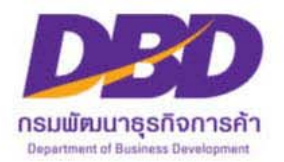

# เอกสารแนะนำการจดทะเบียนพาณิชย์ ผ่านระบบจัดเก็บและบันทึกข้อมูลทะเบียนพาณิชย์ ทางอินเทอร์เน็ต

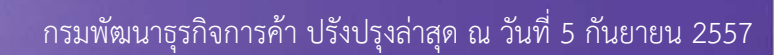

### <u>การจดทะเบียนพาณิชย์ผ่านระบบจัดเก็บและบริการข้อมูลทะเบียนพาณิชย์</u>

<u>ข้อแนะนำในการเริ่มต้นใช้งานระบบจัดเก็บและบริการข้อมูลทะเบียนพาณิชย์</u>

<u>ด้านอุปกรณ์คอมพิวเตอร์</u>

1.1 เครื่องคอมพิวเตอร์ส่วนบุคคล หรือเครื่องคอมพิวเตอร์โน้ตบุ๊ค

- 1.2 เครื่องปริ้นเตอร์ เพื่อใช้พิ่มพ์ใบสำคัญทะเบียนพาณิชย์
- 2. ด้านโปรแกรมที่จำเป็นในการใช้งานระบบ

2.1 Browser (โปรแกรมสำหรับเปิดอินเทอร์เน็ตเพื่อเข้าใช้ระบบ) ซึ่งรองรับการใช้งานระบบ โดยมีต้องมีเวอร์ชั่นดังต่อไปนี้

- Internet Exolorer เวอร์ชั่น 10 ขึ้นไป
- Google Chrome เวอร์ชั่น 35 ขึ้นไป
- Mozilla Firefox เวอร์ชั่น 30 ขึ้นไป
- อื่นๆ เช่น Spark Browser, Opera, Safari ที่เป็นเวอร์ชั่นปัจจุบัน

และต้องทำการตั้งค่า\*ให้เว็บไซต์ระบบสามารถแสดงหน้าจอปุ่มแว่นขยาย (<) เช่น หน้าจอรายการคำขอ หน้าจอรายชื่อนายทะเบียน หน้าจอรายการ รหัสธุรกิจ และหน้าจอหน้าใบสำคัญทะเบียนพาณิชย์จากระบบ

2.2 Acrobat Reader สำหรับใช้แสดงหน้าใบสำคัญทะเบียนพาณิชย์

2.3 Java เวอร์ชั่น 7 ขึ้นไป สำหรับใช้แสดงหน้ารายงาน ในเมนูรายงาน ซึ่งต้องทำการตั้งค่า\*อนุญาตให้เว็บไซต์ระบบรันหน้ารายงานด้วยโปรแกรม Java ได้

- \*\* โปรแกรมในข้อ 2.1 และ 2.3 ควรอัพเดทให้เป็นปัจจุบันเสมอ
- 3. ข้อควรทราบอื่นๆ ที่สำคัญในการใช้งานระบบ

 3.1 เพื่อความปลอดภัยของข้อมูลระบบจะทำการออกจากระบบไปที่หน้า Login ใหม่ กรณีที่ไม่ได้ใช้งานระบบต่อเนื่องเป็นเวลาเกิน 30 นาที
 3.2 ควรล้างข้อมูลการท่องเว็บไซต์\*บน Browser อย่างน้อยเดือนละ 1 ครั้ง เพื่อล้างหน้าจอ error ที่ค้างอยู่ในหน้าระบบ และเพื่อป้องกันปัญหาระบบช้า หรือปัญหาการพิมพ์ใบสำคัญซ้ำคำขอเดิมที่เคยพิมพ์ไว้ก่อนหน้า

- 3.3 กรณีที่เครื่องคอมพิวเตอร์ได้ลงโปรแกรมช่วยดาวน์โหลด เช่น Internet Download Manager ควรล้างไฟล์ใบสำคัญทะเบียนพาณิชย์\* (RCR020100.xml.pdf) ในหน้าประวัติการดาวน์โหลดของโปรแกรมดังกล่าว ทุกครั้งที่มีการดาวน์โหลดไฟล์ใบสำคัญทะเบียนพาณิชย์จากระบบ เพื่อป้องกันปัญหาการพิมพ์ใบสำคัญซ้ำคำขอเดิมที่เคยพิมพ์ไว้ก่อนหน้า
- 3.4 กรณีมีการสแก<sup>้</sup>นคำขอทะเบียนพาณ<sup>ิ</sup>ชย์เพื่อใช้แนบ (upload) ลงระบบ ให้ตั้งค่าขนาดการสแกนเอกสารให้มีขนาดเล็กลงกว่าการใช้งานปกติ และเลือก บันทึกไฟล์สแกนเป็นสกุล "pdf" เนื่องจากระบบอนุญาตให้แนบไฟล์เอกสารที่มีขนาดใหญ่ไม่เกิน 3 mb ได้เท่านั้น และการตั้งชื่อไฟล์สกุล "pdf" นั้น ต้องตั้งเป็นชื่อภาษาอังกฤษ หรือตัวเลขเท่านั้น เพื่อป้องกันความเสียหายของไฟล์ที่จะแนบ
- 3.5 ให้เทศบาล หรือ อบต.ที่ได้มีการยกฐานะหรือเปลี่ยนชื่อ ทำหนังสือแจ้งขอแก้ไขข้อมูลการยกฐานะหรือเปลี่ยนชื่อ พร้อมทั้งแนบเอกสารการยกฐานะหรือ เปลี่ยนชื่อจากกระทรวงมหาดไทย โดย เรียน ผู้อำนวยการสำนักข้อมูลธุรกิจ กรมพัฒนาธุรกิจการค้า เลขที่ 44/100 ถ.นนทบุรี 1 อ.เมืองนนทบุรี จ.นนทบุรี 11000 ทางกรมจะดำเนินการแก้ไขข้อมูลดังกล่าวในฐานข้อมูลระบบจัดเก็บและบันทึกข้อมูลทะเบียนพาณิชย์ ระหว่างการดำเนินการแก้ไข เทศบาล หรือองค์การบริหารส่วนตำบลสามารถรับจดทะเบียนพาณิชย์ให้กับผู้ประกอบการผ่านระบบฯ ได้ตามปกติ

ทั้งนี้ เพื่อความรวดเร็วในการแก้ไขข้อมูลให้ส่งเอกสารดังกล่าวข้างต้น ทางโทรสาร 02 547 4939 หรือทางอีเมล regis\_c@dbd.go.th ก่อน แล้วส่ง เอกสารต้นฉบับทางไปรษณีย์

\* วิธีตั้งค่าต่างๆ ของโปรแกรมนั้น ได้ลงไว้ที่ในหัวข้อองค์ความรู้ หน้าเว็บไซต์ระบบจัดเก็บและบันทึกข้อมูลทะเบียนพาณิชย์

#### <u>การเข้าสู่ระบบจัดเก็บและบริการข้อมูลทะเบียนพาณิชย์</u>

เลือกหัวข้อ เข้าสู่ระบบจัดเก็บและบริการข้อมูล ที่หน้าจอหลักระบบจัดเก็บและบันทึกข้อมูลทะเบียนพาณิชย์ (http://regcom.dbd.go.th)

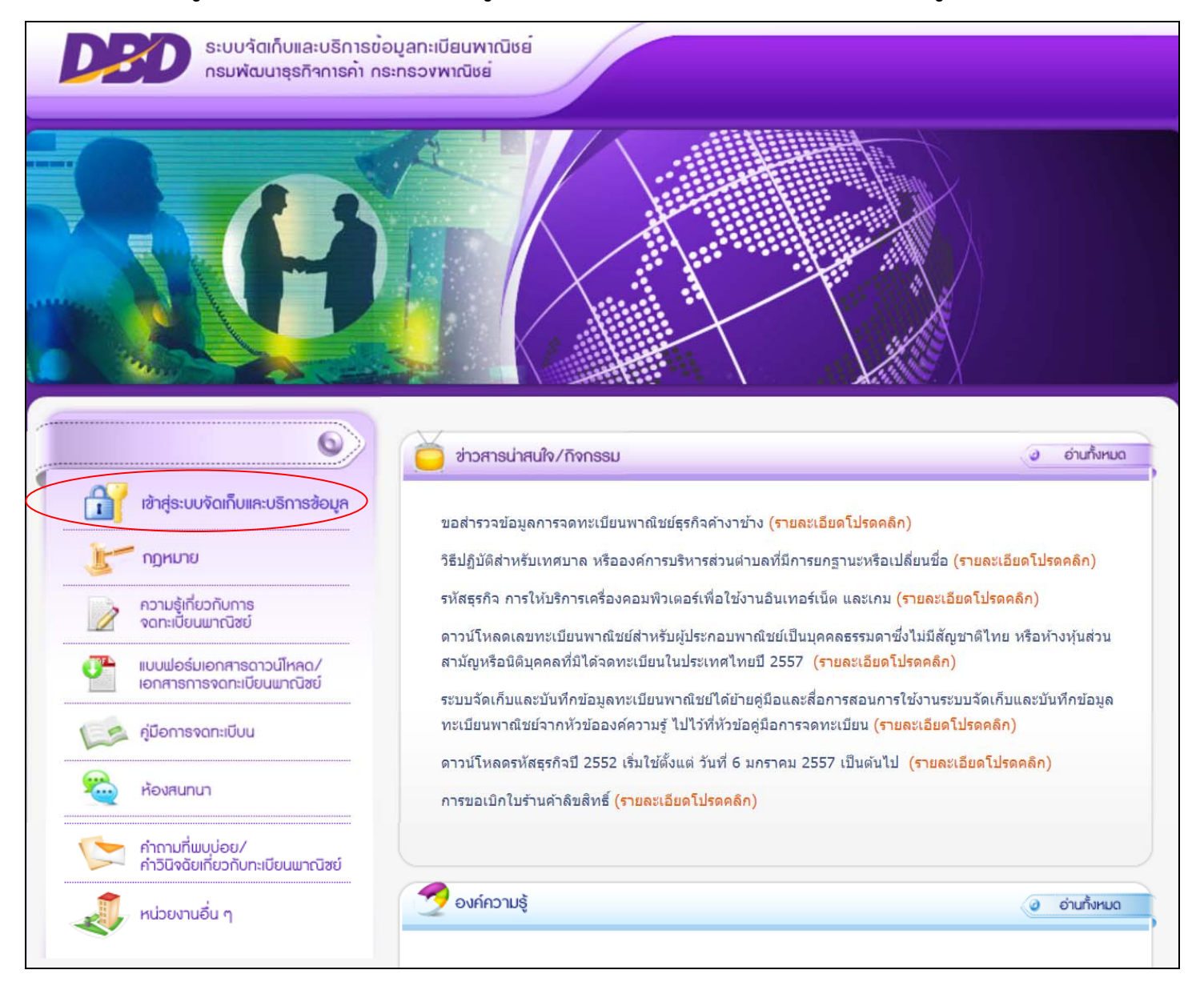

#### กรอกรหัสผู้ใช้ และรหัสผ่านหน้าจอเข้าสู่ระบบ

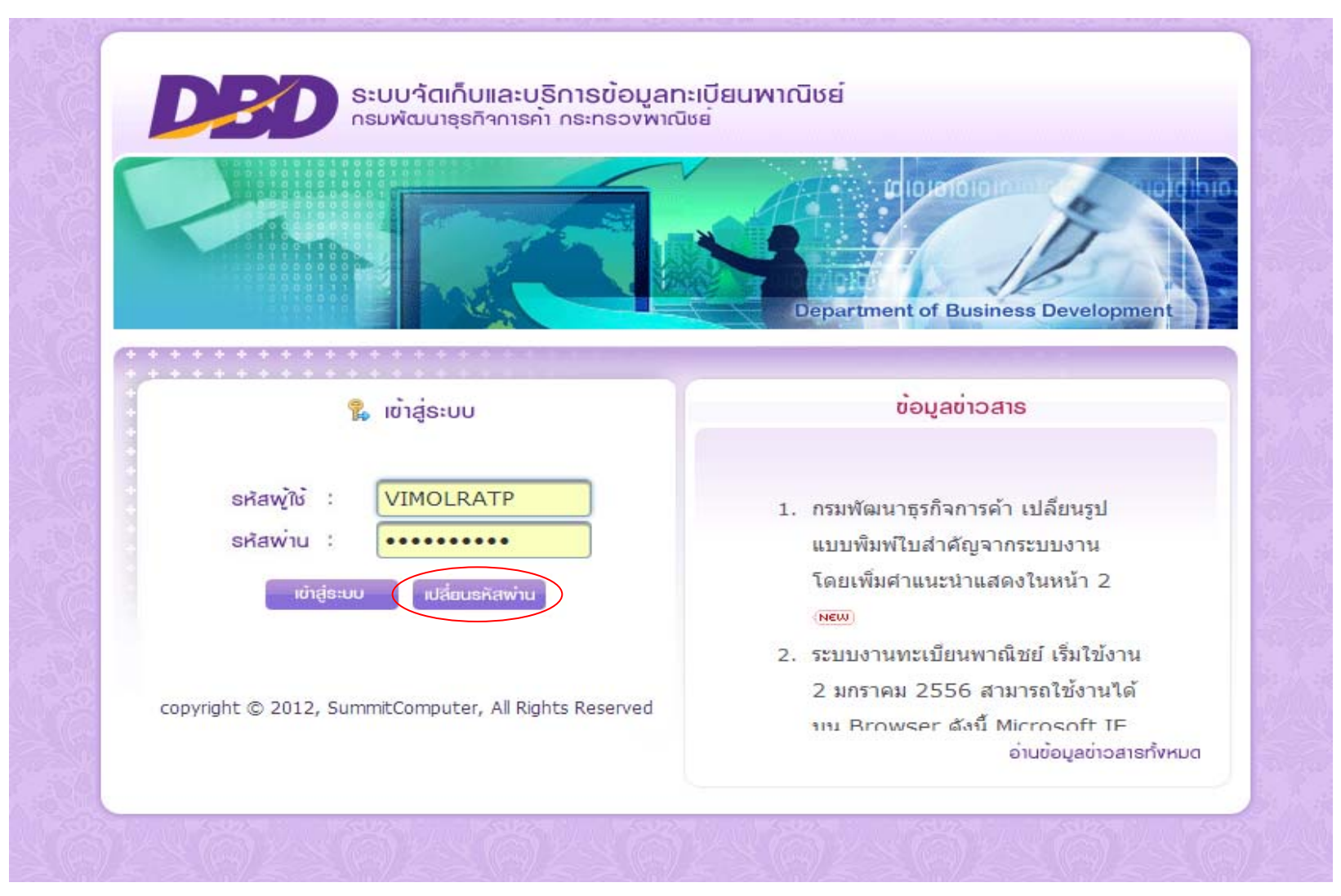

ในกรณีเข้าระบบครั้งแรก ให้ทำการเปลี่ยนรหัสผ่านในการเข้าใช้งาน โดยคลิกปุ่มเปลี่ยนรหัสผ่านและกรอกรหัสตามช่องที่กำหนด และรอข้อความยืนยันการเปลี่ยน รหัสผ่าน และเมื่อทำการเปลี่ยนรหัสผ่านแล้ว ให้เข้าระบบในคราวต่อไปโดยกรอกรหัสผู้ใช้เดิมและรหัสผ่านใหม่ หน้าเมนูหลักของผู้ใช้ที่เป็นสำนักงานทะเบียนพาณิชย์กรุงเทพมหานคร เทศบาล และอบต.

| ระบบาตุเกมและบริการขอมูลกะเบียนพาณิชย<br>กรมพัฒนาธุรกิจการคำ กระกรวงพาณิชย์                 |                                                                           |
|---------------------------------------------------------------------------------------------|---------------------------------------------------------------------------|
|                                                                                             |                                                                           |
| 0 ระบบจดทะเบียนพาณิชย์                                                                      |                                                                           |
| ข้อมูลบันทึกการจดทะเบียนพาณิชย์                                                             |                                                                           |
| RCP010100 : จดทะเบียนจัดตั้งทะเบียนพาณิชย์                                                  | สำหรับบันทึกคำขอทะเบียบพาณิชย์จัดตั้งใหม่ เปลี่ยบแปลง เลิก แก้ไขอื่นๆ     |
| RCP010200 : จดทะเบียนเปลี่ยนแปลงรายการจดทะเบียน                                             |                                                                           |
| RCP010300 : จดทะเบียนเล็กทะเบียนพาณิชย์                                                     | ———— ใด้จดทะเบียนไว้ในปีปัจจุบัน                                          |
| RCP010400 : การบันทึกรายการแก้ไขอื่นๆ ที่ไม่ต้องขอจดทะเบียน                                 |                                                                           |
| RCP010500 : การเพิ่กถอนรายการจดทะเบียน                                                      |                                                                           |
| ์ 9 พืมพ์ใบสำคัญ                                                                            |                                                                           |
| RCP020100 : การพิมพ์ใบสำคัญทะเบียนพาณิชย์                                                   | 🦯 สำหรับสั่งพิมพ์ใบสำคัญทะเบียนพาณิชย์ และไบร้านค้าลิ่งสิทธิ              |
| <u>RCP020200 : การพิมพ์ใบการคำลิขสิทธิ</u>                                                  |                                                                           |
| ิข สอบถาม                                                                                   |                                                                           |
| KC1030100 : ตรวจสอบคำขอจดทะเบียนพาณีชย์                                                     |                                                                           |
| RCI030200 : ตรวจสอบข้อมูลทะเบียนพาณีชย์                                                     |                                                                           |
| RCI030300 : สอบถามข่อมูลสถิติการจดทะเบียนพาณิชย์ (ผู้ประกอบพาณิชยกิจ)                       | สำหรับตรวจสอบอ้านอุทะเบียบพาอิตย์ที่ได้รับออทะเบียบพาอิตย์ไว้แล้ว         |
| RCI030400 : สอบถามข้อมูลสถิติการจดทะเบียนพาณิชย์ (ที่ตั้งส่านี้กงาน)                        |                                                                           |
| RCI030500 : สอบถามข้อมูลสถิติการจดทะเบียนพาณิชย์อิเล็กทรอนิกส์และจำนวนเว็บไซต์              |                                                                           |
| RCI030600 : สอบถามข้อมูลสถิติการจดทะเบียนพาณิชย์ตามอันดับสูงสุด (ชนิดพาณิชยก็จ/ทนจดทะเบียน) |                                                                           |
| RCI030700 : สอบถามจำนวนเพ็กถอนการจดทะเบียน                                                  |                                                                           |
| 0 รายงาน                                                                                    |                                                                           |
| RCR030100 : รายงานการยืนค่าขอจดทะเบียนพาณิชย์                                               |                                                                           |
| RCR030200 : รายงานการยืนค่าขอจดทะเบียนพาณิชย์ (แสดงชนิดพาณิชยกิจ/ที่ดังส่านักงาน)           |                                                                           |
| RCR030300 : รายงานสถิติการจดทะเบียนพาณิชย์ (ผู้ประกอบกิจการ)                                |                                                                           |
| RCR030400 : รายงานสถิติการจดทะเบียนพาณิชย์ (ที่ตั้งส่านักงาน)                               |                                                                           |
| RCR030500 : รายงานสถิติการจดทะเบียนพาณิชย์ตามอันดับสูงสุด (ขนิดพาณิชยกิจ/ทนจดทะเบียน)       | 💳 为 สำหรับแสดงรายงานการจดทะเบียนพาณิชย์                                   |
| RCR030600 : รายงานจำนวนการจดทะเบียนพาณิชย์อิเล็กทรอนิกส์และจำนวนเว็บไซต์                    |                                                                           |
| RCR030700 : รายงานการจดทะเบียนพาเนิชย์เล็ก (สาเหตุเล็กกิจการ)                               |                                                                           |
| RCR030800 : รายงานจ่านวนการเพิกถอนการจดทะเบียนพาณิชย์                                       |                                                                           |
| RCR030900 : รายงานสรุปผลการปฏิบัติงานทะเบียนพาณิชย์ (ค่าธรรมเนียม)                          |                                                                           |
| RCR031000 : รายงานสรปผลการปฏิบัติงานของเจ้าหน้าที่                                          |                                                                           |
| RCR031200 : รายงานการยื่นค่าขอจดทะเบียนพาณิชย์ แยกตามจังหวัด/ส่านักงาน                      |                                                                           |
| การจัดการข้อมูลระบบ                                                                         | 🔟 🔨 สำหรับบับทึกคำขอทะเบียบพาณิชย์จัดตั้งใหม่ เปลี่ยบแปลง เลิก แก้ไขอื่บๆ |
| RCP040100 : ปรับปรงข้อมูลทะเบียนทาณิชย์                                                     |                                                                           |
| RCP040200 : ปรับปรงข้อมูลคำขอจดทะเบียนพาณิชย์                                               |                                                                           |
| การนำเข้าข้อมูลทะเบียนพาณิชย์                                                               |                                                                           |
| RCP060100 : สำนักงานทะเบียนพาณิชย์แจ้งไม่มีการขึ้นค่าขอจุดทะเบียนพาณิชย์                    | 📃 🔰 สำหรับแจ้ง กรณีสำบักงาบทะเบียบพากิจย์บั้บ ไปบีด้ยื่บขอจดทะเบียบพาก์   |
| RCR050300 : รายงานตรวจสอบการน่าเข้าข้อมูลทะเบียนพาณิชย์                                     |                                                                           |
| 👂 ระบบกำหนดสิทธิการใช้งาน                                                                   |                                                                           |
| SCP010101 : รายชื่อผู้ใช้ระบบงานสำหรับจุดทะเบียนพาณิชย์                                     | ——————————————————————————————————————                                    |

### <u>การกำหนดสิทธิรหัสผู้ใช้งาน และรหัสผ่านให้กับนายทะเบียนผู้ใช้งานระบบ</u>

ในการเริ่มต้นใช้งานระบบควรจะต้องกำหนดรหัสสำหรับนายทะเบียน หรือพนักงานเจ้าหน้าที่ซึ่งเป็นผู้ใช้งานระบบ โดยรหัสผู้ใช้งานแรกที่กรมพัฒนาธุรกิจการค้า กำหนดให้กับสำนักงานทะเบียนพาณิชย์นั้น สามารถใช้เพิ่มสิทธิต่อให้กับนายทะเบียน และพนักงานเจ้าหน้าที่ผู้ใช้งานระบบได้ และใช้รหัสที่กำหนดเพิ่มขึ้นเองนี้ในการ จดทะเบียน ส่วนรหัสผู้ใช้งานแรกที่ได้จากกรมฯ ควรจะคงไว้สำหรับเพิ่มสิทธิสำหรับนายทะเบียน หรือพนักงานเจ้าหน้าที่รายต่อๆ ไป ไม่ควรจะใช้รหัสผู้ใช้งานแรกนั้น ในการรับจดทะเบียนพาณิชย์

#### <u>วิธีการกำหนดสิทธิผู้ใช้งานเพิ่ม</u>

- 1. เข้าสู่ระบบ และเลือกเมนูรายชื่อผู้ใช้งานระบบสำหรับจดทะเบียนพาณิชย์ ในหัวข้อเมนูระบบกำหนดสิทธิการใช้งาน
- 2. กรอกข้อมูลผู้ใช้งาน ดังนี้
  - 2.1 รหัสผู้ใช้งาน สามารถกำหนดเองชื่อรหัสได้ ทั้งตัวเลข ภาษาไทย ภาษาอังกฤษ
  - 2.2 เลขประจำตัวประชาชน ของผู้ใช้งาน
  - 2.3 ชื่อ นามสกุล ผู้ใช้งาน
  - 2.4 ทำเครื่องหมายถูกที่ช่อง 🗹 นายทะเบียนอนุมัติลงนาม กรณีเป็นนายทะเบียนผู้รับจดทะเบียนพาณิชย์
- 3. คลิกบันทึก ระบบจะท้ำการบันทึกรหัสผู้ใช้ที่ตั้งขึ้นใหม่

#### <u>วิธีลบสิทธิผู้ใช้งาน</u>

กรณีที่ร<sup>ั</sup>หัสผู้ได้รับเพิ่มสิทธิไม่ได้ใช้งานต่อ ให้ใช้รหัสแรกจากกรมฯ ทำการลบสิทธิผู้ใช้งานรหัสนั้นออกจากระบบฯ ดังนี้

- 1. เข้าสู่ระบบ และเลือกเมนูรายชื่อผู้ใช้งานระบบสำหรับจดทะเบียนพาณิชย์ ในหัวข้อเมนูระบบกำหนดสิทธิการใช้งาน
- 2. คลิกปุ่มสอบถามด้านล่างสุดของหน้าจอระบบ
- 3. กรอกรหัสผู้ใช้งานที่ช่องรหัสผู้ใช้งาน และคลิกปุ่มค้นหา ระบบจะแสดงรายชื่อผู้ใช้งานรหัสดังกล่าว
- 4. คลิกแถบรายชื่อเพื่อเปิดคำขอ
- 5. คลิกปุ่มลบข้อมูล และคลิกตกลงยืนยันการลบข้อมูล ระบบจะทำการลบรหัสผู้ใช้งานนั้นออก โดยไม่กระทบกับรหัสผู้ใช้งานแรกที่กรมฯ กำหนดให้

### หน้าจอเมนู SCP010101 : รายชื่อผู้ใช้ระบบงานสำหรับจดทะเบียนพาณิชย์

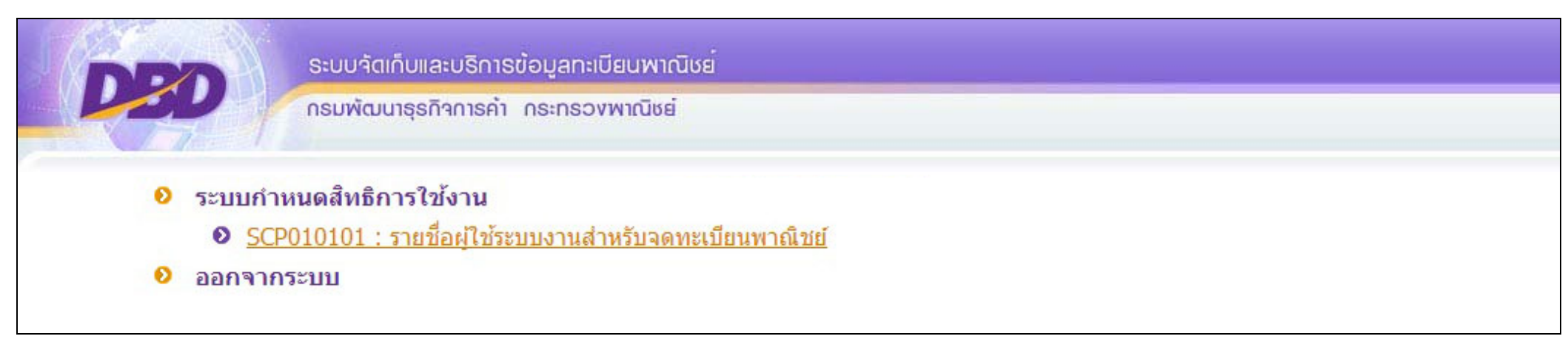

### การกรอกข้อมูลกำหนดสิทธิ์ผู้ใช้งาน มีดังนี้

| รหัสผู้ใช้งาน *            |           |       |                          | 2. เลขประจำตัวประชาชน                    |
|----------------------------|-----------|-------|--------------------------|------------------------------------------|
| เลขประจำตัวประชาชน *       |           | (2)   |                          | 3. ชื่อ - นามสกุล ผู้ใช้งาน              |
| ชื่อ – นามสกุล ผู้ใช้งาน * | นาย       | ▼ 3   |                          | 4. นายทะเบยนอนุมตลงนาม และ<br>คลิกบันทึก |
| สำนักงานจดทะเบียน          | 24011     | ĺ.    | เทศบาลตำบลบางขนาก        | (กรอกเฉพาะช่องพื้นสีขาว)                 |
| ประเภทผู้ใช้งาน            | ผู้ใช้งาน | ✓ 4   | 🔲 นายทะเบียนอนุมัติลงนาม |                                          |
|                            | มันถึก    | ROUOR | เริ่มใหม่ คลับบน         |                                          |

- รหัสผู้ใช้งาน : ให้ทางสำนักงานทะเบียนพาณิชย์ กำหนดขึ้นเอง อาจใช้เป็นรหัสรูปแบบเดียวกับรหัสหลัก เช่นรหัสหลักคือ dbd1111101 รหัสผู้ใช้งานที่ ได้รับเพิ่มสิทธิก็อาจจะเป็น dbd1111102 หรือ dbd1111103 หรือ dbd1111104 ตามลำดับ หรือใช้ชื่ออื่นๆ แล้วแต่ความต้องการใช้งานในสำนักงาน ของท่าน
- 2. เลขประจำตัวประชาชน : กรอกเลขบัตรประชาชนจริงของผู้ได้รับเพิ่มสิทธิ
- 3. ชื่อ นามสกุล ผู้ใช้งาน : กรอกคำนำหน้าชื่อ และชื่อสกุลจริ้งของผู้ได้รับเพิ่มสิทธิ
- ช่องนายทะเบียนอนุมัติลงนาม : ทำเครื่องหมายถูกหน้าช่อง 🗹 นายทะเบียนอนุมัติลงนาม เพื่อให้ผู้ที่ได้รับเพิ่มสิทธิ สามารถพิมพ์ใบสำคัญทะเบียน พาณิชย์ (พค 0403) ที่ปรากฏชื่อนายทะเบียนของผู้ได้รับเพิ่มสิทธิ

<u>ตัวอย่างการกำหนดสิทธิ</u>

1. เลือกเมนู SCP010101 : รายชื่อผู้ใช้ระบบงานสำหรับจดทะเบียนพาณิชย์ และกรอกข้อมูล

| รหัสผู้ใช้งาน *            | dbd1111102    |                                    |
|----------------------------|---------------|------------------------------------|
| เลขประจำตัวประชาชน *       | 3101600630727 |                                    |
| ชื่อ – นามสกุล ผู้ใช้งาน * | นาย 💌         | พชร พัฒนา                          |
| สำนักงานจดทะเบียน          | 99999         | สำนักงานทะเบียนพาณิชย์จังหวัดทดสอบ |
| ประเภทผู้ใช้งาน            | ผู้ใช้งาน 🌱   | 🗹 นายทะเบียนอนุมัติลงนาม           |
|                            | บันทึก สอบถาม | เธิ่มใหม่ กลับเมนู                 |

- 2. กรอกข้อมูล รหัสผู้ใช้งาน เลขประจำตัวประชาชน ชื่อ-นามสกุลผู้ใช้งาน ทำเครื่องหมายถูกหน้าช่อง 🗹 นายทะเบียนอนุมัติลงนาม
- ทำการบันทึกรหัสผู้ใช้งาน โดยคลิกปุ่มบันทึกสีม่วงเข้ม รหัสผู้ใช้ และรหัสผ่านของนายทะเบียนที่ได้รับเพิ่มสิทธิจะถูกบันทึกลงฐานข้อมูลระบบ ๆ ทันที และ เมื่อต้องการเข้าใช้งานด้วยรหัสใหม่ครั้งแรก ให้ทำการเปลี่ยนรหัสผ่านก่อนเสมอ

### <u>ตัวอย่างการลบรหัสผู้ใช้</u>

1. เข้าเมนูรายชื่อผู้ใช้งานระบบสำหรับจดทะเบียนพาณิชย์ ในหัวข้อเมนูระบบกำหนดสิทธิการใช้งาน และคลิกปุ่มสอบถาม

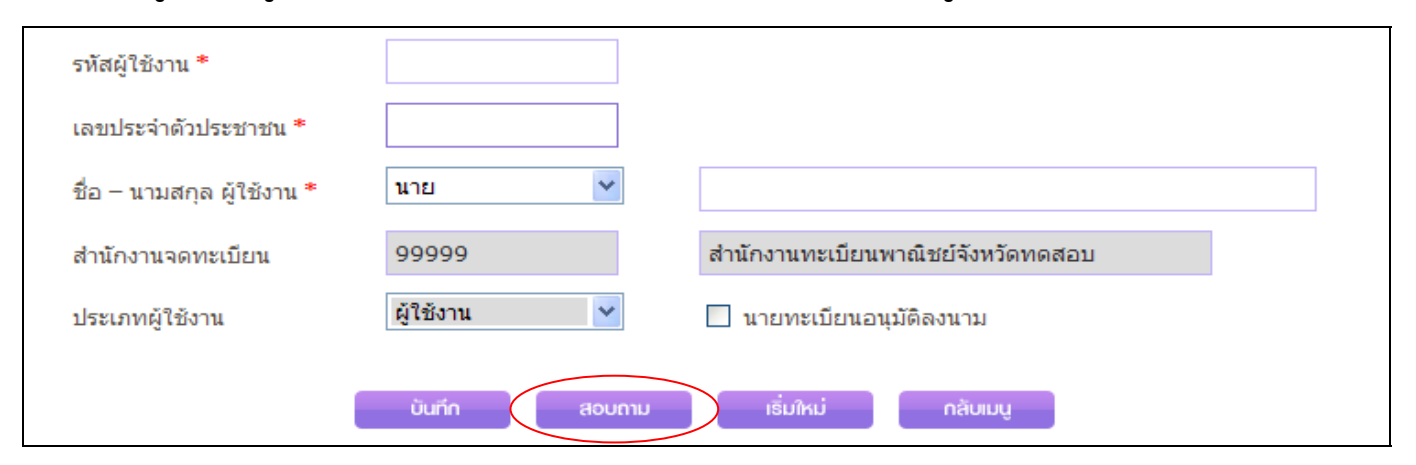

2. กรอกช่องรหัสผู้ใช้งาน และคลิกค้นหา จะปรากฏรายชื่อผู้ใช้งานรหัสดังกล่าว ให้ทำการคลิกแถบที่ขึ้นโชว์นั้น

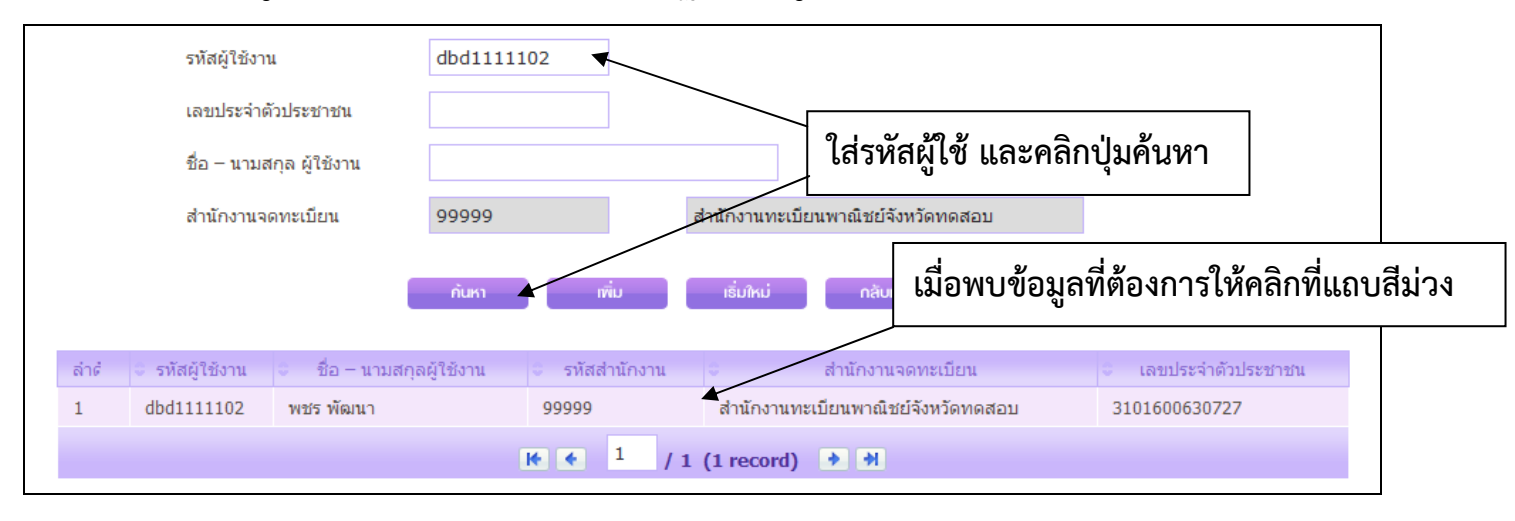

### 3. เมื่อหน้าจอรายชื่อฯ ปรากฏจะพบข้อมูลของผู้ที่ต้องการลบรหัสผู้ใช้งาน ให้คลิกปุ่มลบข้อมูล

| รทัสผู้ใช้งาน *            | dbd1111102       | ตั้งก่ายหัสพ่านเยิ่มต้น            |
|----------------------------|------------------|------------------------------------|
| เลขประจำตัวประชาชน *       | 3101600630727    |                                    |
| ชื่อ – นามสกุล ผู้ใช้งาน * | นาย 💌            | พชร พัฒนา                          |
| สำนักงานจดทะเบียน          | 99999            | สำนักงานทะเบียนพาณิชย์จังหวัดทดสอบ |
| ประเภทผู้ใช้งาน            | ผู้ใช้งาน 🎽      | 🗹 นายทะเบียนอนุมัติลงนาม           |
|                            |                  | ส่วนคลับ                           |
|                            | อนที่ที่สามออมูล | ออนกลบ กลบเมนู                     |

 เมื่อคลิกลบข้อมูล ระบบฯ จะขึ้นให้ยืนยันการลบข้อมูล ให้คลิกตกลง ระบบฯ ก็จะทำการลบรหัสผู้ใช้งานนั้นออก โดยไม่กระทบกับรหัสผู้ใช้งานแรก ที่กรมฯ กำหนดให้

| รทัสผู้ใช้งาน *            | dbd1111102        | ตั้งกำรหัสพ่านเริ่มต้น             |
|----------------------------|-------------------|------------------------------------|
| เลขประจำด้วประชาชน *       | 3101600630727     |                                    |
| ชื่อ – นามสกุล ผู้ใช้งาน * | นาย 🖌             | พชร พัฒนา                          |
| สำนักงานจดทะเบียน          | 99999             | สำนักงานทะเบียนพาณิชย์จังหวัดทดสอบ |
| ประเภทผู้ใช้งาน            | ผู้1 ยืนยัน       | ×                                  |
| н.<br>                     | ยืนยันการลบข้อมูล |                                    |
|                            |                   | ตกลง มกเลิก                        |
|                            |                   |                                    |

### <u>การจดทะเบียนจัดตั้งใหม่</u>

### <u>วิธีการจดทะเบียนจัดตั้งใหม่</u>

- เข้าสู่ระบบ และเลือกเมนูจดทะเบียนจัดตั้งทะเบียนพาณิชย์ กรอกชื่อนายทะเบียนผู้รับจดทะเบียนพาณิชย์
- 2. กรอกข้อมูลที่แถบรายการข้อมูลหลัก ดังนี้
  - 2.1 หัวข้อชื่อผู้ประกอบพาณิชยกิจ (ชื่อผู้ประกอบการ)
    - 2.1.1 เลือกประเภทของผู้ประกอบพาณิชยกิจ
    - 2.1.2 กรอกเลขบัตรประจ้ำตัวประชาชน (กรณีบุคคลธรรมดา) เลขทะเบียนนิติบุคคล (กรณีนิติบุคคล) เลขที่อ้างอิง (กรณีอื่นๆ)
  - 2.1.3 กรอกคำนำหน้าชื่อ ชื่อ-สกุล (กรณีอื่นๆ คำนำหน้าชื่อให้เลือกไม่ระบุ และชื่อ ให้กรอกชื่อตัวอย่างเช่น ห้างหุ้นส่วนสามัญพาณิชย์ โดย นาย พาณิชย์ ชำนาญการ ผู้จัดการ และกรณีประกอบกิจการโดยใช้สื่ออิเล็กทรอนิกส์ผ่านระบบเครือข่ายอินเทอร์เน็ตให้กรอกชื่อ-สกุลภาษาอังกฤษ)
    - 2.1.4 กรอกที่อยู่ตามบัตรประชาชน
    - 2.1.5 เบอร์โทรศัพท์ โทรสาร (ถ้ามี)
  - 2.2 หัวข้อชื่อที่ใช้ในการประกอบพาณิชยกิจ (ชื่อร้าน)
    - 2.2.1 กรอกชื่อพาณิชยกิจ (กรณีประกอบกิจการโดยใช้สื่ออิเล็กทรอนิกส์ผ่านระบบเครือข่ายอินเทอร์เน็ตให้กรอกชื่อร้านภาษาอังกฤษ)
    - 2.2.2 วันที่เริ่มประกอบกิจการ

2.2.3 จำนวนเงินทุน

- 2.3 หัวข้อชนิดแห่งพาณิชยกิจ (ชนิดกิจการที่ประกอบ)
  - 2.3.1 กรอกจำนวนกิจการที่ประกอบ
  - 2.3.2 เลือกรายละเอียดกิจการที่ประกอบแต่ละชนิดจากปุ่มแว่นขยาย 🔍
- 2.4 หัวข้อที่ตั้งสำนักงานแห่งใหญ่ (สถานที่ที่ใช้ประกอบกิจการ)
  - 2.4.1 กรอกที่อยู่ตามสถานที่ที่ใช้ประกอบกิจการ
  - 2.4.2 เบอร์โทรศัพท์ โทรสาร (ถ้ามี)
- 2.5 หัวข้อชื่อผู้จัดการ
  - 2.5.1 กรอกเลขบัตรประจำตัวประชาชนของผู้จัดการ

2.5.2 กรอกคำนำหน้าชื่อ ชื่อ-สกุล ผู้จัดการ (กรณีประกอบกิจการโดยใช้สื่ออิเล็กทรอนิกส์ผ่านระบบเครือข่ายอินเทอร์เน็ตให้กรอกชื่อ-สกุล ภาษาอังกฤษ)

2.1.4 กรอกที่อยู่ตามภูมิลำเนา

2.5.3 กรอกที่อยู่ผู้จัดการ

2.5.4 เบอร์โทรศัพท์ โทรสาร (ถ้ามี)

3. กรอกข้อมูลแถบรายละเอียดเว็บไซต์ (กรณีประกอบกิจการโดยใช้สื่ออิเล็กทรอนิกส์ผ่านระบบเครือข่ายอินเทอร์เน็ต)

3.1 กรอกชื่อเว็บไซต์ (ชื่อเว็บไซต์ห้ามมีอักขระพิเศษ เช่น - / : \*)

3.2 เลือกหมวดหมู่เว็บไซต์

3.3 เลือกระบบสั่งจ้อง/สั่งซื้อสินค้า

3.4 เลือกวิธีการชำระเงิน

3.5 เลือกวิธีการส่งสินค้า

3.6 กรอกชื่ออีเมล์ที่จะใช้รับเครื่องหมายรับรองการจดทะเบียนพาณิชย์อิเล็กทรอนิกส์ (ชื่ออีเมล์ห้ามมีอักขระพิเศษ เช่น - / : \* และห้ามมีความยาวเกิน 25 ตัวอักษร)

4. กรอกข้อมูลแถบรับโอนพาณิชยกิจ (กรณีรับโอนกิจการมาจากผู้ประกอบการรายเดิม)

5. กรอกข้อมูลแถบที่ตั้งสำนักงานสาขา (กรณีมีสำนักงานสาขา)

6. กรอกข้อมูลแถบผู้เป็นหุ้นส่วนเงินลงทุน (กรณีเป็นนิติบุคคล ห้างหุ้นส่วนสามัญ คณะบุคคล กิจการร่วมค้า นิติบุคคลประเภทอื่นๆ)

7. กรอกข้อมู<sup>้</sup>ลแถบอื่นๆ (กรณีต้องการระบุข้อมูลเพิ่มเติม ที่ไม่สามารถระบุได้ในแถบข้อมู่ลหลัก)
 8. แนบเอกสารในแถบเอกสารแนบ การตั้งชื่อเอกสารแนบต้องตั้งเป็นชื่อภาษาอื่นๆ ที่ไม่ใช้ภาษาไทย เพื่อป้องกันความเสียหายของไฟล์ที่จะแนบ

9. เมื่อกรอกข้อมูลการจดทะเบียนพาณิชย์ครบถ้วนสมบูรณ์แล้ว ให้ทำการบันทึก ที่ปุ่มบันทึกสีม่วงเข้ม ระบบจะทำการบันทึกข้อมูลการจดทะเบียนพาณิชย์ลง ้ในฐานข้อมูล แล<sup>้</sup>ะทำการออกเลขคำขอทะเบียนพาณิชย<sup>์</sup> พร้อมทั้งแสดงใบสำคัญทะเบียนพาณิชย์สำหรับพิมพ์ให้ทันที

### หน้าจอเมนู RCP010100 : จดทะเบียนจัดตั้งทะเบียนพาณิชย์

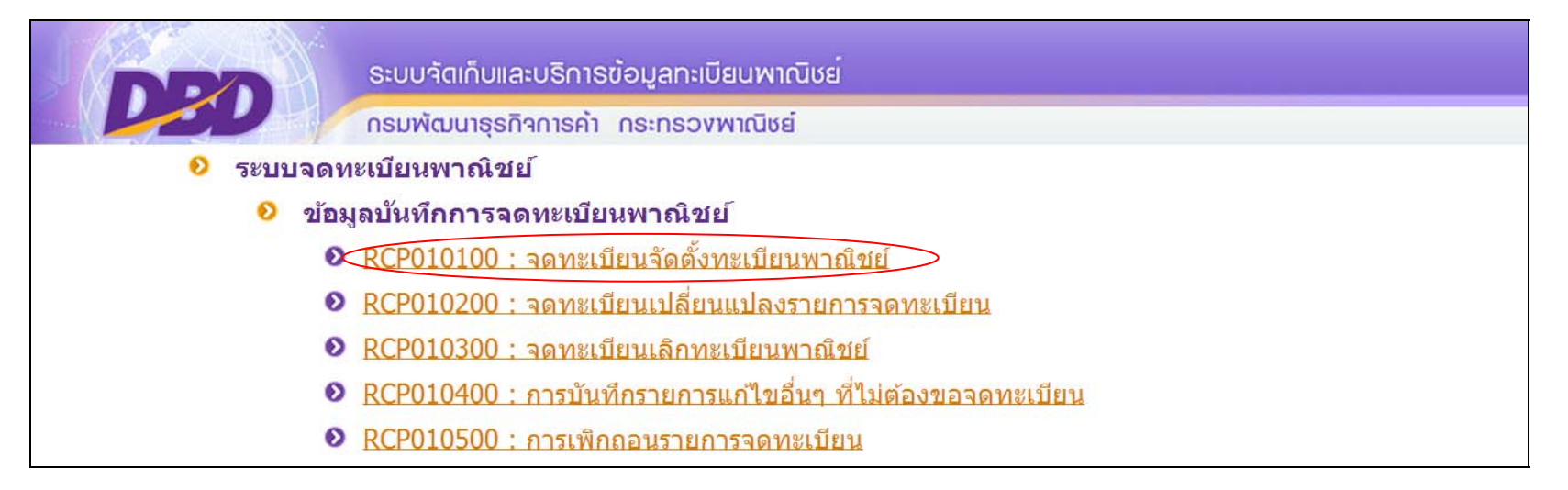

#### แถบรายการจดทะเบียนพาณิชย์ มีรายละเอียดดังนี้

| ข้อมูลหลัก | รายละเอียดเว็บไซต์ | รับโอนพาณิชยกิจ | ที่ตั้งสำนักงานสาขา | ผู้เป็นหุ้นส่วนเงินลงทุน | อื่นๆ | เอกสารแนบ |
|------------|--------------------|-----------------|---------------------|--------------------------|-------|-----------|
|            | 2                  | 3               | 4                   | 5                        | 6     | 7         |

- 1. แถบข้อมูลหลัก เป็นข้อมูลสำคัญที่ผู้ประกอบกิจการต้องระบุให้ครบถ้วน
- 2. แถบรายละเอียดเว็บไซต์ กรณีประกอบพาณิชยกิจประเภทที่เป็นพาณิชย์อิเล็กทรอนิกส์
- 3. แถบรับโอนพาณิชยกิจ กรณีที่กิจการได้รับโอนพาณิชยกิจจากผู้ประกอบการรายเดิม
- 4. แถบที่ตั้งสำนักงานสาขา ในกรณีที่มีสำนักงานสาขา
- 5. แถบผู้เป็นหุ้นส่วนเงินลงทุน เพื่อใช้ระบุข้อมูลของผู้เป็นหุ้นส่วน ผู้ถือหุ้น และข้อมูลเงินลงทุน
- 6. แถบอื่นๆ เพื่อระบุข้อมูลเพิ่มเติมที่ไม่สามารถระบุได้ในแถบข้อมูลหลักได้
- 7. แถบเอกสารแนบ เพื่อแนบไฟล์สแกนเอกสารคำขอจดทะเบียนทั้งชุด

#### ผู้ประกอบพาณิชยกิจ \* 💿 บุคคลธรรมดา 💿 นิติบุคคล 💿 อื่นๆ

1) บุคคลธรรมดา กรณีเป็นบุคคลธรรมดาที่มีสัญชาติไทย ให้คลิกเลือกประเภทบุคคลธรรมดา และกรอกรายละเอียดข้อมูลของผู้ประกอบพาณิชยกิจ

| ข้อมูลหลัก รายละเ      | อียดเว็บไซด์ รับโอนพาณิชยกิจ | ที่ตั้งสำนักงานสาขา | ผู้เป็นหุ้นส่วนเงินลงทุน อื่นๆ เอกสารแนบ |   |
|------------------------|------------------------------|---------------------|------------------------------------------|---|
| - ชื่อผู้ประกอบพาณิ    | ชยกิจ                        |                     |                                          |   |
| ผู้ประกอบพาณิชยกิจ     | * 💿 มุคคลธรรมดา              | 👁 นิดิบุคคล 💿 อื่น  | 1                                        |   |
| เลขประจำตัวประชาช<br>* | u 3101600630727              | เกิดวันที่          | 01/01/2521 36 ปี สัญชาติ ไทย             | • |
| คำนำหน้าชื่อ           | นาย 💌                        | ชื่อ - สกุล *       | วิทยา การพาณิชย์                         | • |
| คำหน้าชื่อ(EN)         | Mr.                          | ชื่อ - สกุล(EN)     | Vitaya Kanpanich                         |   |

2) นิติบุคคล กรณีเป็นนิติบุคคลที่ได้จดทะเบียนนิติบุคคลตามกฎหมายไทย ให้คลิกเลือกประเภทนิติบุคคล และกรอกเลขทะเบียนนิติบุคคล

| - ชื่อผู้ประกอบพาณิชยกิจ |               |                   |            |              |                 |   |
|--------------------------|---------------|-------------------|------------|--------------|-----------------|---|
| ผู้ประกอบพาณิชยกิจ *     | 🔘 บุคคลธรรมดา | 💿 นิดิบุคคล 🔘     | ) อื่นๆ    |              |                 |   |
| เลขทะเบียนนิดิบุคคล *    | 0105557009298 | วันที่รับจด       |            | ปี สัญชาติ   | <b>ใ</b> ม่ระบุ | • |
| คำนำหน้าชื่อ             | ไม่ระบุ 💌     | ชื่อนิดิบุคคล *   |            |              |                 | • |
| คำหน้าชื่อ(EN)           |               | ชื่อนิติบุคคล(EN) |            |              |                 |   |
| ที่อยู่ เลขที่           |               | หมู่ที่           |            | เลขประจำบ้าน |                 |   |
| อาคาร                    |               | ชั้นที่           | เลขที่ห้อง | หมู่บ้าน     |                 |   |
| ตรอก                     |               | ซอย               |            | ถนน          |                 |   |
| จังหวัด                  | ทดสอบ 💌       | อำเภอ/เขต         | เมืองทดสอบ | ▼ ตำบล/แขวง  | ไม่ระบุ         | - |

### ระบบจะแสดงข้อมูลทางทะเบียนของนิติบุคคลรายนี้ขึ้นมาปรากฏในหน้าจอจดทะเบียน

| ผู้ประกอบพาณิชยกิจ *        | 🔘 บุคคลธรรมดา                | 💿 เิดิบุคคล  🔘    | อื่นๆ                       |              |         |   |
|-----------------------------|------------------------------|-------------------|-----------------------------|--------------|---------|---|
| เลขทะเบียนนิติบุคคล *       | 0105557009298                | วันที่รับจด       | 20/01/2557 0 ປີ             | สัญชาติ      | ไทย     | • |
| คำนำหน้า <mark>ชื่</mark> อ | ไม่ระบุ 🗖                    | ชื่อนิดิบุคคล *   | บริษัท เดอะรีดดิ้งรูม จำกัด |              |         | • |
| คำหน้าชื่อ(EN)              |                              | ชื่อนิดิบุคคล(EN) |                             |              |         |   |
| ที่อยู่ เลขที่              | 9/212 หมู่บ้านบ้านกลางเมืองเ | หมู่ที่           |                             | เลขประจำบ้าน |         |   |
| อาคาร                       |                              | ชั้นที่           | เลขที่ห้อง                  | หมู่บ้าน     |         |   |
| ตรอก                        |                              | ซอย               | ซอยศรีนครินทร์ 46/1 (ปราโง  | ถนน          |         |   |
| จังหวัด                     | กรุงเทพมหานคร 🔻              | อำเภอ/เขต         | เขตประเวศ 💌                 | ตำบล/แขวง    | หนองบอน | • |
| ที่อยู่ในต่างประเทศ         |                              |                   |                             | ประเทศ       | ใทย     | - |
| รหัสไปรษณีย์                |                              | โทรศัพท์          |                             | โทรสาร       |         |   |

 อื่นๆ กรณีเป็น ห้างหุ้นส่วนสามัญ, คณะบุคคล, กิจการร่วมค้า, วิสาหกิจชุมชน, บุคคลธรรมดาที่ไม่มีสัญชาติไทย, นิติบุคคลต่างด้าว ให้คลิกเลือก ประเภทอื่นๆ และในช่องเลขที่อ้างอิงให้กรอกเครื่องหมาย "-" กรณีเป็น บุคคลธรรมดาที่ไม่มีสัญชาติไทย หรือนิติบุคคลต่างด้าว ให้กรอกเลขที่ใบอนุญาตต่างด้าว

| ข้อมูลหลัก รายละเอียดเว็บ | ไซต์ รับโอนพาณิชยกิจ | ที่ตั้งสำนักงานสาข | า ผู้เป็นหุ้นส่วนเงินลง                                | มทุน อื่นๆ เอกสารแนบ                           |         |   |
|---------------------------|----------------------|--------------------|--------------------------------------------------------|------------------------------------------------|---------|---|
| - ชื่อผู้ประกอบพาณิชยกิจ  |                      |                    |                                                        |                                                |         | 1 |
| ผู้ประกอบพาณิชยกิจ *      | 🔘 บุคคลธรรมดา        | 🔘 นิติบุคคล 🤇      | <ul> <li>อื่นๆ ห้างหุ้นส</li> <li>ห้างหุ้นส</li> </ul> | ร่วนสามัญ<br>ร่วนสามัญ                         |         |   |
| เลขที่อ้างอิง *           | -                    | ) เกิดวันที่       | คณะบุค<br>กิจการร่<br>มีดิบคค                          | คล<br>วมค้า<br>อที่ตั้งขึ้นตาบกองบายต่างประเทศ | ใม่ระบุ | • |
| คำนำหน้าชื่อ              | ใม่ระบุ              | ชื่อ *             | นิติบุคค                                               | ลประเภทอื่น<br>ลประเภทอื่น                     |         |   |
| คำหน้าชื่อ(EN)            |                      | ชื่อ(EN)           |                                                        |                                                |         |   |
| ที่อยู่ เลขที่            |                      | หมู่ที่            |                                                        | เลขประจำบ้าน                                   |         |   |
| อาคาร                     |                      | ชั้นที             | เลขที่ห้อง                                             | หมู่บ้าน                                       |         |   |
| ตรอก                      |                      | ซอย                |                                                        | ถนน                                            |         |   |
| จังหวัด                   | ทดสอบ 💌              | อำเภอ/เขต          | เมืองทด <mark>ส</mark> อบ                              | 💌 ຕຳນລ/ແขวง                                    | ไม่ระบุ | - |
| ที่อยู่ในต่างประเทศ       |                      |                    |                                                        | ประเทศ                                         | ไทย     | - |
| รทัสไปรษณีย์              |                      | โทรศัพท์           |                                                        | โทรสาร                                         |         |   |

### <u>ตัวอย่าง การจดทะเบียนจัดตั้งใหม่ (กรณีบุคคลธรรมดาจดทะเบียนขายสินค้าผ่านอินเทอร์เน็ต)</u>

### 1. เข้าเมนู RCP010100 : จดทะเบียนจัดตั้งทะเบียนพาณิชย์

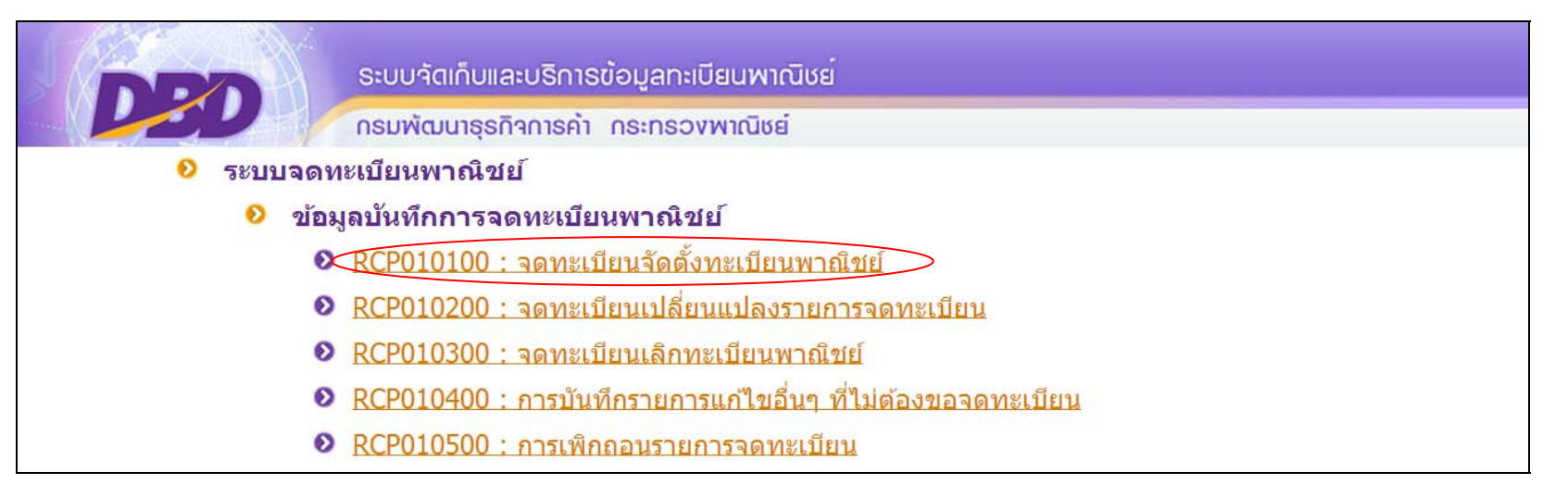

#### 2. กรอกชื่อนายทะเบียน

| ส่านักงานจดทะเบียน * | 99998 🔍 สำนักง | านกลางทะเบียนพาณิชย์ |                       |                                         |                    |              |
|----------------------|----------------|----------------------|-----------------------|-----------------------------------------|--------------------|--------------|
| อำเภอ (สนง.)         | เมืองทดสอบ     | จังหวัด (สนง.)       | ทดสอบ                 |                                         |                    |              |
| ทะเบียนเลขที่        |                |                      |                       |                                         |                    |              |
| เลขที่คำขอจัดตั้ง    |                |                      |                       | 55                                      | บบจะขึ้นวันที่รับจ | ดทะเบียน     |
| เลขที่คำขอ           |                | วันที่รับจดทะเบียน   | จัดตั้งใหม่ * 23/05/2 | 557 · · · · · · · · · · · · · · · · · · | จุบันให้อัตโนมัติ  |              |
| <u>นายทะเบียน</u>    | VIMOLRATP      | 🔍 นาย                | •                     | พัฒนา การค้าไทย                         |                    | กรอกชื่อสกุล |

### 3. หัวข้อชื่อผู้ประกอบพาณิชยกิจ กรอกข้อมูลดังนี้

- 3.1 เลือกประเภทผู้ประกอบพาณิชยกิจเป็นประเภทบุคคลธรรมดา
- 3.2 กรอกชื่อ-สกุล วัน/เดือน/ปีเกิด สัญชาติ ที่อยู่ตามบัตรประชาชน เบอร์โทรศัพท์

| ข้อมูลหลัก ภายละเอียดเว็  | บไซด์ รับโอนพาณิชยกิจ   | ที่ตั้งสำนักงานสาขา         | ผู้เป็นหุ้นส่วนเงินลงทุน อื่า | เๆ เอกสารแนบ |          |     |
|---------------------------|-------------------------|-----------------------------|-------------------------------|--------------|----------|-----|
| ี้ ชื่อผู้ประกอบพาณิชยกิจ | ]                       |                             |                               |              |          |     |
| ผู้ประกอบพาณิชยกิจ *      | • บุคคลธรรมดา           | ) นิดิบุคคล 🔘 อึ่ง          | រៀ                            |              |          |     |
| เลขประจำตัวประชาชน<br>*   | 3101600630727           | เกิดวันที่                  | 01/01/2521 36 ปี              | สัญชาติ      | ไทย      | •   |
| คำนำหน้าชื่อ              | นาย 🔸                   | ชื่ <mark>อ - สกุล *</mark> | วิทยา การพาณิชย์              |              |          | (i) |
| คำหน้าชื่อ(EN)            | Mr.                     | ชื่อ - สกุล(EN)             | Vitaya Kanpanich              |              |          |     |
| ที่อยู่ เลขที่            | 111                     | หมู่ที่                     | 2                             | เลขประจำบ้าน |          |     |
| อาคาร คลิเ                | าเพื่อเลือกคำนำหน้าชื่อ | ชั้นที่ 🚺 เ                 | ลขที่ห้อง                     | หมู่บ้าน     |          |     |
| ตรอก เพิ่ม                | มเติม                   | ซอย                         |                               | ถนน          |          |     |
| จังหวัด                   | นนทบุรี 🔻               | อำเภอ/เขต                   | เมืองนนทบุรี                  | ตำบล/แขวง    | บางกระสอ | •   |
| ที่อยู่ในต่างประเทศ       |                         |                             |                               | ประเทศ       | ไทย      | •   |
| รหัสไปรษณีย์              | 11000                   | โทรศัพท์                    | 088-888-8888                  | โทรสาร       |          |     |

 หัวข้อชื่อที่ใช้ในการประกอบพาณิชยกิจ กรอกข้อมูลดังนี้
 4.1 ชื่อร้าน ให้ระบุชื่อ หรือกิจการของร้าน หากไม่มีให้ใช้ชื่อผู้ประกอบพาณิชยกิจเป็นชื่อที่ใช้ในการประกอบพาณิชยกิจด้วย จะเว้นว่างไว้ไม่กรอกรายการส่วน นี้ไม่ได้

4.2 วันที่เริ่มประกอบกิจการ สามารถระบุเป็นวันเดียวกับวันที่รับจดทะเบียนได้ หรือระบุเป็นวันที่ก่อนวันรับจดทะเบียนได้ไม่เกิน 30 วัน กรณียื่นขอจดทะเบียน พาณิชย์เกิน 30 วัน นับแต่วันที่เริ่มประกอบกิจการจะมีโทษปรับตาม พรบ.ทะเบียนพาณิชย์ พ.ศ. 2499

4.3 จำนวนเงินทุนที่นำมาใช้ ให้กรอกจำนวนเงินที่จะนำมาใช้ในการประกอบกิจการค้าเป็นประจำ หรือเป็นทุนหมุนเวียน

| ชื่อพาณิชยกิจภาษาไทย *    | วิทยาการพาณิชย์ |                   |            |  |
|---------------------------|-----------------|-------------------|------------|--|
| ชื่อพาณิชยกิจอักษรโรมัน   | Vitayakanpanich |                   |            |  |
| วันที่เริ่มประกอบกิจการ * | 23/05/2557      | วันที่ขอจดทะเบียน | 23/05/2557 |  |

 5. หัวข้อชนิดแห่งพาณิชยกิจ กรอกรหัสธุรกิจ และรายละเอียดของกิจการที่ทำ หรือรายการสินค้าที่ขาย กรณีเป็นกิจการพาณิชย์อิเล็กทรอนิกส์ให้ทำเครื่องหมาย ถูกไว้หน้า ☑ ช่องพาณิชย์อิเล็กทรอนิกส์

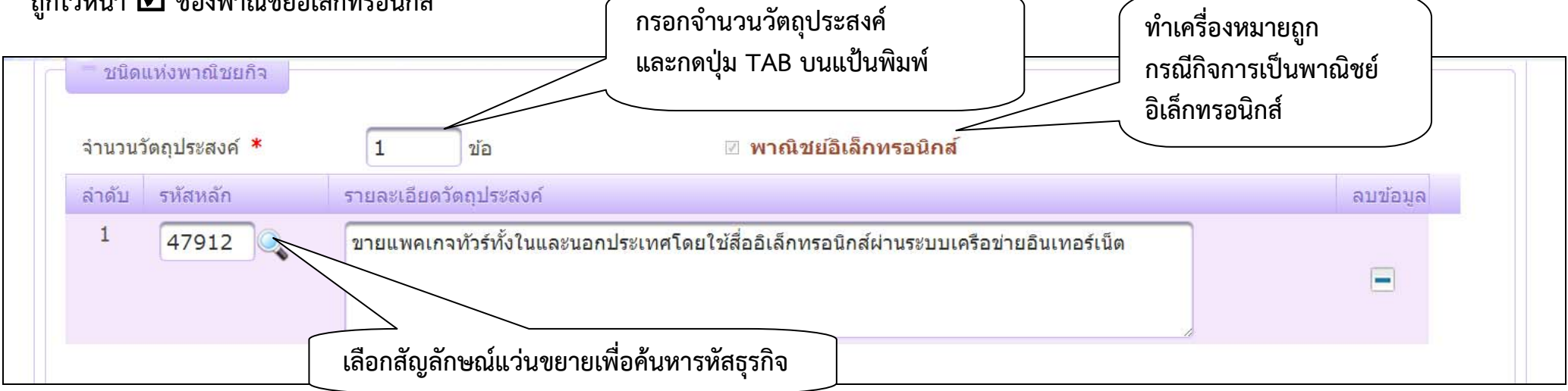

- 6. หัวข้อที่ตั้งสำนักงานแห่งใหญ่ กรอกข้อมูลดังนี้
  - 6.1 ที่อยู่สถานที่ประกอบการ
  - 6.2 หมายเลขโทรศัพท์

กรณีที่ตั้งสำนักงานอยู่ที่เดียวกับที่อยู่ผู้ประกอบการให้ทำเครื่องหมายถูกหน้าช่อง 🗹 ที่เดียวกับที่อยู่ผู้ประกอบพาณิชยกิจ

| - ที่ตั้งสำนักงานแห่งใหญ่ | คลิกกรณี<br>ที่อยู่ผู้ปร | ที่ตั้งสำนักงานให<br>ะกอบพาณิชยกิจ | ญ่อยู่ที่เดียวกับ | ที่อยู่เด้                | 1์ยวกับผู้ประกอบพาณิชยกิจ |
|---------------------------|--------------------------|------------------------------------|-------------------|---------------------------|---------------------------|
| ที่อยู่ เลขที่ *          | 111                      | หมู่ที่                            | 2                 | <mark>เลขประจำบ้าน</mark> |                           |
| อาคาร                     |                          | ชั้นที่                            | เลขที่ห้อง        | หมู่บ้าน                  |                           |
| ตรอก                      |                          | ซอย                                |                   | ถนน                       |                           |
| จังหวัด *                 | นนทบุรี 🔻                | อำเภอ/เขต *                        | เมืองนนทบุรี      | ดำบล/แขวง<br>★            | บางกระสอ 🝷                |
| ที่อยู่ในต่างประเทศ       |                          |                                    |                   | ประเทศ                    | ไทย 🝷                     |
| รหัสไปรษณีย์              | 11000                    | โทรศัพท์                           | 088-888-8888      | โทรสาร                    |                           |

- 7. หัวข้อชื่อผู้จัดการ กรอกข้อมูลดังนี้
  - 7.1 ชื่อสกุล วัน/เดือน/ปีเกิด สัญชาติ ผู้จัดการ
  - 7.2 ที่อยู่ผู้จัดการ
  - 7.3 เบอร์โทรศัพท์

กรณีที่ผู้จัดการเป็นบุคคลเดียวกับผู้ประกอบการให้ทำเครื่องหมายถูกหน้าช่อง 🗹 บุคคลเดียวกับผู้ประกอบพาณิชยกิจ

|                    | เดียวกัน      | กับผู้จัดการร้าน |                                 | บุคคลเ                  | เดียวกับผู้ประกอบพาณิ:                       | ชยกิจ    |
|--------------------|---------------|------------------|---------------------------------|-------------------------|----------------------------------------------|----------|
| ขประจำตัวประชาชน * | 3101600630727 | เกิดวันที่       | 01/01/2521 36 ปี                | สัญชาติ                 | <mark>ไทย</mark>                             | •        |
| นำหน้าชื่อ         | นาย 💌         | ชื่อ - สกุล *    | วิทยา การพา <mark>ณ</mark> ิชย์ |                         |                                              |          |
| หน้าชื่อ(EN)       | Mr.           | ชื่อ - สกุล(EN)  | Vitaya Kanpanich                |                         |                                              |          |
| งยู่ เลขที่        | 111           | หมู่ที่          | 2                               | เลขประจำบ้าน            |                                              |          |
| คาร                |               | ชั้นที่          | เลขที่ห้อง                      | หมู่บ้าน                |                                              |          |
| อก                 |               | ซอย              |                                 | ถนน                     |                                              |          |
| หวัด               | นนทบุรี 🔹     | อำเภอ/เขต        | เมืองนนทบุรี 🔻                  | <mark>ดำ</mark> บล/แขวง | บางกระสอ                                     | •        |
| บยู่ในต่างประเทศ   |               |                  |                                 | ประเทศ                  | ไทย                                          | •        |
| ัสไปรษณีย์         | 11000         | โทรศัพท์         | 088-888-8888                    | โทรสาร                  |                                              |          |
|                    |               |                  |                                 | บันข่                   | ากรายชื่อผู้จัดการ ยกเล                      | ลิก      |
| าดับ เลขประจำตัวปร | ระชาชน        |                  | ชื่อ - สกุล ผู้จัดการ           |                         | ลบข้อมูล                                     |          |
|                    |               |                  |                                 |                         | คลิกบันทึกรายชื่อ                            | อผู้จัดก |
| າດັນ ເລນປຣະຈຳຕັວປຣ | ระชาชัน       |                  | ชื่อ - สกุล ผู้จัดการ           |                         | กรายชอผู้จัดการ<br>ลบข้อมูล<br>คลิกบันทึกราย | ายเ      |

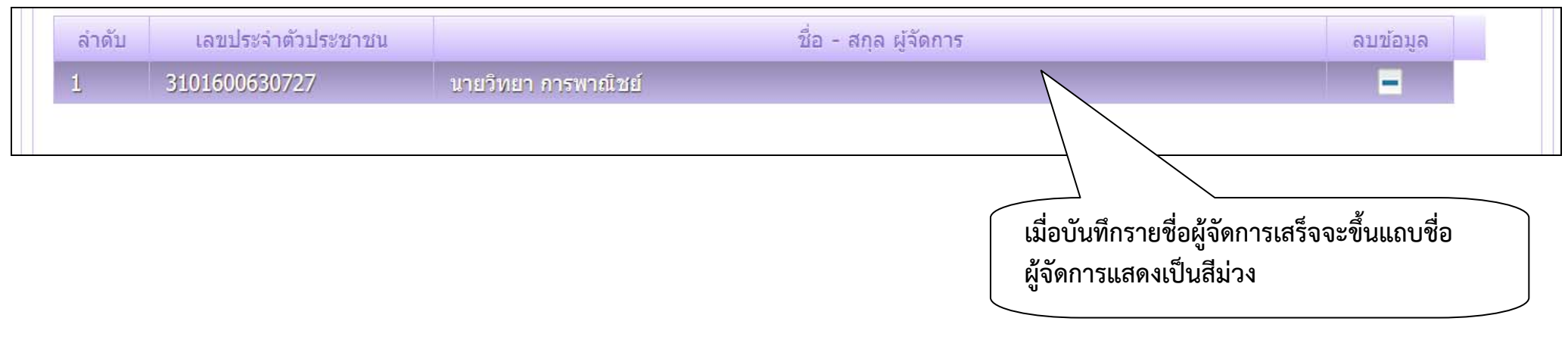

กรณีกิจการมีผู้จัดการมากกว่า 1 คน ให้บันทึกรายละเอียดผู้จัดการดังกล่าวเพิ่มตามจำนวนที่ได้แต่งตั้ง โดยคลิกปุ่มเพิ่มรายชื่อผู้จัดการ

|       |                    |                     |                       | เพิ่มรายชื่อผู้จัดการ |
|-------|--------------------|---------------------|-----------------------|-----------------------|
| ลำดับ | เลขประจำตัวประชาชน |                     | ชื่อ - สกุล ผู้จัดการ | ລบข้อมูล              |
| 1     | 3101600630727      | นายวิทยา การพาณิชย์ |                       | -                     |
|       |                    |                     |                       |                       |

### กรอกข้อมูลผู้จัดการคนต่อไป และคลิกปุ่มบันทึกรายชื่อผู้จัดการ

| - ชื่อผู้จัดการ      |                  |                 |                      |                    | 🔲 บุคคล      | เดียวกับผู้ประกอบพ   | าณิชยกิจ |
|----------------------|------------------|-----------------|----------------------|--------------------|--------------|----------------------|----------|
| เลขประจำตัวประชาชน * | 3610100241882    | เกิดวันที่      | 01/01/2500           | <mark>57</mark> ปี | สัญชาดิ      | ไทย                  | -        |
| คำนำหน้าชื่อ         | นาย 💌 🗖          | ชื่อ - สกุล *   | วิจัย พัฒนาการ       |                    |              |                      |          |
| คำหน้าชื่อ(EN)       |                  | ชื่อ - สกุล(EN) |                      |                    |              |                      |          |
| ที่อยู่ เลขที่       | 108              | หมู่ที          | 2                    |                    | เลขประจำบ้าน |                      |          |
| อาคาร                |                  | ชั้นที่         | เลขที่ห้อง           |                    | หมู่บ้าน     |                      |          |
| ดรอก                 |                  | ชอย             |                      |                    | ถนน          |                      |          |
| จังหวัด              | นนทบุรี 💌        | อำเภอ/เขต       | เมืองนนทบุรี         | -                  | ตำบล/แขวง    | บางกระสอ             |          |
| ที่อยู่ในต่างประเทศ  |                  |                 |                      |                    | ประเทศ       | ไทย                  | •        |
| รหัสไปรษณีย์         | 11000            | โทรศัพท์        |                      |                    | โทรสาร       |                      |          |
|                      |                  |                 |                      |                    | ŰĬ           | เท็กรายชื่อผู้จัดการ | ยกเลิก   |
| ลำดับ เลขประจำดัว    | ประชาชน          |                 | ชื่อ - สกุล ผู้จัดกา | 5                  |              | ລນນ້ອ                | ນູລ      |
| 1 3101600630727      | 7 นายวิทยา การพา | ณิชย์           |                      |                    |              | -                    |          |

| ล่าดับ | เลขประจำด้วประชาชน |                     | ชื่อ - สกุล ผู้จัดการ | ລນນ້ອນູລ |
|--------|--------------------|---------------------|-----------------------|----------|
| 1      | 3101600630727      | นายวิทยา การพาณิชย์ |                       |          |
| 2      | 3610100241882      | นายวิจัย พัฒนาการ   |                       | -        |
| 2      | 5010100241002      |                     |                       |          |

### 8. การกรอกข้อมูลจัดตั้งทะเบียนพาณิชย์ (แถบรายละเอียดเว็บไซต์) กรอกข้อมูล ชื่อเว็บไซต์ หมวดหมู่เว็บไซต์ ระบบสั่ง/ชำระเงิน/ส่งสินค้า

| 5. ชนิดพาณิชยกิจ                                                  | ๑ บริการอินเทอร์เน็ต (Internet Service Provider : ISP)                                                                   |
|-------------------------------------------------------------------|----------------------------------------------------------------------------------------------------|
|                                                                   | <ul> <li>ให้เช่าพื้นที่ของเครื่องคอมพิวเตอร์แม่ข่าย (Web Hosting)</li> <li>ระบุชื่อเว็บไซต์ (ห้ามมือกขระพิเศษ</li> </ul> |
|                                                                   | ๑ บริการเป็นตลาดกลางในการซื้อขายสินค้าหรือบริการ (e-Marketplace) เช่น - / * =)                                           |
|                                                                   | <ul> <li>ຈັງການຊີສົກ</li> <li>ອ້າງເນງຊີສົກ</li> </ul>                                                                    |
|                                                                   | © 1151ais                                                                                                    |
|                                                                   | <ul> <li>บริการ</li> </ul>                                                                                               |
| 6. หบวดหบ่ของเว็บไซเต้                                            |                                                                                                    |
|                                                                   | ทองเทยว                                                                                                    |
|                                                                   |                                                                                                    |
| 7. ระบบสั่งจอง/สั่งซื้อสินค้าที่ใช้                               | 🗷 ระบบตะกร้า 🗷 ระบบกรอกฟอร์ม 🗷 e-Mail 🗷 โทรศัพท์ 🔲 โทรสาร                                                                |
|                                                                   | 🗆 อื่นๆ โปรดระบุ                                                                                                    |
| 8. วิธีการชำระเงิน                                                | 🔲 ช่าระเงินแบบออฟไลน์ (โอนเงินผ่านธนาคาร ช่าระเงินทางไปรษณีย์ ช่าระเงินกับพนักงาน เป็นตัน)                               |
|                                                                   | ๔ อำระเงินออนไลน์ ผ่านบัตรเครดิต                                                                                         |
|                                                                   | 🗷 ชำระเงินออนไลน์ ผ่านระบบ e-Banking                                                                                     |
|                                                                   | 🗷 ชำระเงินออนไลน์ ผ่านตัวกลางชำระเงิน เช่น PayPal, PaySbuy เป็นตัน                                                       |
|                                                                   | 🗆 อื่นๆ โปรดระบุ                                                                                                    |
| 9. วิธีการส่งสินค้า                                               | 🗖 บริษัทขบส่ง 🔲 ไปรษณีย์ 🖉 พบัญวบส่งสืบด้ว 🗷 Download 🕼 e-Mail                                                           |
|                                                                   |                                                                                                    |
|                                                                   | ระบชื่ออีเมล (ห้ามมีอักขระพิเศษ เช่น - / * =)                                                                            |
| 10. จำนวนเงินทุน<br>(ชี่ใช่ในการทำพวณิชณิเล็กทรอนิกส์)            |                                                                                                    |
|                                                                   | และงานานต่ายกลายมาย 20 ต่ายกลา                                                                                           |
| 11 หมายเอขโทรศัพท์                                                |                                                                                                    |
| 11. หมายเลขโทรศัพท์                                               |                                                                                                    |
| 11. หมายเลขโทรศัพท์<br>13. e-Mail(ที่ใช่ในการขอรับ Source Code) * | 12@gmail.com 14. ชื่อผู้จัดการ วิทยา การพาณิชย์                                                                          |

### การกรอกข้อมูลจัดตั้งทะเบียนพาณิชย์ (แถบที่ตั้งสำนักงานสาขา) กรอกข้อมูล ที่อยู่สำนักงานสาขา และเบอร์โทรศัพท์

| ข้อมูลหลัก รายละเอียดเว็บไซ | ชด์ รับโอนพาณิชยกิจ | ที่ตั้งสำนักงานสาขา          | ผู้เป็นหุ้นส่วนเงินลงทุน | อื่นๆ เอกสารแนบ |                         |
|-----------------------------|---------------------|------------------------------|--------------------------|-----------------|-------------------------|
| - ที่ตั้งสำนักงานสาขา       |                     |                              |                          |                 |                         |
| ที่อยู่ เลขที่              | 222                 | หมู่ที่                      | 3                        | เลขประจำบ้าน    |                         |
| อาคาร                       |                     | ชั้นที่                      | เลขที่ห้อง               | หมู่บ้าน        |                         |
| ตรอก                        |                     | ซอย                          |                          | ถนน             |                         |
| จังหวัด                     | นนทบุรี             | <ul><li>∎อำเภอ/เขต</li></ul> | เมืองนนทบุรี             | ิ               | บางกระสอ 🔹              |
| ที่อยู่ในด่างประเทศ         |                     |                              |                          | ประเทศ          | ไทย 👻                   |
| รหัสไปรษณีย์                | 11000               | โทรศัพท์                     | 089-999-9999             | โทรสาร          |                         |
|                             |                     |                              |                          | บันทึกที่       | ตั้งสำนักงานสาขา ยกเลิก |
| ລຳດັບ                       |                     | ที่อยู่สำนักงานสา            | เขา                      |                 | ລນข้อมูล                |

10. การกรอกข้อมูลจัดตั้งทะเบียนพาณิชย์ (แถบเอกสารแนบ)

กรณีสามารถสแกนคำขอเข้าระบบได้ให้สแกนคำขอดังกล่าว และต้องตั้งชื่อไฟล์ให้เป็นชื่อที่ไม่เป็นภาษาไทยเท่านั้น กรณีไม่สามารถสแกนคำขอได้ ให้เก็บ คำขอนั้นไว้ทำการสแกนย้อนหลัง

| ข้อมูลหลัก รายละเอียดเว็บไซต์ | รับโอนพาณิชยกิจ เ    | ที่ตั้งสำนักงานสาขา | ผู้เป็นหุ้นส่วนเงินลงทุน | อื่นๆ เอกสารแนบ | เมอแนบเพล<br>เอกสารสแกนเ | เสร็จ |
|-------------------------------|----------------------|---------------------|--------------------------|-----------------|--------------------------|-------|
| เลือกไฟส์                     | คลิกปุ่มเลือกไฟล์ เช | พื่อแนบไฟล์เอกสาร   | สแกน                     |                 | จะปรากฏไฟล์<br>ดังรูป    | ແນບ   |
| ลำดับ                         | ชื่อไฟล์             |                     | ขนาดไฟล์ (KB)            | ดาวน์โหล        | ลบข้อมูล                 |       |
| 1 Vitayak.pdf                 |                      |                     | 1318                     | <b>1</b>        |                          |       |

11. เมื่อกรอกข้อมูลในแต่ละแถบรายการเรียบร้อยแล้วให้คลิกปุ่มบันทึกสีม่วงเข้ม (สีม่วงเข้ม)

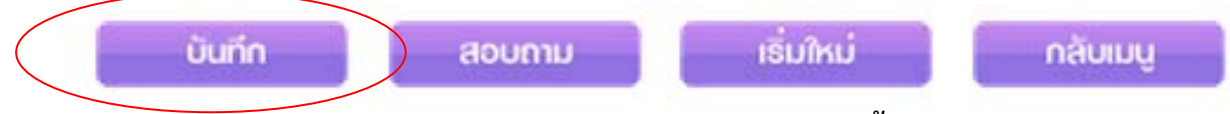

ระบบจะออกเลขคำขอจดทะเบียนอัตโนมัติและพิมพ์ใบสำคัญทะเบียนพาณิชย์ (พค 0403) พร้อมทั้งบันทึกข้อมูลเข้าฐานข้อมูลส่วนกลาง ของกรมพัฒนาธุรกิจการค้า

กรณีระบบไม่แสดงใบพาณิชย์ให้อัตโนมัติให้ทำการตั้งค่าใช้งานปุ่มแว่นขยายอีกครั้ง และพิมพ์ใบทะเบียนพาณิชย์ใหม่อีกครั้งที่ เมนู RCP020100 : การพิมพ์ใบสำคัญทะเบียนพาณิชย์

👂 พิมพ์ใบสำคัญ

RCP020100 : การพิมพ์ใบสำคัญทะเบียนพาณิชย์

RCP020200 : การพิมพ์ใบการค้าลิขสิทธิ์

เลือกคำขอที่ต้องการพิมพ์ใบทะเบียนพาณิชย์โดยคลิกแว่นขยายที่ช่องทะเบียนเลขที่

| สำนักงานจดทะเบียน *                   | 99998 🍳 สำนักงานกลาง | งทะเบียนพาณิชย์       |       |  |
|---------------------------------------|----------------------|-----------------------|-------|--|
| อำเภอ (สนง.)                          | เมืองทดสอบ           | จังหวัด (สนง.)        | ทดสอบ |  |
| ทะเบียนเลขที่ *                       |                      | สถานะ                 |       |  |
| เลขที่คำขอจัดตั้ง <b>*</b>            | v                    | งาณิชย์อิเล็กทรอนิกส์ |       |  |
| คำขอ <mark>ที่จ</mark> ดทะเบียน       |                      | วันที่รับจดทะเบียน    |       |  |
| ชื่อผู้ประกอบพาณิชยกิจ                |                      |                       |       |  |
| วันที่เริ่มประกอบกิจ <mark>การ</mark> |                      | วันที่จดจัดตั้ง       |       |  |

คลิกปุ่มพิมพ์ (สีม่วงเข้ม)

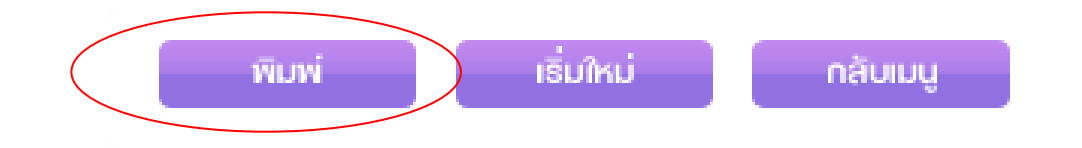

ระบบจะแสดงหน้าใบสำคัญทะเบียนพาณิชย์ และเลขคำขอที่ระบบออกให้

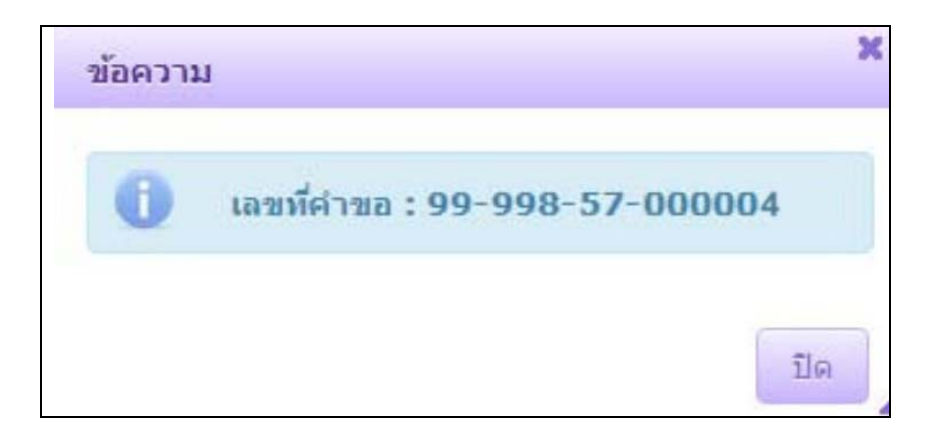

| ทะเบียนเลขที่ <u>.3101600630727</u><br>คำขอที่ <u>.9999857000004</u> |                                                             | แบบ พค. 0403                                              |
|----------------------------------------------------------------------|-------------------------------------------------------------|-----------------------------------------------------------|
|                                                                      | กรมพัฒนาธุรกิจการคา                                         | đ                                                         |
| ດ້                                                                   | านักงานกลางทะเบียนพาณิข                                     | <b>ព្</b>                                                 |
|                                                                      | ใบทะเบียนพาณิชย<br>                                         |                                                           |
| ใ                                                                    | บสำคัญนี้ออกให้เพื่อแสดงว่                                  | n                                                         |
|                                                                      | นาย วิทยา การพาณิชย์                                        |                                                           |
| ได้จดทะเบียน                                                         | พาณิชย <sup>์</sup> ตามพระราชบัญญัติทะเบียนพาถ์             | นิชย์ พ.ศ. 2499                                           |
|                                                                      | เมื่อวันที่23 พฤษภาคม พ.ศ. 2557                             |                                                           |
|                                                                      | ชื่อที่ใช้ในการประกอบพาณิชยกิจ                              |                                                           |
|                                                                      | วิทยาการพาณิชย์                                             |                                                           |
|                                                                      | เขียนเป็นอักษรโรมัน                                         |                                                           |
| Vita                                                                 | yakanpanich / www.Vitayakanpanich                           | 1.com                                                     |
| ขายแพลเกจทัวร์ทั้งในและนอกา<br>                                      | ชนิดแห่งพาณิชยกิจ<br>ประเทศโดยใช้สื่ออิเล็กทรอนิกส์ผ่านระบบ | นเกรือข่ายอินเทอร์เน็ต                                    |
| เลขที่ <sup>111</sup>                                                | ที่ตั้งสำนักงานใหญ่<br>                                     | ถนน-                                                      |
| ตำบล/แขวง <u>บางกระสอ</u>                                            | อำเภอ/เขต. <mark>เมืองนนทบุรี</mark>                        | จังหวัดนนทบุรี                                            |
|                                                                      | ออกให้ ณ วันที่ .2<br>( นาย พั<br>นายทะ                     | 3 พฤษภาคม พ.ศ. 2557<br>วัฒนา การค้าไทย )<br>ะเบียนพาณิชย์ |

## <u>ตัวอย่าง การจดทะเบียนจัดตั้งใหม่ (กรณีนิติบุคคลจดทะเบียนขายซีดี วีซีดี เกี่ยวกับความบันเทิง)</u> 1. เข้าเมนู RCP010100 : จดทะเบียนจัดตั้งทะเบียนพาณิชย์

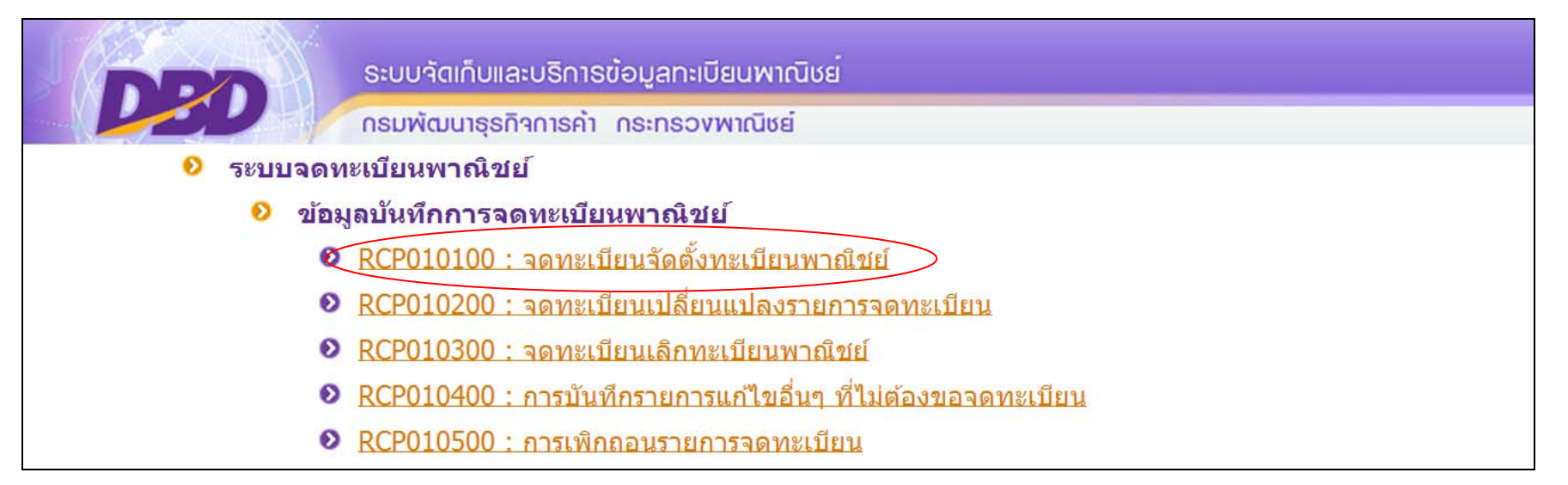

#### 2. กรอกชื่อนายทะเบียน

| สำนักงานจดทะเบียน * | 99998 🔍 ส่านักง | านกลางทะเบียนพาณิชย์ |                         |              |                                              |
|---------------------|-----------------|----------------------|-------------------------|--------------|----------------------------------------------|
| อำเภอ (สนง.)        | เมืองทดสอบ      | จังหวัด (สนง.)       | ทดสอบ                   |              |                                              |
| ทะเบียนเลขที่       |                 |                      |                         |              | ਵੈਂ ਦ ਰੁੱਦ - ਰ                               |
| เลขที่คำขอจัดตั้ง   |                 |                      |                         |              | ระบบจะขนวนทรบจดทะเบยน<br>ปัจจบันให้อัตโนมัติ |
| เลขที่คำขอ          |                 | วันที่รับจดทะเบียนจ่ | ัดตั้งใหม่ * 23/05/2557 |              |                                              |
|                     |                 |                      | Viel                    | พา การถ้าไทย | กรอกชื่อสกุล                                 |

### 3. หัวข้อชื่อผู้ประกอบพาณิชยกิจ

- 3.1 เลือกประเภทผู้ประกอบพาณิชยกิจ เป็นนิติบุคคล
- 3.2 กรอกเลขทะเบี้ยนนิติบุคคล

| 🔘 บุคคลธรรมดา   | 🖲 นิดิบุคคล 🤇                                                                                                    | 🔍 อื่นๆ                                                                                                    |                                                                                                    |                                                                                                    |                                                                                                    |                                                                                                    |
|-----------------|----------------------------------------------------------------------------------------------------|----------------------------------------------------------------------------------------------------|----------------------------------------------------------------------------------------------------|----------------------------------------------------------------------------------------------------|----------------------------------------------------------------------------------------------------|----------------------------------------------------------------------------------------------------|
| 0107542000011   | วันที่รับจด                                                                                                    |                                                                                                    | บ                                                                                                    | สัญชาติ                                                                                                    | <u> ใ</u> ม่ระบุ                                                                                                    | •                                                                                                    |
| ใม่ระบุ 🔽       | ชื่อนิดิบุคคล *                                                                                                    |                                                                                                    |                                                                                                    |                                                                                                    |                                                                                                    | •                                                                                                    |
|                 | ชื่อนิดิบุคคล(EN)                                                                                                    |                                                                                                    |                                                                                                    |                                                                                                    |                                                                                                    |                                                                                                    |
|                 | หมู่ที่                                                                                                    |                                                                                                    |                                                                                                    | เลขประจำบ้าน                                                                                                    |                                                                                                    |                                                                                                    |
|                 | ชั้นที่                                                                                                    | เลขที่ห้อง                                                                                                    |                                                                                                    | หมู่บ้าน                                                                                                    |                                                                                                    |                                                                                                    |
|                 | ซอย                                                                                                    |                                                                                                    |                                                                                                    | ถนน                                                                                                    |                                                                                                    |                                                                                                    |
| กรุงเทพมหานคร 🔻 | อำเภอ/เขต                                                                                                    | เขตบางรัก                                                                                                    | •                                                                                                    | ดำบล/แขวง                                                                                                    | สีลม                                                                                                    | •                                                                                                    |
| (               |                                                                                                    |                                                                                                    |                                                                                                    | ประเทศ                                                                                                    | ใทย                                                                                                    | -                                                                                                    |
|                 | <ul> <li>บุคคลธรรมดา</li> <li>0107542000011</li> <li>"ไม่ระบุ</li> <li>"ไม่ระบุ</li> <li>"โม่ระบุ</li> <li>"โม่ระบุ</li> <li></li></ul> | <ul> <li>บุคคลธรรมดา</li> <li>นิดิบุคคล</li> <li>วันที่รับจด</li> <li>วันที่รับจด</li> <li>ชื่อนิดิบุคคล *</li> <li>ชื่อนิดิบุคคล(EN)</li> <li>หมู่ที่</li> <li>ชั้นที่</li> <li>ช้อย</li> <li>กรุงเทพมหานคร</li> <li>อำเภอ/เขต</li> </ul> | <ul> <li>บุคคลธรรมดา</li> <li>นิดิบุคคล</li> <li>วันที่รับจด</li> <li>ไม่ระบุ</li> <li>ชื่อนิดิบุคคล *</li> <li>ชื่อนิดิบุคคล(EN)</li> <li>หมู่ที่</li> <li>เลขที่ห้อง</li> <li>ช้นที่</li> <li>เลขที่ห้อง</li> <li>ชอย</li> <li>กรุงเทพมหานคร</li> <li>อำเภอ/เขต</li> <li>เขตบางรัก</li> </ul> | <ul> <li>© บุคคลธรรมดา</li> <li>๑ นิติบุคคล</li> <li>๑ อื่นๆ</li> <li>๑ อี่นๆ</li> <li>๑ อี่นที่รับจด</li> <li>๑ อี่นที่รับจด</li> <li>๑ อี่นต่อบุคคล(EN)</li> <li>๑ อี่นที่</li> <li>๑ อี่นที่ห้อง</li> <li>๑ อี่นที่</li> <li>๑ อ่าเภอ/เขต</li> <li>เขตบางรัก</li> </ul> | <ul> <li>บุคคลธรรมดา</li> <li>นิติบุคคล</li> <li>อื่นๆ</li> <li>(0107542000011)</li> <li>วันที่รับจด</li> <li>ปี สัญชาติ</li> <li>ใม่ระบุ</li> <li>ชื่อนิติบุคคล *</li> <li>ชื่อนิติบุคคล(EN)</li> <li>หมู่ที่</li> <li>เลขประจำบ้าน</li> <li>ชั้นที่</li> <li>เลขที่ห้อง</li> <li>หมู่บ้าน</li> <li>ชอย</li> <li>ถนน</li> <li>กรุงเทพมหานคร</li> <li>อำเภอ/เขต</li> <li>เขตบางรัก</li> <li>ตำบล/แขวง</li> </ul> | <ul> <li>© บุคคลธรรมดา</li> <li>๑ นิติบุคคล</li> <li>๑ อื่นๆ</li> <li>๑ อันที่รับจด</li> <li>๑ อันที่รับจด</li> <li>๑ อันที่รับจด</li> <li>๑ อันติบุคคล *</li> <li>๑ อึอนิติบุคคล(EN)</li> <li>๑ หมู่ที่</li> <li>๑ ออมประจำบ้าน</li> <li>๑ ชั้นที่</li> <li>๑ เลขประจำบ้าน</li> <li>๑ ชั้นที่</li> <li>๑ ออม</li> <li>๑ ฉัญชาติ</li> <li>๑ ฉัญชาติ</li></ul> |

ระบบจะนำข้อมูลนิติบุคคลจากฐานข้อมูลนิติบุคคลขึ้นมาแสดงในหัวข้อชื่อผู้ประกอบพาณิชยกิจโดยอัตโนมัติ

| ผู้ประกอบพาณิชยกิจ *  | 🔘 บุคคลธรรมดา   | 🔍 นิติบุคคล 🖉     | ) อื่นๆ                    |                         |       |   |
|-----------------------|-----------------|-------------------|----------------------------|-------------------------|-------|---|
| .ลขทะเบียนนิติบุคคล * | 0107542000011   | วันที่รับจด       | 12/03/2542 15              | ปี <mark>สัญชาติ</mark> | ไทย   | • |
| คำนำหน้าชื่อ          | ไม่ระบุ 💌 🗖     | ชื่อนิติบุคคล *   | บริษัท ชีพี ออลล์ จำกัด (ม | หาชน)                   |       | • |
| ค่าหน้าชื่อ(EN)       |                 | ชื่อนิติบุคคล(EN) |                            |                         |       |   |
| ที่อยู่ เลขที่        |                 | หมู่ที่           |                            | เลขประจำบ้าน            |       |   |
| อาคาร                 |                 | ชั้นที่           | เลขที่ห้อง                 | หมู่บ้าน                |       |   |
| กรอก                  |                 | ซอย               |                            | ถนน                     |       |   |
| จังหวัด               | กรุงเทพมหานคร 💌 | ວຳເກວ/ເขต         | เขตบางรัก                  | ♥ ตำบล/แขวง             | สีลม  | • |
| ي ب ا                 |                 |                   |                            | 1 SKING                 | Mager | - |

- 4. หัวข้อชื่อที่ใช้ในการประกอบพาณิชยกิจ กรอกข้อมูลดังนี้
  - 4.1 ชื่อร้าน ให้ระบุชื่อ หรือกิจการของร้าน หากไม่มีให้ใช้ชื่อผู้ประกอบพาณิชยกิจเป็นชื่อที่ใช้ในการประกอบพาณิชยกิจด้วย จะเว้นว่างไว้ไม่กรอก รายการส่วนนี้ไม่ได้
  - 4.2 วันที่เริ่มประกอบกิจการ สามารถระบุเป็นวันเดียวกับวันที่รับจดทะเบียนได้ หรือระบุเป็นวันที่ก่อนวันรับจดทะเบียนได้ไม่เกิน 30 วัน กรณียื่นขอจด ทะเบียนพาณิชย์เกิน 30 วัน นับแต่วันที่เริ่มประกอบกิจการจะมีโทษปรับตาม พรบ.ทะเบียนพาณิชย์ พ.ศ. 2499
  - 4.3 จำนวนเงินทุนที่นำมาใช้ ให้กรอกจำนวนเงินที่จะนำมาใช้ในการประกอบกิจการค้าเป็นประจำ หรือเป็นทุนหมุนเวียน

| ชื่อพาณิชยกิจภาษาไทย *                  | เซเว่น อิเลเว่น (กระทรวงพา | ณิชย์)            |            |  |
|-----------------------------------------|----------------------------|-------------------|------------|--|
| ชื่อพาณิชยกิจอักษรโรมัน                 |                            |                   |            |  |
| มัน <mark>ที่เริ่มประกอบกิจการ</mark> * | 23/05/2557                 | วันที่ขอจดทะเบียน | 23/05/2557 |  |

| — ชนิดแห่งพาณิชยกิจ |                                    | กรอกจำนวนวัตถุประสงค์ และกดปุ่ม TAB<br>บนแป้นพิมพ์ |          |
|---------------------|------------------------------------|----------------------------------------------------|----------|
| จำนวนวัดถุประสงค์ * | 1 ข้อ                              | 🔲 พาณิชย์อิเล็กทรอนิกส์                            |          |
| ลำดับ รหัสหลัก      | รายละเอียดวัดถุประสงค์             |                                                    | ລນນ້ອນູລ |
| 1 46432             | การขายซ์ดี วีซีดี ดีวีดี เกี่ยวกับ | เการบันเทิง                                        |          |
|                     |                                    | แพื่อค้นหารหัสธุรกิจ                               |          |

- 6. หัวข้อที่ตั้งสำนักงานแห่งใหญ่ กรอกข้อมูลดังนี้
  - 6.1 ที่อยู่สถานที่ประกอบการ กรณีเป็นสาขาให้กรอกที่อยู่สำนักงานสาขาที่จดทะเบียนนั้น
  - 6.2 หมายเลขโทรศัพท์

กรณีที่ตั้งสำนักงานอยู่ที่เดียวกับที่อยู่ผู้ประกอบการให้ทำเครื่องหมายถูกหน้าช่อง 🗹 ที่เดียวกับที่อยู่ผู้ประกอบพาณิชยกิจ

|                     |         |               |              | 📃 ที่อยู่    | เดียวกับผู้ประกอบพาณิชยกิ |
|---------------------|---------|---------------|--------------|--------------|---------------------------|
| ที่อยู่ เลขที่ *    | 122     | หมู่ที่       |              | เลขประจำบ้าน |                           |
| อาคาร               |         | ชั้นที        | เลขที่ห้อง   | หมู่บ้าน     |                           |
| ตรอก                |         | ซ่อย          |              | ถนน          |                           |
| จังหวัด *           | นนทบุรี | ▼ อำเภอ/เขต * | เมืองนนทบุรี | ▼            | บางกระสอ                  |
| ที่อยู่ในต่างประเทศ |         |               |              | ประเทศ       | ไทย                       |
| รหัสไปราษณ์ย์       | 11000   | โทรศัพท์      | 087-777-7777 | โทรสาร       |                           |

- 7. หัวข้อชื่อผู้จัดการ กรอกรายละเอียด
  - 7.1 ชื่อสกุล วัน/เดือน/ปีเกิด สัญชาติ ผู้จัดการร้าน
  - 7.2 ที่อยู่ผู้จัดการร้าน
  - 7.3 เบอร์โทรศัพท์

| เลขประจำตัวประชาชน * | 3101600630727 | เกิดวันที่      | 12/12/2521 35          | ปี สัญชาติ   | ไทย                     | -     |
|----------------------|---------------|-----------------|------------------------|--------------|-------------------------|-------|
| คำนำหน้าชื่อ         | นาย           | ชื่อ - สกุล *   | วิริยะ อุตสาหะ         |              |                         |       |
| คำหน้าชื่อ(EN)       |               | ชื่อ - สกุล(EN) |                        |              |                         |       |
| ที่อยู่ เลขที่       | 122           | หมู่ที่         |                        | เลขประจำบ้าน |                         |       |
| อาคาร                |               | ชั้นที่         | เลขที่ห้อง             | หมู่บ้าน     |                         |       |
| ตรอก                 |               | ชอย             |                        | ถนน          |                         |       |
| จังหวัด              | นนทบุรี 💌     | อำเภอ/เขต       | เมืองนนทบุรี           | ดำบล/แขวง    | บางกระสอ                | -     |
| ที่อยู่ในต่างประเทศ  |               |                 |                        | ประเทศ       | ไทย                     | •     |
| รหัสไปรษณีย์         | 11000         | โทรศัพท์        | 087-777-7777           | โทรสาร       |                         |       |
|                      |               | คลิก            | บันทึกรายชื่อผู้จัดการ | Ŭ            | แท็กรายชื่อผู้จัดการ ยก | າເລັກ |
|                      |               |                 |                        |              | เพิ่มรายชื่อผู้จัด      | การ   |
| 1                    |               |                 |                        |              |                         |       |

ชื่อผู้จัดการแสดงเป็นสีม่วง

### กรณีกิจการมีผู้จัดการมากกว่า 1 คน ให้บันทึกรายละเอียดผู้จัดการดังกล่าวเพิ่มตามจำนวนที่ได้แต่งตั้ง โดยคลิกปุ่มเพิ่มรายชื่อผู้จัดการ

|       |                    |                                  |                       | เพิ่มรายชื่อผู้จัดการ |
|-------|--------------------|----------------------------------|-----------------------|-----------------------|
| ลำดับ | เลขประจำตัวประชาชน |                                  | ชื่อ - สกุล ผู้จัดการ | ລນນ້ວນູລ              |
| 1     | 3101600630727      | นายวิริยะ อุตสา <mark>ห</mark> ะ |                       |                       |

### กรอกข้อมูลผู้จัดการคนต่อไป และคลิกปุ่มบันทึกรายชื่อผู้จัดการ

|                      |             |                 |                       | Цения        | แต่อากอยุ่มจะกอยค    | THE DUTIN |
|----------------------|-------------|-----------------|-----------------------|--------------|----------------------|-----------|
| เลขประจำตัวประชาชน * | 00000000001 | เกิดวันที่      | 12/10/2522 35 ปี      | สัญชาติ      | <u>ใ</u> ทย          | -         |
| คำนำหน้าชื่อ         | นาย 💌       | ] ชื่อ - สกุล * | วิจารณ์ บารมี         |              |                      |           |
| คำหน้าชื่อ(EN)       |             | ชื่อ - สกุล(EN) |                       |              |                      |           |
| ที่อยู่ เลขที่       | 14          | หมู่ที่         |                       | เลขประจำบ้าน |                      |           |
| อาคาร                |             | ชั้นที่         | เลขที่ห้อง            | หมู่บ้าน     |                      |           |
| ตรอก                 |             | ซอย             |                       | ถนน          |                      |           |
| จังหวัด              | นนทบุรี 🔻   | อำเภอ/เขต       | เมืองนนทบุรี          | ตำบล/แขวง    | บางกระสอ             | -         |
| ที่อยู่ในต่างประเทศ  |             |                 |                       | ประเทศ       | ไทย                  | •         |
| รหัสไปรษณีย์         | 11000       | โทรศัพท์        | 086-666-6666          | โทรสาร       |                      |           |
|                      |             |                 |                       | ũ            | แท็กรายชื่อผู้จัดการ | มกเลิก    |
| ลำดับ เลขประจำ       | ด้วประชาชน  |                 | ชื่อ - สกุล ผู้จัดการ |              | ລນນ້ອ                | มูล       |

### ระบบจะแสดงชื่อผู้จัดการตามจำนวนที่บันทึก

| 3 | 3101600630727 | นายวิริยะ อุตสาหะ | - |
|---|---------------|-------------------|---|
| 0 | 000000000001  | นายวิจารณ์ บารมี  |   |

8. การกรอกข้อมูลจัดตั้งทะเบียนพาณิชย์ (แถบผู้เป็นหุ้นส่วนเงินลงทุน)

| ทะเบียนเลขที่     |                                                                                                    |
|-------------------|----------------------------------------------------------------------------------------------------|
| เลขที่คำขอจัดตั้ง |                                                                                                    |
| เลขที่คำขอ        | วันที่รับจดทะเบียนจัดตั้งใหม่ * 23/05/2557                                                          |
| นายทะเบียน        | VIMOLRATP 🔍 นาง 💌 พัฒนา การคำไทย                                                                    |
| ข้อมูลหลัก        | รายละเอียดเว็บไซด์ รับโอนพาณีชยกิจ ที่ตั้งสำนักงานสาขา ผู้เป็นหุ้นส่วนเงินลงทุน อื่นๆ เอกสารแนบ     |
| - + ชื่อ อา       | ยุ เชื้อชาดิ สัญชาดิ ดำบลที่อยู่ และจำนวนทุนลงหุ้นของผู้เป็นหุ้นส่วน และจำนวนเงินทุนของห้างหุ้นส่วน |
## ้คลิกที่จำนวนเงินทุน จำนวนหุ้น และมูลค่าของบริษัทจำกัด จำนวนและมูลค่าหุ้นที่บุคคลแต่ละสัญชาติถืออยู่

| = จำนวนเงินทุน จำเ | แวนหุ้น และมูลค่าของบริษัทจำกัด จำนวน | และมูลค่าหุ้นที่บุคคลแ | .ต่ละสัญชาติถืออยู่ |                  |              |                  |
|--------------------|---------------------------------------|------------------------|---------------------|------------------|--------------|------------------|
| ทุนจดทะเบียน       | 8,986,296,048.00 มาท                  | แบ่งออกเป็น            | 8986296048          | หุ้น มูลค่าหุ้นล | 8            | 1.00 บาท         |
| สัญชาติ            | ไม่ระบุ ▼                             | ถือหุ้น                |                     | หุ้น             |              |                  |
|                    |                                       |                        |                     |                  |              | เพิ่มจำนวนเงินทน |
| ลำดับ              | สัญ                                   | ชาติ                   |                     |                  | ถือห้น (ห้น) | ลบข้อมูล         |

ระบบจะทำการดึงข้อมูลจากฐานข้อมูลนิติบุคคลขึ้นมาแสดงในหัวข้อนี้

9. เมื่อกรอกข้อมูลในแต่ละแถบรายการเรียบร้อยแล้วให้คลิกปุ่มบันทึกสีม่วงเข้ม (สีม่วงเข้ม)

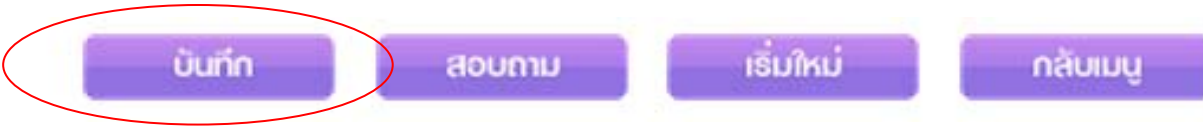

ระบบจะออกเลขคำขอจดทะเบียนอัตโนมัติและพิมพ์ใบสำคัญทะเบียนพาณิชย์ (พค 0403) พร้อมทั้งบันทึกข้อมูลเข้าฐานข้อมูลส่วนกลางของ กรมพัฒนาธุรกิจการค้า

กรณีระบบไม่แสดงใบพาณิชย์ให้อัตโนมัติให้ทำการตั้งค่าใช้งานปุ่มแว่นขยายอีกครั้ง และพิมพ์ใบทะเบียนพาณิชย์ใหม่อีกครั้งที่ เมนู RCP020100 : การพิมพ์ใบสำคัญทะเบียนพาณิชย์

#### 👂 พิมพ์ใบสำคัญ

- <u>RCP020100 : การพิมพ์ใบสำคัญทะเบียนพาณิชย์</u>
  - RCP020200 : การพิมพ์ใบการค้าลิขสิทธิ์

เลือกคำขอที่ต้องการพิมพ์ใบทะเบียนพาณิชย์โดยคลิกแว่นขยายที่ช่องทะเบียนเลขที่

| สำนักงานจดทะเบียน *             | 99998 🔍 สำนักงานกลางท | ะเบียนพาณิชย์       |       |
|---------------------------------|-----------------------|---------------------|-------|
| ວ່າເກວ (ສແง.)                   | เมืองทดสอบ            | จังหวัด (สนง.)      | ทดสอบ |
| ทะเบียนเลขที่ *                 |                       | สถานะ               |       |
| เลขที่คำขอจัดตั้ง *             | <u></u> wาя           | ณิชย์อิเล็กทรอนิกส์ |       |
| คำขอ <mark>ที่</mark> จดทะเบียน |                       | วันที่รับจดทะเบียน  |       |
| ชื่อผู้ประกอบพาณิชยกิจ          |                       |                     |       |
| วันที่เริ่มประกอบกิจการ         |                       | วันที่จดจัดตั้ง     |       |
| ชื่อพาณิชยกิจ(ภาษาไทย)          |                       |                     |       |
| ชื่อพาณิชยกิจ(ภาษาอังกฤษ)       |                       |                     |       |

#### คลิกปุ่มพิมพ์ (สีม่วงเข้ม)

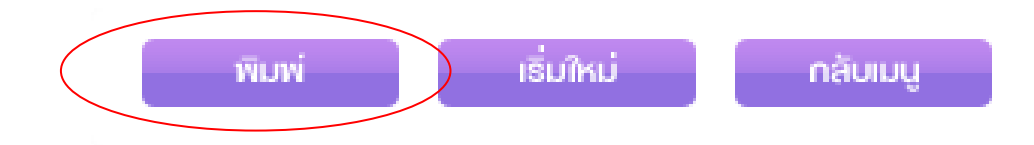

## ระบบจะแสดงหน้าใบทะเบียนพาณิชย์ และเลขคำขอที่ระบบออกให้

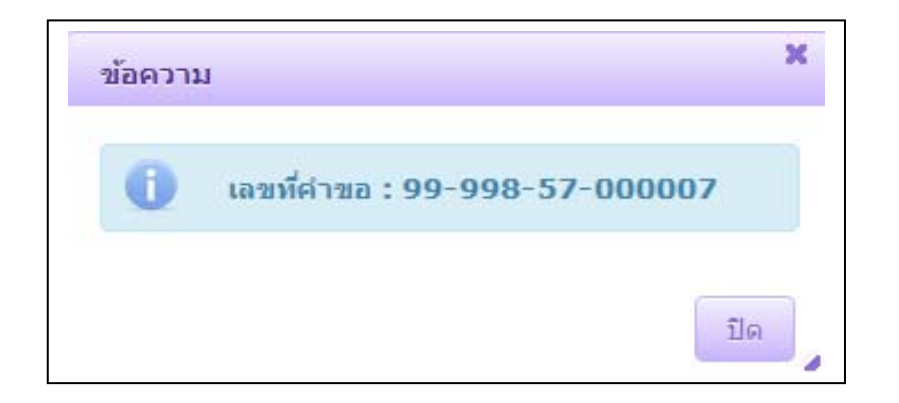

| ทะเบียนเลขที่ <u>.0107542000011</u><br>คำขอที่ |                                                      | แบบ พค. 0403            |
|------------------------------------------------|------------------------------------------------------|-------------------------|
| រាន                                            | มพัฒนาธุรกิจการค                                     | ,<br>11                 |
| สำนักง                                         | งานกลางทะเบียนพา                                     | ฉิชย์                   |
|                                                | ใบทะเบียนพาณิชย <sup>์</sup>                         |                         |
| ใบสำห                                          | คัญนี้ออกให้เพื่อแสด                                 | งว่า                    |
| ນຈີ່ນໍ                                         | มัท ซีพี ออลล ์ จำกัด (มหาชา                         | 1)                      |
| ได้จดทะเบียนพาณิช                              | ย ตามพระราชบัญญัติทะเบียน                            | พาณิชย์ พ.ศ. 2499       |
| เมื่อวั                                        | <b>วันที่</b> 23 พฤษภาคม พ.ศ. 255                    | 7                       |
| ชื่อ                                           | ที่ใช <sup>้</sup> ในการป <del>ร</del> ะกอบพาณิชยกิจ |                         |
| เซเร                                           | วัน อิเลเว่น (กระทรวงพาณิชเ                          | ,<br>)                  |
|                                                | เขียนเป็นอักษรโรมัน                                  |                         |
| การขายซีดี วีซีดี ดีวีดี เกี่ยวกับการบันเท     | ชนิดแห่งพาณิชยกิจ<br>ไง                              |                         |
|                                                | ที่ตั้งสำนักงานใหญ่                                  |                         |
| เลขที่ .122 หมู่ที่ ตระ                        | วก/ชอย                                               | ถนนี                    |
| ຕຳນລ/ແขวง.ນາงกระสอ                             | กอ/เขตเมืองนนทบุรี                                   | จังหวัดนนทบุรี          |
|                                                | ออกให้ ณ วันท์                                       | . 16 มิถุนายน พ.ศ. 2557 |
|                                                | (มา                                                  | ง พัฒนา การค้าไทย )     |
| IL SA RESIDE                                   | นาย                                                  | ขทะเบียนพาณิชย          |

## และพิมพ์ใบร้านค้าลิขสิทธิ์โดยเข้าเมนู RCP020200 : การพิมพ์ใบการค้าลิขสิทธิ์

#### ี่ 9 พิมพ์ใบสำคัญ

- RCP020100 : การพิมพ์ใบสำคัญทะเบียนพาณิชย์
- <u>RCP020200 : การพิมพ์ใบการค้าลิขสิทธิ์</u>

## เลือกคำขอที่ต้องการพิมพ์ใบการค้าลิขสิทธิ์โดยคลิกแว่นขยายที่ช่องทะเบียนเลขที่

|                           |                                 |                | : : <u></u>             |
|---------------------------|---------------------------------|----------------|-------------------------|
| อຳເກວ (สนง.)              | เมืองทดสอบ                      | จังหวัด (สนง.) | ทดสอบ                   |
| ทะเบียนเลขที่ *           | 0107542000011                   | สถานะ          | ยังดำเนินกิจการอยู่     |
| เลขที่คำขอจัดตั้ง *       | 9999857000007                   |                | 🗌 พาณิชย์อิเล็กทรอนิกส์ |
| ชื่อผู้ประกอบพาณิชยกิจ    | บริษัท ซีพี ออลล์ จำกัด (ม      | เหาชน)         |                         |
| วันที่จดทะเบียน           | 23/05/2557                      |                |                         |
| ชื่อพาณิชยกิจ(ภาษาไทย)    | เซเว่น อิเลเว่น (กระทรวงพา      | ณ์ชย์)         |                         |
| ชื่อพาณิชยกิจ(ภาษาอังกฤษ) |                                 |                |                         |
| ชนิดแห่งพาณิชยกิจ         | การขายซีดี วีซีดี ดีวีดี เกี่ยว | กับการบันเทิง  |                         |

คลิกปุ่มพิมพ์ (สีม่วงเข้ม)

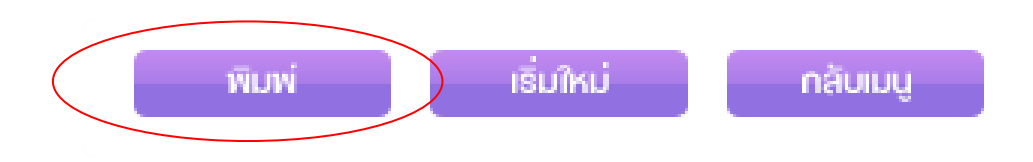

#### ระบบจะแสดงหน้าใบการค้าลิขสิทธิ์

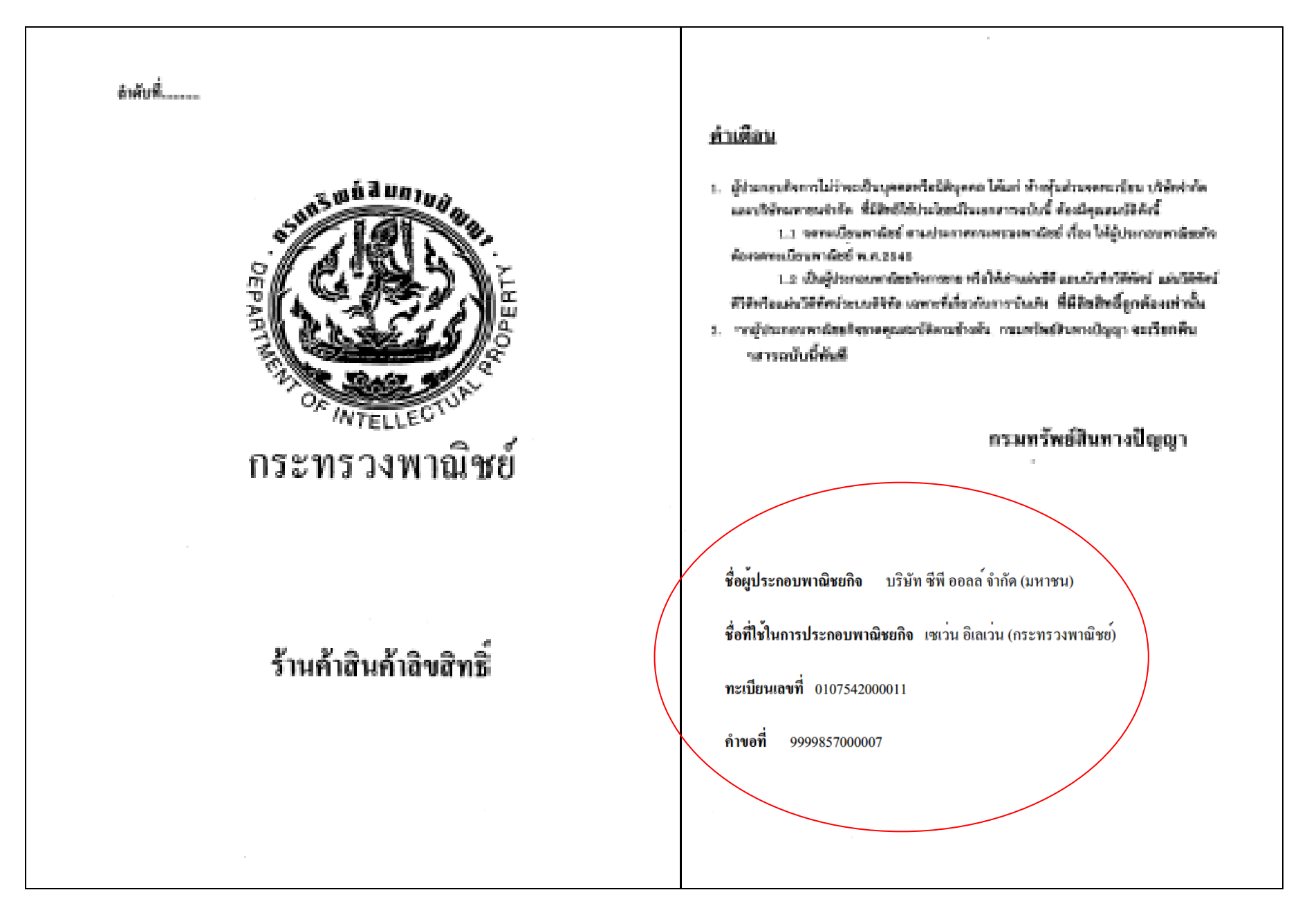

# <u>ตัวอย่าง การจดทะเบียนจัดตั้ง (กรณีห้างหุ้นส่วนสามัญ)</u> 1. เข้าเมนู RCP010100 : จดทะเบียนจัดตั้งทะเบียนพาณิชย์

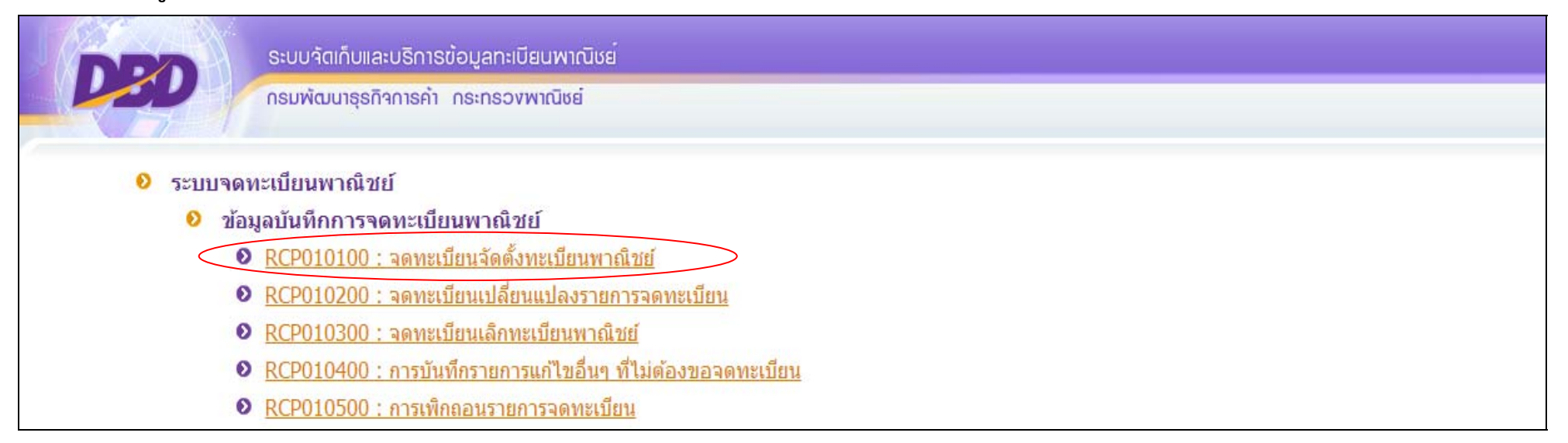

#### 2. กรอกชื่อนายทะเบียน

| สำนักงานจดทะเบียน * | 99998 🔍 สำนั | ักงานกลางทะเบียนพาณิชย์     |                  | )                |                                   |
|---------------------|--------------|-----------------------------|------------------|------------------|-----------------------------------|
| อ่าเภอ (สนง.)       | เมืองทดสอบ   | จังหวัด (สนง.)              | ทดสอบ            | ]                |                                   |
| ทะเบียนเลขที่       |              |                             |                  |                  |                                   |
| เลขที่คำขอจัดตั้ง   |              |                             |                  | ระบบจะขึ้นว่<br> | วันที่รับจดทะเบียนปัจจุบันให้<br> |
| เลขที่คำขอ          |              | วันที่รับจดทะเบียนจัดตั้งให | หม่ * 05/05/2557 |                  | กรอกชื่อสกุลนายทะเบียน            |
| นายทะเบียน          | VIMOLRATP    | 🔍 นาย                       | 🚺 พัฒนา ก        | ารด้าไทย         |                                   |

- 3. หัวข้อชื่อผู้ประกอบพาณิชยกิจ กรอกข้อมูลดังนี้
  - 3.1 เลือกประเภทของผู้ประกอบธุรกิจเป็นประเภท อื่นๆ ระบบจะแสดงแถบดรอปดาวน์ ให้คลิกเลือกห้างหุ้นส่วนสามัญ

| ข้อมูลหลัก รายละ     | เอียดเว็บไซด์ รับโอนพาณิชยกิจ | ที่ตั้งสำนักงานสาขา | ผู้เป็นทุ้แส่วนเงินลงทุน อื่นๆ เอกสารแนบ                |           |
|----------------------|-------------------------------|---------------------|---------------------------------------------------------|-----------|
| 🚽 - ชื่อผู้ประกอบพาส | ัชยกิจ                        |                     |                                                         |           |
| ผู้ประกอบพาณิชยก็ว   | 🔹 🔘 บุคคลธรรมดา               | 🔘 นิดิบุคคล 🧕       | ∫ันๆ ห้างหุ้นส่วนสามัญ<br>ห้างหุ้นส่วนสามัญ<br>คณะบคคล  | •         |
| เลขที่อ้างอิง *      |                               | เกิดวันที่          | กิจการร่วมด้า<br>นิติบคคลที่ตั้งขึ้นตามกฎหมายต่างประเทศ | ใม่ระบุ 🔻 |
| ดำนำหน้าชื่อ         | "ใม่ระบุ ▼                    | 🔲 ชื่อ *            | นิติบุ่คคลประเภทอื่น                                    | •         |

 3.2 กรอกเลขที่อ้างอิง กรณีเป็นกิจการของคนต่างด้าวให้กรอกเลขที่ใบอนุญาตประกอบกิจการต่างด้าว กรณีที่ไม่ใช่ให้กรอกเครื่องหมาย "-" แทน ชื่อ – ให้กรอกชื่อห้าง โดย .......... (ระบุชื่อหุ้นส่วนผู้จัดการ)

| 🚽 ซื้อผู้ประกอบพาณิชยกิจ          |                   |             |                            |                       |                        |          |
|-----------------------------------|-------------------|-------------|----------------------------|-----------------------|------------------------|----------|
|                                   |                   |             |                            |                       |                        |          |
| ผ้ประกอบพาณิชยกิจ *               | 🔘 บุคคลธรรมดา     | 🔘 นิติบุคคล | อื่นๆ ห้างหุ้นส่วนสามัญ    |                       | •                      |          |
| <b>4</b>                          |                   |             |                            |                       |                        |          |
| เลขที่อ้างอิง *                   | -                 | เกิดวันที่  | 06/04/2557 0               | ปี สัญชาติ            | ใม่ระบ                 | -        |
|                                   |                   |             |                            | -                     | •                      |          |
| คำนำหน้าชื่อ                      | ไม่ระบุ 💌         | ป ชื่อ *    | ห้างหุ้นส่วนสามัญขายดีพาณิ | ชย์ โดย นายขจร กว้าง' | โกล ผู้จัดการ          | ()       |
| ดำหน้าชื่อ(EN)                    |                   | ชื่อ(FN)    |                            |                       |                        |          |
| HINRI DE(CIV)                     |                   |             |                            |                       |                        |          |
| ที่อยู่ เลขที่                    | 3                 | หมู่ที่     | 3                          | เลขประจำบ้าน          |                        |          |
| อาคาร                             |                   | ชั้นที่     | เลขที่ห้อง                 | หมู่บ้าน              |                        |          |
|                                   |                   |             |                            | <b>_</b>              |                        |          |
| 11660                             |                   | ายย         |                            | tiuu                  |                        |          |
| จังห <mark>ว</mark> ัด            | <u>นนทบ</u> ุรี ▼ | อำเภอ/เขต   | <mark>เมืองนนทบ</mark> ุรี | 🔹 ดำบล/แขวง           | <mark>บางกระส</mark> อ | -        |
| <mark>ที่อ</mark> ยู่ในต่างประเทศ |                   |             |                            | ประเทศ                | ไทย                    | -        |
| 4                                 |                   |             |                            |                       |                        | ( Second |

3.3 ชื่อที่ใช้ในการพาณิชยกิจ ให้กรอกชื่อร้าน และจะระบุคำว่า "ห้าง" "ห้างหุ้นส่วน" "ห้างหุ้นส่วนสามัญ" ไว้หน้าชื่อร้านหรือไม่ก็ได้ วันที่เริ่มประกอบ กิจการ วันที่เริ่มประกอบกิจการ สามารถระบุเป็นวันเดียวกับวันที่รับจดทะเบียนได้ หรือระบุเป็นวันที่ก่อนวันรับจดทะเบียนได้ไม่เกิน 30 วัน กรณียื่นขอจด ทะเบียนพาณิชย์เกิน 30 วัน นับแต่วันที่เริ่มประกอบกิจการจะมีโทษปรับตาม พรบ.ทะเบียนพาณิชย์ พ.ศ. 2499

| = ชื่อที่ใช้ในการประกอบพาณิชะ | ก็จ                                     |
|-------------------------------|-----------------------------------------|
| ชื่อพาณิชยกิจภาษาไทย *        | ขายดีพาณิชย์                            |
| ชื่อพาณิชยกิจอักษรโรมัน       |                                         |
| วันที่เริ่มประกอบกิจการ *     | 05/05/2557 วันที่ขอจดทะเบียน 05/05/2557 |
| จำนวนเงินทุนที่นำมาใช้ *      | 90,000.00 มาท                           |

 หัวข้อชนิดแห่งพาณิชยกิจ กรอกรหัสธุรกิจ และรายละเอียดของกิจการที่ทำ หรือรายการสินค้าที่ขาย กรณีเป็นกิจการพาณิชย์อิเล็กทรอนิกส์ให้ทำ เครื่องหมายถูกไว้หน้าช่อง M พาณิชย์อิเล็กทรอนิกส์

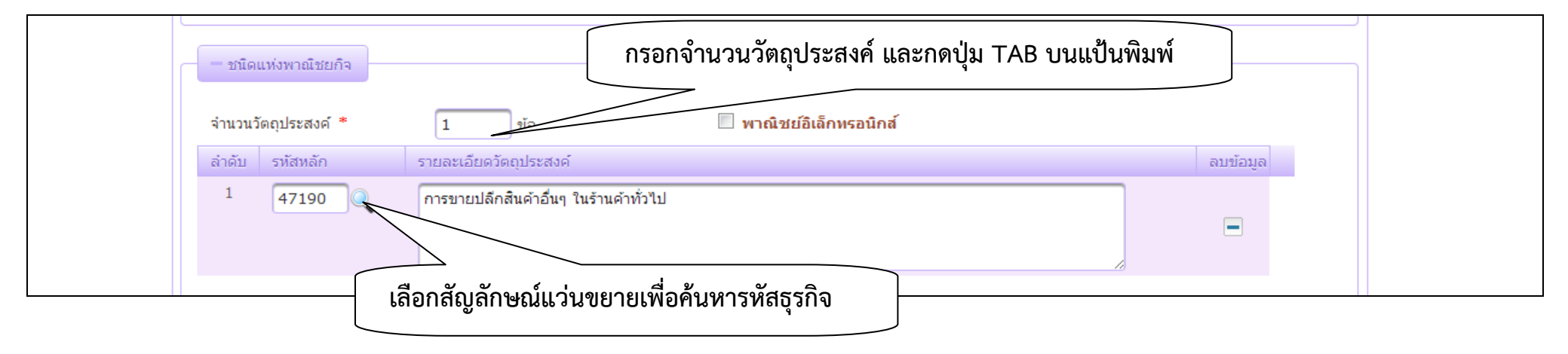

- หัวข้อที่ตั้งสำนักงานแห่งใหญ่ กรอกข้อมูลดังนี้
   5.1 ที่อยู่สถานที่ประกอบการ

  - 5.2 หมายเลขโทรศัพท์

|                     |           |              |                | 📝 ที่อยู่เ   | เดียวกับผู้ประกอบพาณิชยกิจ |  |
|---------------------|-----------|--------------|----------------|--------------|----------------------------|--|
| ที่อยู่ เลขที่ *    | 3         | หมู่ที่      | 3              | เลขประจำบ้าน |                            |  |
| อาคาร               |           | ชั้นที่      | เลขที่ห้อง     | หมู่บ้าน     |                            |  |
| ตรอก                |           | ซอย          |                | ถนน          |                            |  |
| จังหวัด *           | นนทบุรี 💌 | ວ່າເກວ/ເນຕ * | เมืองนนทบุรี 💌 | ตำบล/แขวง *  | บางกระสอ 💌                 |  |
| ที่อยู่ในด่างประเทศ |           |              |                | ประเทศ       | ไทย 💌                      |  |
| รทัสใปรษณีย์        | 11000     | โทรศัพท์     | 0899599559     | โทรสาร       |                            |  |

- 6. หัวข้อชื่อผู้จัดการ กรอกข้อมูลดังนี้
  - 6.1 ชื่อสกุล วัน/เดือน/ปีเกิด สัญชาติ ผู้จัดการ
  - 6.2 ที่อยู่ผู้จัดการร้าน
  - 6.3 เบอร์โทรศัพท์

| เลขประจำตัวประชาชน  | 3800700759023 | เกิดวันที่      | 30/12/2499 57 | ปี สัญชาติ                 | ไทย      | • |
|---------------------|---------------|-----------------|---------------|----------------------------|----------|---|
| คำนำหน้าชื่อ        | นาย 💌         | 📃 ชื่อ - สกุล * | ขจร กว้างไกล  |                            |          |   |
| คำหน้าชื่อ(EN)      |               | ชื่อ - สกุล(EN) |               |                            |          |   |
| ที่อยู่ เลขที่      | 3             | หมู่ที          | 3             | เลขประจำบ้า <mark>น</mark> |          |   |
| อาคาร               |               | ชั้นที          | เลขที่ห้อง    | หมู่บ้าน                   |          |   |
| ตรอก                |               | ชอย             |               | ถนน                        |          |   |
| จังหวัด             | นนทบุรี       | • อำเภอ/เขต     | เมืองนนทบุรี  | ♥ ตำบล/แขวง                | บางกระสอ | • |
| ที่อยู่ในต่างประเทศ |               |                 |               | ประเทศ                     | ไทย      | • |
| รทัสไปรษณีย์        | 11000         | โทรศัพท์        | 0899599559    | โทรสาร                     |          |   |

7. กรอกข้อมูลที่แถบผู้เป็นหุ้นส่วนเงินลงทุน และกรอกรายละเอียดหุ้นส่วนใน หสม.ทั้งหมด

| - ชื่อ อายุ เชื้อชาดิ สัญร           | ชาดี ดำบลที่อยู่ และจำนว | ນແທຸແລงທຸ້ແນວ | າຜູ້ເປັນກຸ້ນສ່ວນ ແລະ: | จำนวนเงินทุนของห้างหุ้นส่ | ่วน         |              |             |           |
|--------------------------------------|--------------------------|---------------|-----------------------|---------------------------|-------------|--------------|-------------|-----------|
| ผู้เป็ <mark>นหุ้นส่วนทั้งหมด</mark> | 0 คน                     | หุ้นอ         | ส่วนใหม่ 0            | <mark>) คน หุ้น</mark>    | เส่วนออกหรื | อดาย 0       | คน          |           |
| เลขประจำตัวประชาชน                   |                          |               | เกิดวันที่            |                           | บ           | สัญชาติ      | ไม่ระบุ     | •         |
| ดำนำหน้าชื่อ                         | ไม่ระบุ                  |               | ชื่อ - สกุล           |                           |             |              |             |           |
| คำหน้าชื่อ(EN)                       |                          |               | ชื่อ - สกุล(EN)       |                           |             |              |             |           |
| ที่อยู่ เลขที่                       |                          |               | หมู่ที่               |                           |             | เลขประจำบ้าน |             |           |
| อาคาร                                |                          |               | ชั้นที่               | เลขที่ห้อง                |             | หมู่บ้าน     |             |           |
| ตรอก                                 |                          |               | ซอย                   |                           |             | ถนน          |             |           |
| จังหวัด                              | ใม่ระบุ                  | •             | อำเภอ/เขต             | ไม่ระบุ                   | •           | ตำบล/แขวง    | ไม่ระบุ     |           |
| ที่อยู่ในด่างประเทศ                  |                          |               |                       |                           |             | ประเทศ       | ไม่ระบุ     | •         |
| รหัสไปรษณีย์                         |                          |               | โทรศัพท์              |                           |             | โทรสาร       |             |           |
| ลงหุ้นด้วย                           | ้ไม่ระบุ 💌               |               | จำนวน (บาท)           |                           |             |              |             |           |
|                                      |                          |               |                       |                           |             |              | เพิ่มผู้เป็ | นหุ้นส่วน |

คลิกปุ่มเพิ่มผู้เป็นหุ้นส่วน และกรอกข้อมูลของหุ้นส่วนแต่ละคน และคลิกบันทึกผู้เป็นหุ้นส่วน

| ข้อมูลหลัก รายละเอียด      | เว็บไซด์ รับโอนพาณิชยกิจ         | ที่ตั้งสำนักงานสาขา     | ผู้เป็นหุ้นส่วนเงินลงทุน   | อื่นๆ เอกสารแนบ           |                         |      |
|----------------------------|----------------------------------|-------------------------|----------------------------|---------------------------|-------------------------|------|
| - ชื่อ อายุ เชื้อชาติ สัญข | าดี ดำบลที่อยู่ และจำนวนทุนลงหุ่ | แของผู้เป็นทุ้แส่วน และ | ำนวนเงินทุนของท้างหุ้นส่วน |                           |                         |      |
| ผู้เป็นหุ้นส่วนทั้งหมด     | 0 คน                             | หุ้นส่วนใหม่ 1          | ) ดน หุ้นส่วน              | ออกหรือตาย 0              | คน                      |      |
| เลขประจำตัวประชาชน         | 3800700759023                    | เกิดวันที่              | 11/12/2499 57              | ปี สัญชาติ                | ไทย                     | •    |
| ดำนำหน้าชื่อ               | นาย 💌                            | 📃 ชื่อ - สกุล           | <mark>ขจร กว้างไก</mark> ล |                           |                         |      |
| คำหน้าชื่อ(EN)             |                                  | ชื่อ - สกุล(EN)         |                            |                           |                         |      |
| ที่อยู่ เลขที่             | 3                                | หมู่ที่                 | 3                          | <mark>เลขประจำบ้าน</mark> |                         |      |
| อาคาร                      |                                  | ชั้นที่                 | เลขที่ห้อง                 | หมู่บ้าน                  |                         |      |
| ตรอก                       |                                  | ซอย                     |                            | ถนน                       |                         |      |
| จังหวัด                    | นนทบุรี                          | • อำเภอ/เขต             | เมืองนนทบุรี               | 🔽 ตำบล/แขวง               | บางกระสอ                | -    |
| ที่อยู่ในต่างประเทศ        |                                  |                         |                            | ประเทศ                    | ไทย                     | -    |
| รหัสไปรษณีย์               | 11000                            | โทรศัพท์                | 0899599559                 | โทรสาร                    |                         |      |
| ลงหุ้นด้วย                 | เงินสด 💌                         | จำนวน (บาท)             | 50,000.00                  |                           |                         |      |
|                            |                                  |                         |                            |                           | แก้ไขผู้เป็นหุ้นส่วน ยก | ແລັກ |
| ลำดับ เลขประ               | จำด้วประชาชน                     | ชื่อ-สกุล ผู้เป็นทุ่    | เส่วน ส                    | จงหุ้นด้วย จำน            | วนเงิน ລນນ້อมูล         |      |
| 1 38007007590              | )23 นายข <b>จร</b> ก             | าว้างไกล                | เงินส                      | n 50000.0                 | 0                       |      |

| ลำดับ | เลขประจำตัวประชาชน | ชื่อ-สกุล ผู้เป็นหุ้นส่วน | ลงหุ้นด้วย | จำนวนเงิน | ລນນ້ອນູລ |
|-------|--------------------|---------------------------|------------|-----------|----------|
| 1     | 3800700759023      | นายขจร กว้างใกล           | เงินสด     | 50000.00  |          |
| 2     | 3910400068474      | นายขจาย กว้างไกล          | เงินสด     | 40000.00  |          |

8. เมื่อกรอกข้อมูลในแต่ละแถบรายการเรียบร้อยแล้วให้คลิกปุ่มบันทึกสีม่วงเข้ม (สีม่วงเข้ม)

ບັนทึก สอบถาม เริ่มใหม่ กลับเมนู

ระบบจะทำการออกเลขทะเบียนพาณิชย์ และเลขคำขอจดทะเบียนจัดตั้งใหม่โดยอัตโนมัติ ให้สำนักงานทะเบียนพาณิชย์ทำการออกใบสำคัญทะเบียนพาณิชย์ให้กับ ผู้ประกอบการ

| ทะเบียนเลขที่0991579980025<br>คำขอที่9999857000013 |                                    | แบบ พค. 0403                               |
|----------------------------------------------------|------------------------------------|--------------------------------------------|
| กรม                                                | พัฒนาธุรกิจการค                    | ,<br>11                                    |
| สำนักงา                                            | เนกลางทะเบียนพา                    | ณิชย์                                      |
| า                                                  | บทะเบียนพาณิชย <sup>์</sup>        |                                            |
| ใบสำคั                                             | ัญ <mark>นี้ออกให้เพื่อแส</mark> ด | งว่า                                       |
| ห้างหุ้นส่วนสามัญขา                                | ยดีพาณิชย ์โดย นายขจร ก            | าว้างไกล ผู้จัดการ                         |
| <b>ไ</b> ด้จดทะเบียนพาณิชย <sup>์</sup> เ          | ตามพระราชบัญญัติทะเบียนเ           | พาณิชย พ.ศ. 2499                           |
| เมื่อวัน                                           | ที่ 5 พฤษภาคม พ.ศ. 2557            |                                            |
| ชื่อที่                                            | ใช้ในการประกอบพาณิชยกิจ            |                                            |
|                                                    | บายคีพาณิชย์                       |                                            |
|                                                    | เขียนเป็นอักษรโรมัน                |                                            |
|                                                    |                                    |                                            |
| การขายปลึกสินด้าอื่นอ ใบร้านด้าทั่าไป              | ชนิดแห่งพาณิชยกิจ                  |                                            |
|                                                    |                                    |                                            |
|                                                    |                                    |                                            |
|                                                    | ที่ตั้งสำนักงานใหญ่                |                                            |
| เลขที่ 3                                           | /ชอย                               | ถนน.                                       |
| ตำบล/แขวง_บางกระสออำเภอ                            | /เขด เมืองนนทบุรี                  | จังหวัด นนทบุรี                            |
|                                                    |                                    |                                            |
|                                                    | ออกให <b>้ ณ วัน</b> ที่           | 5 พฤษภาคม พ.ศ. 2557                        |
|                                                    |                                    |                                            |
|                                                    | ( นา                               | ย พัฒนา การค้าไทย )                        |
|                                                    | นาย                                | ขทะเบียนพ <mark>า</mark> ณิชย <sup>์</sup> |
|                                                    |                                    |                                            |

## <u>การจดทะเบียนเปลี่ยนแปลง</u>

เฉพาะกรณีเปลี่ยนแปลงรายการของกิจการ ดังนี้

- 1. ชื่อที่ใช้ในการประกอบพาณิชยกิจ
- 2. ชนิดแห่งพาณิชยกิจ
- 3. จำนวนเงินทุน
- 4. ที่ตั้งสำนักงานแห่งใหญ่ สาขา โรงเก็บสินค้า
- 5. ชื่อ อายุ เชื้อชาติ สัญช<sup>ิ</sup>าติ ที่อยู่ และจำนวนทุนลงหุ้นของผู้เป็นหุ้นส่วนในห้างหุ้นส่วน และจำนวนเงินทุนของห้างหุ้นส่วน
- 6. จำนวนเงินทุน จำนวนหุ้น และมูลค่าหุ้นของบริษัทจำกัด จำนวนและมูลค่าหุ้นที่บุคคลแต่ละสัญชาติถืออยู่
- 7. ชื่อ อายุ เชื้อชาติ สัญชาติ ที่อยู่ของผู้จัดการร้าน

กรณีที่ผู้ประกอบการมีการจดทะเบียนพาณิชย์ไว้ก่อนดำเนินการจดทะเบียนเปลี่ยนแปลงในปีปัจจุบัน ให้นำข้อมูลคำขอการจดทะเบียนเหล่านั้น บันทึกใน เมนู RCP040100 : ปรับปรุงข้อมูลทะเบียนพาณิชย์ (กรณีเป็นคำขอจัดตั้ง) หรือ RCP040200 : ปรับปรุงข้อมูลคำขอจดทะเบียนพาณิชย์ (กรณีเป็นคำขอ เปลี่ยนแปลง)

<u>วิธีการจดทะเบียนเปลี่ยนแปลงรายการจดทะเบียน</u>

- 1. เข้าเมนูจดทะเบียนเปลี่ยนแปลงรายการจดทะเบียน
- 2. ทำการเลือกคำขอที่ต้องการเปลี่ยนแปลงขึ้นมา โดยคลิกปุ่มแว่นขยายที่ช่องทะเบียนเลขที่
- 3. กรอกวันที่จดทะเบียนเปลี่ยนแปลง วันที่เปลี่ยนแปลง และรายการเปลี่ยนแปลง
- 4. เปลี่ยนแปลงรายการตามระบุในคำขอจดทะเบียนพาณิชย์
- 5. เมื่อเปลี่ยนแปลงรายการการจดทะเบียนพาณิชย์เปลี่ยนแปลงครบถ้วนสมบูรณ์แล้ว ให้ทำการบันทึก ที่ปุ่มบันทึกสีม่วงเข้ม ระบบจะทำการบันทึกข้อมูล รายการจดทะเบียนพาณิชย์เปลี่ยนแปลงลงในฐานข้อมูล และทำการออกเลขคำขอทะเบียนพาณิชย์คำขอเปลี่ยนแปลง พร้อมทั้งแสดงใบสำคัญทะเบียน พาณิชย์คำขอเปลี่ยนแปลงสำหรับพิมพ์ให้ทันที

#### ้ <u>ตัวอย่าง การจดทะเบียนเปลี่ยนแปลง (กรณีเปลี่ยนแปลงที่ตั้งสำนักงานใหญ่ไปอยู่นอกเขตความรับผิดชอบสำนักงานทะเบียนพาณิชย์เดิม)</u>

1. เลือกเมนู RCP010200 : จดทะเบียนเปลี่ยนแปลงรายการจดทะเบียน

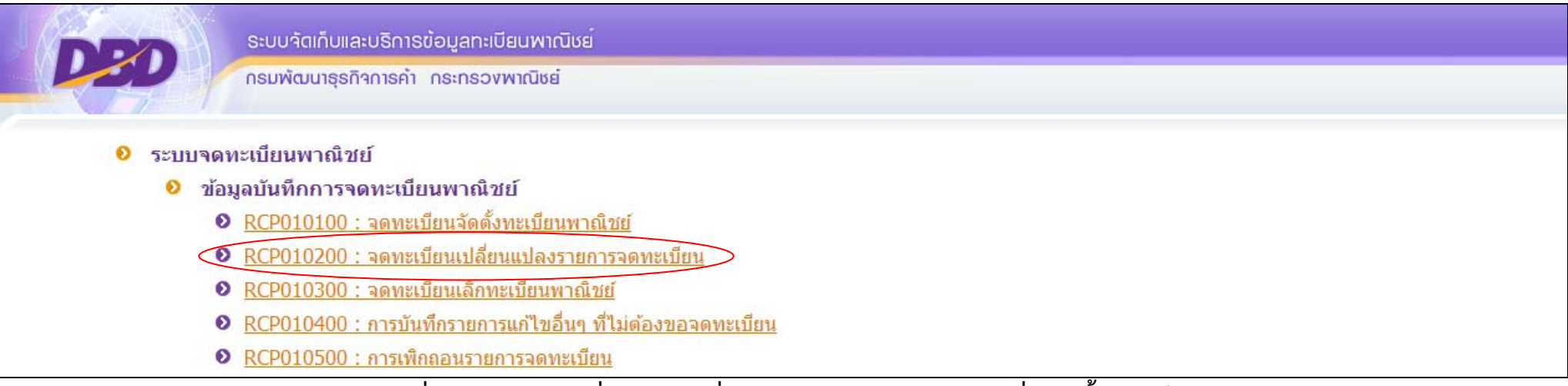

2. คลิกปุ่มแว่นขยายช่องทะเบียนเลขที่ และเลือกคำขอที่ต้องการเปลี่ยนแปลงในตารางแว่นขยายเพื่อเปิดขึ้นมาแก้ไข

| DED | ระบบจัดเก็บและบริการข้อมูลทะเบียนพาณิชย<br>กรมพัฒนาธุรกิจการคำ กระกรวงพาณิชย์ |                                                    |                                                              |       |  |
|-----|-------------------------------------------------------------------------------|----------------------------------------------------|--------------------------------------------------------------|-------|--|
|     | สำนักงานจดทะเบียน *<br>อำเภอ (สนง.)                                           | 99998 🤍 สำนักงานกลางทะเบียง<br>เมืองทดสอบ          | นพาณิชย์<br>จังหวัด (สนง.)                                   | ทดสอบ |  |
|     | ทะเบียนเลขที่ *<br>เลขที่คำขอจัดดั้ง *<br>ประเภทผู้ประกอบพาณิชยกิจ            | <ul> <li>บุคคลธรรมดา</li> <li>นิดิบุคคล</li> </ul> | สถานะ <ul> <li>พาณิชย์อิเล็กทรอนิส</li> <li>อื่นๆ</li> </ul> | กส์   |  |

| ลำดับ | <ol> <li>ทะเบียนเลขที่</li> </ol> | เลขที่ดำขอจัดดั้ง | 0 ชื่อพาณิชยกิจ      | ≎ วันที่รับจดทะเบียน |
|-------|-----------------------------------|-------------------|----------------------|----------------------|
| 1     | 3499900148259                     | 9999856000008     | เบเกอรี่โฮมเฟรช      | 03/04/2556           |
| 2     | 0995548000019                     | 0995548000019     | นะลิไม้สวย           | 11/12/2552           |
| 3     | 3656558497123                     | 9999955001111     | นึนเภสัช             | 01/07/2555           |
| 4     | 3100203346100                     | 1200654000001     | อร่อยริมทางบางบัวทอง | 01/01/2554           |
| 5     | 0991579980017                     | 9999857000001     | ชวนชิมกาแฟสด         | 26/02/2557           |
| 6     | 3411700804414                     | 9999857000002     | เจ ยานยนด์           | 10/04/2557           |
| 7     | 3354469956122                     | 9999857000003     | โคขุนสเด็กเฮ้าส์     | 16/05/2557           |
| 8     | 3101600630727                     | 9999857000004     | พ็ทยาการพาณิชย์      | 23/05/2557           |
|       |                                   | I <del>C</del> 4  | 1 / 1 (8 record) 🔹 🙀 |                      |

 เมื่อคำขอที่ต้องการถูกดึงขึ้นมาอยู่หน้าระบบ ให้ทำการแก้ไขเฉพาะรายการที่ผู้ประกอบพาณิชยกิจมีความประสงค์ให้เปลี่ยนแปลงรายการในคำขอดังกล่าว ตัวอย่างคำขอนี้จดทะเบียนเปลี่ยนแปลงที่ตั้งสำนักงานแห่งใหญ่ (จากอำเภอ<u>เมืองนนทบุรี</u> ย้ายไปอำเภอ<u>บางบัวทอง</u>) ดังนี้

3.1 กรอกวันที่รับจดทะเบียนเปลี่ยนแปลง (กรณีพิมพ์ใบสำคัญให้คลิกเครื่องหมายถูกหน้าช่องพิมพ์ใบสำคัญ)

3.2 กรอกวันที่เปลี่ยนแปลง สามารถระบุเป็นวันเดียวกับวันที่รับจดทะเบียนเปลี่ยนแปลงได้ หรือระบุเป็นวัน<sup>ท</sup>ี่ก่อนวันรับจดทะเบียนเปลี่ยนแปลงได้ไม่เกิน 30 วัน กรณียื่นขอจดทะเบียนพาณิชย์เปลี่ยนแปลงเกิน 30 วัน นับแต่วันที่เปลี่ยนแปลงกิจการจะมีโทษปรับตาม พรบ.ทะเบียนพาณิชย์ พ.ศ. 2499

| 3.3 กรอกรายการเปลี่               | ยนแปลง                  |                                 | กรอกวันที่รับจดทะเบียน   | คลิกเครื่องหมายถูก                                                           |
|-----------------------------------|-------------------------|---------------------------------|--------------------------|------------------------------------------------------------------------------|
| เลขที่คำขอ<br>วันที่เปลี่ยนแปลง * | 31/05/2557              | วันที่รับจดทะเบียนเปลี่ยนแปลง * | 31/05/2557 📝 พิมพใบสำคัญ | <ul> <li>หน้าช่อง</li> <li>พิมพ์ใบสำคัญ</li> <li>กรณีต้องการพิมพ์</li> </ul> |
| รายการเปลี่ยนแปลง                 | ที่ตั้งสำนักงานแห้งใหญ่ |                                 |                          | ใบเปลี่ยนแปลง                                                                |
| นายทะเบียน                        | scc9999801              | นาย                             | พัฒนา การคำไทย           | ทะเบยนพาณชย์                                                                 |

3.4 แก้ไขรายการเปลี่ยนแปลงที่ตั้งสำนักงานแห่งใหญ่ ในตัวอย่างนี้เป็นการแก้ไขที่ตั้งสำนักงานแห่งใหญ่ข้ามเขตท้องที่ที่รับจดทะเบียนเดิม โดยกรอก รายละเอียดที่ตั้งสำนักงานแห่งใหญ่แห่งใหม่ และระบบจะแสดงเครื่องหมายถูกไว้ที่ช่องเปลี่ยนสำนักงานจดทะเบียน

| - ที่ตั้งสำนักงานแห่งใหญ่            |          |                   |              |                |                            |
|--------------------------------------|----------|-------------------|--------------|----------------|----------------------------|
|                                      |          |                   |              | 📃 ที่อยู่      | เดียวกับผู้ประกอบพาณิชยกิจ |
| ที่อยู่ เลขที่ *                     | 345      | หมู่ที่           | 6            | เลขประจำบ้าน   |                            |
| อาคาร                                |          | ชั้นที่           | เลขที่ห้อง   | หมู่บ้าน       |                            |
| ตรอก                                 |          | ชอย               |              | ถนน            |                            |
| จังหวัด *                            | นนทบุรี  | 💌 อำเภอ/เขต *     | บางบัวทอง    | 🔹  ຕຳນລ/ແขวง * | บางบัวทอง 🔻                |
| ที่อยู่ในต่างประเทศ                  |          |                   |              | ประเทศ         | ไทย                        |
| รหัสไปรษณีย์                         | 11110    | โทรศัพท์          | 088-888-8888 | โทรสาร         |                            |
| สำนักงานจดทะเบีย <mark>นใ</mark> หม่ | คลิกเลือ | อกรหัสสำนักงานปลา | ายทาง        | 🗹 เปลี่ยนส่    | ส่านักงานจดทะเบียน         |

3.5 คลิกปุ่มแว่นขยายเพื่อเลือกรหัสสำนักงานท้องที่ที่จะย้ายไป

| ำดับ | 🗘 รหัสสำนักงาน | ชื่อสำนักงาน         | <ul> <li>รหัสจังหวัด</li> </ul> | จังหวัด |
|------|----------------|----------------------|---------------------------------|---------|
| 1    | 12006          | เทศบาลเมืองบางบัวทอง | 12                              | นนทบุรี |
| 2    | 12020          | อบต.บางคูรัด         | 12                              | นนทบุรี |
| з <  | 12021          | อบต.บางบัวทอง        | 12                              | นนทบุรี |
| 4    | 12022          | อบต.บางรักพัฒนา      | 12                              | นนทบุรี |
| 5    | 12023          | อบด.บางรักใหญ่       | 12                              | นนทบุรี |
| 6    | 12024          | อบด.พิมลราช          | 12                              | นนทบุรี |
| 7    | 12025          | อบด.ละหาร            | 12                              | นนทบุรี |
| 8    | 12026          | อบต.ลำโพ             | 12                              | นนทบุรี |

## จะปรากฏรหัสสำนักงาน และชื่อสำนักงานปลายทาง

| = ที่ตั้งสำนักงานแห่งใหญ่ |             |               |              |                            |                                 |
|---------------------------|-------------|---------------|--------------|----------------------------|---------------------------------|
|                           |             |               |              | 🔲 ที่อยู่                  | เดียวกับผู้ประกอบพาณิชยกิจ      |
| ที่อยู่ เลขที่ *          | 345         | หมู่ที่       | 6            | เ <mark>ลขประจำบ้าน</mark> |                                 |
| อาคาร                     |             | ชั้นที่       | เลขที่ห้อง   | หมู่บ้าน                   |                                 |
| ตรอก                      |             | ซอย           |              | ถนน                        |                                 |
| จังหวัด *                 | นนทบุรี     | 🔻 อำเภอ/เขต * | บางบัวทอง    | 💌 ดำบล/แขวง *              | บางบัวทอง 🔻                     |
| ที่อยู่ในต่างประเทศ       |             |               |              | ประเทศ                     | ไทย 💌                           |
| รหัสไปรษณีย์              | 11110       | โทรศัพท์      | 088-888-8888 | โทรสาร                     |                                 |
| สำนักงานจดทะเบียนใหม่     | 12021 🤍 ອນທ | .บางบัวทอง    |              | 🗹 เปลี่ยนส                 | ้ <del>น้ำนักงานจดทะเบียน</del> |

4. คลิกบันทึกสีม่วงเข้ม เพื่อบันทึกคำขอเปลี่ยนแปลง

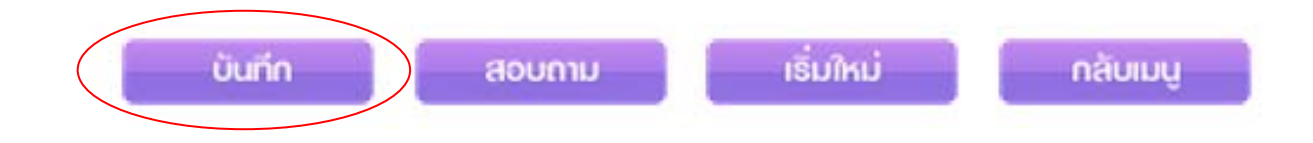

ระบบจะแสดงหน้าใบสำคัญทะเบียนพาณิชย์ และเลขคำขอที่ระบบออกให้

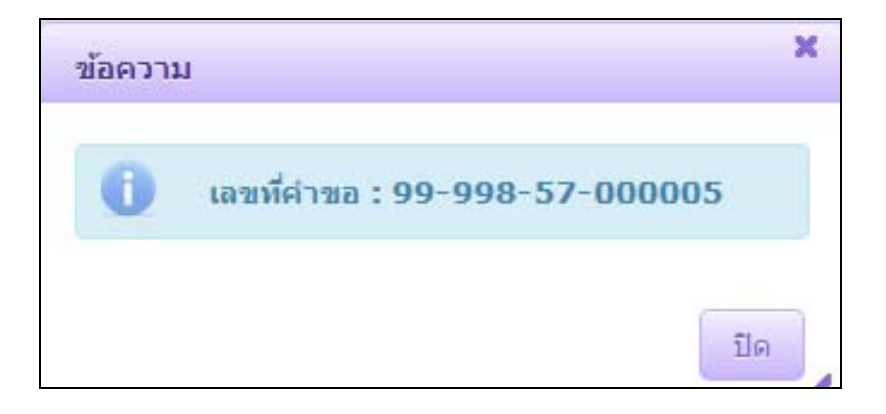

<u>หมายเหตุ</u> การออกใบทะเบียนพาณิชย์จากระบบ นั้น ในส่วนของ คำขอที่ที่ปรากฏบนใบทะเบียนพาณิชย์ จะระบุเป็นเลขคำขอ จัดตั้งของผู้ประกอบการรายนั้นเสมอ ในตัวอย่าง ใบทะเบียนพาณิชย์จะระบุคำขอที่ 9999857000004 ซึ่งเป็นเลขคำขอจัดตั้ง ในขณะที่เลขคำขอเปลี่ยนแปลงที่แสดงใน กล่องข้อความระบบ คือ 9999857000005

| ทะเบียนเลขที่ <u>.3101600630727</u><br>คำขอที่ <u>.9999857000004</u> |                                  | แบบ พก. 0403                     |
|----------------------------------------------------------------------|----------------------------------|----------------------------------|
| ារ                                                                   | รมพัฒนาธุรกิจการค <sup>้</sup>   | า                                |
| สำนัก                                                                | กงานกลางทะเบียนพาส์              | นิชย                             |
|                                                                      | ใบทะเบียนพาณิชย <sup>์</sup>     |                                  |
| ใบสำ                                                                 | าคัญนี้ออกให้เพื่อแสดง           | ູ່<br>າວ່າ                       |
|                                                                      | นาย พิทยา การพาณิชย์             |                                  |
| ได้จดทะเบียนพาณิ                                                     | ช<br>ช ตามพระราชบัญญัติทะเบียนท  | าณิชย พ.ศ. 2499                  |
|                                                                      | อวันที่23 พฤษภาคม พ.ศ. 2557      |                                  |
| ร์                                                                   | ชื่อที่ใช้ในการประกอบพาณิชยกิจ   |                                  |
|                                                                      | พิทยาการพาณิชย์                  |                                  |
|                                                                      | เขียนเป็นอักษรโรมัน              |                                  |
| Pitayakar                                                            | npanich / www.Vitayakanpan       | ich.com                          |
|                                                                      | ชนิดแห่งพาณิชยกิจ                |                                  |
| <u>ขายแพคเกจทัวร์ทั้งในและนอกประเท</u>                               | ทศโดยใช้สื่ออิเล็กทรอนิกส์ผ่านระ | บบเกรือข่ายอินเทอร์เน็ต          |
|                                                                      |                                  |                                  |
|                                                                      | ที่ตั้งสำนักงานใหญ่              |                                  |
| เลขที่ <u>345</u> หมู่ที่.6                                          | รอก/ซอย                          | ถนนี                             |
| ตำบล/แขวง.บางบัวทองอำ                                                | າເກອ/ເขตນາงນັ້ວກອง               | จังหวัดนนทบุรี                   |
|                                                                      | ออกให้ ณ วันที่                  | 31 พฤษภาคม พ.ศ. 2557             |
|                                                                      |                                  |                                  |
|                                                                      |                                  |                                  |
|                                                                      | ( นาย                            | ม พัฒนา การค <sup>้</sup> าไทย ) |

#### <u>การจดทะเบียนเลิกทะเบียนพาณิชย์</u>

กรณีที่ผู้ประกอบการมีการจดทะเบียนพาณิชย์ไว้ก่อนดำเนินการจดทะเบียนเลิกในปีปัจจุบัน ให้นำข้อมูลคำขอการจดทะเบียนเหล่านั้น บันทึกในเมนู RCP040100 : ปรับปรุงข้อมูลทะเบียนพาณิชย์ (กรณีเป็นคำขอจัดตั้ง) หรือ RCP040200 : ปรับปรุงข้อมูลคำขอจดทะเบียนพาณิชย์ (กรณีเป็นคำขอเปลี่ยนแปลง)

#### <u>วิธีการจดทะเบียนเลิกทะเบียนพาณิชย์</u>

- 1. เข้าเมนูจดทะเบียนเลิกทะเบียนพาณิชย์
- 2. ทำการเลือกคำขอที่ต้องการเลิกขึ้นมา โดยคลิกปุ่มแว่นขยายที่ช่องทะเบียนเลขที่
- 3. กรอกวันที่จดทะเบียนเลิก วันที่เลิก และเลือกสาเหตุการเลิก
- เมื่อกรอกข้อมูลการเลิกเรียบร้อยแล้ว ให้ทำการบันทึก ที่ปุ่มบันทึกสีม่วงเข้ม ระบบจะทำการบันทึกข้อมูลรายการจดทะเบียนพาณิชย์เลิก และแสดงสถานะ เลิกลงในฐานข้อมูล และทำการออกเลขคำขอทะเบียนพาณิชย์คำขอเลิก

#### <u>ตัวอย่าง การจดทะเบียนเลิกทะเบียนพาณิชย์</u>

1. เข้าเมนู RCP010300 : จดทะเบียนเลิกทะเบียนพาณิชย์

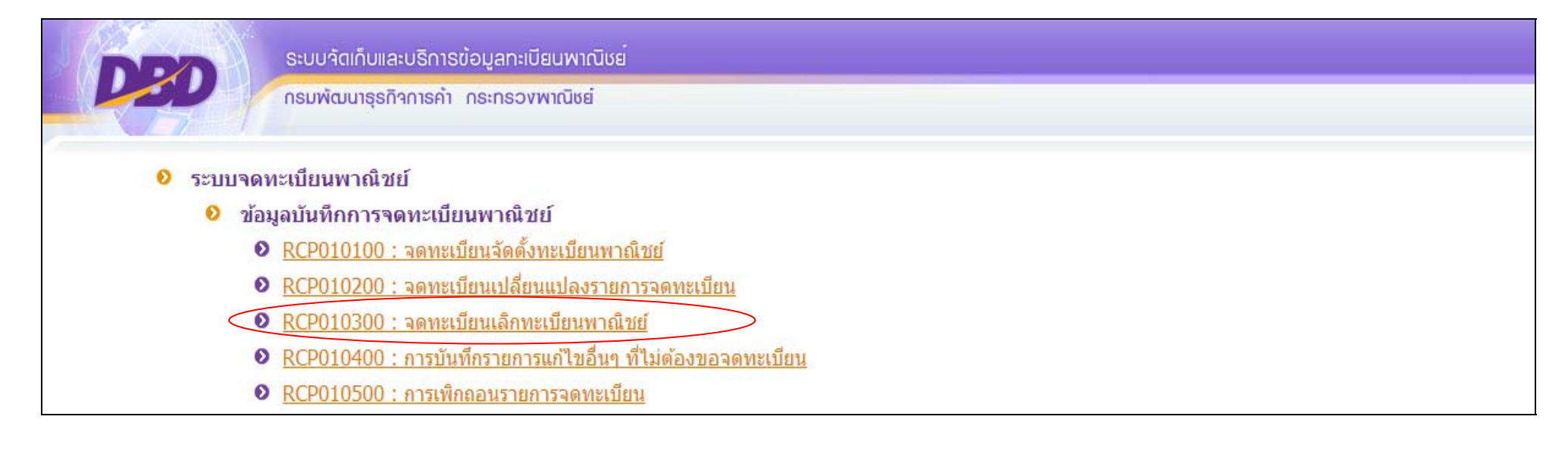

## 2. คลิกปุ่มแว่นขยายช่องทะเบียนเลขที่ และเลือกคำขอที่ต้องการเลิกในตารางแว่นขยายเพื่อเปิดขึ้นมาทำการเลิก

| DED | ระบบจัดเก็บและบริการข้อมูลทะเบียนพาณิชย <sup>์</sup><br>กระเพิศแนรรคิกการถ้า กระกรวมพาณิชย์ |                            |                       |       |
|-----|---------------------------------------------------------------------------------------------|----------------------------|-----------------------|-------|
|     |                                                                                             |                            |                       |       |
|     | ส่านักงานจดทะเบียน *                                                                        | 99998 🔍 สำนักงานกลางทะเบีย | นพาณิชย์              |       |
|     | อ่าเภอ (สนง.)                                                                               | เมืองทดสอบ                 | จังหวัด (สนง.)        | ทดสอบ |
|     | ทะเบียนเลขที่ *                                                                             |                            | สถานะ                 |       |
|     | เลขที่คำขอจัดตั้ง *                                                                         |                            | 🗌 พาณิชย์อิเล็กทรอนิศ | กส์   |
|     | ประเภทผู้ประกอบพาณิชยกิจ                                                                    | 🔘 บุคคลธรรมดา 🛛 นิติบุคคล  | 🔘 อื่นๆ               |       |

| ลำดับ | ทะเบียนเลชที่ | เลขที่คำขอจัดตั้ง | 6 ชื่อพาณิชยกิจ      | วันที่รับจดทะเบียน |
|-------|---------------|-------------------|----------------------|--------------------|
| 1     | 3499900148259 | 9999856000008     | เบเกอรี่โฮมเฟรช      | 03/04/2556         |
| 2     | 0995548000019 | 0995548000019     | มะลิไม้สวย           | 11/12/2552         |
| 3     | 3656558497123 | 9999955001111     | นึนเภสัช             | 01/07/2555         |
| 4     | 3100203346100 | 1200654000001     | อร่อยริมทางบางบัวทอง | 01/01/2554         |
| 5     | 0991579980017 | 9999857000001     | ชวนชิมกาแฟสด         | 26/02/2557         |
| 6     | 3411700804414 | 9999857000002     | เจ ยานยนต์           | 10/04/2557         |
| 7     | 3354469956122 | 9999857000003     | โคขุนสเด็กเฮ้าส์     | 16/05/2557         |
| 8     | 3101600630727 | 9999857000004     | พิทยาการพาณิชย์      | 23/05/2557         |

3. เมื่อคำขอที่ต้องการถูกดึงขึ้นมาอยู่หน้าระบบ ให้ทำการกรอกข้อมูลดังนี้

3.1 กรอกวันที่รับจดทะเบียนเลิก

3.2 กรอกวันที่เลิก สามารถระบุเป็นวันเดียวกับวันที่รับจดทะเบียนเลิกได้ หรือระบุเป็นวันที่ก่อนวันรับจดทะเบียนเลิกได้ไม่เกิน 30วัน กรณียื่นขอจด ทะเบียนพาณิชย์เลิกเกิน 30 วัน นับแต่วันที่เลิกกิจการจะมีโทษปรับตาม พรบ.ทะเบียนพาณิชย์ พ.ศ. 2499

#### 3.3 เลือกสาเหตุการเลิกกิจการ

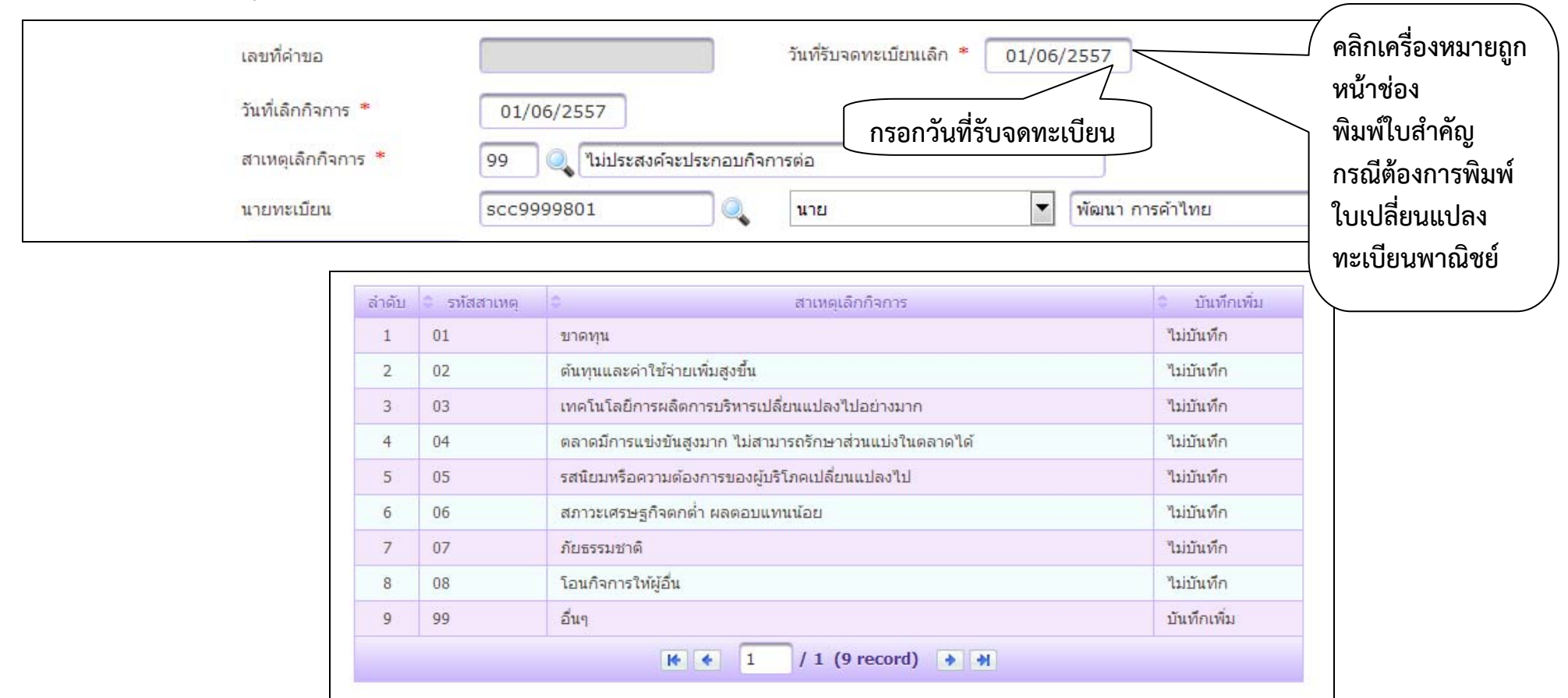

4. คลิกบันทึกสีม่วงเข้ม เพื่อบันทึกคำขอเลิก

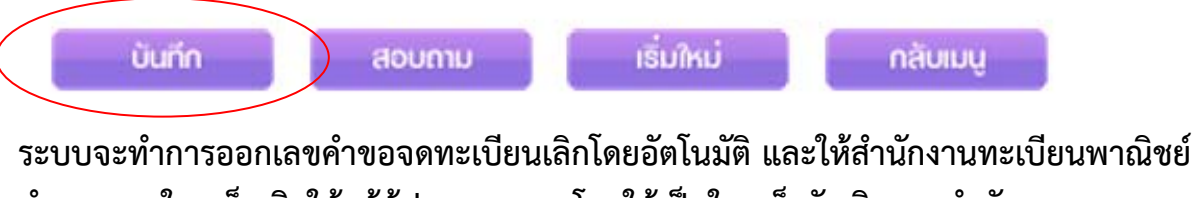

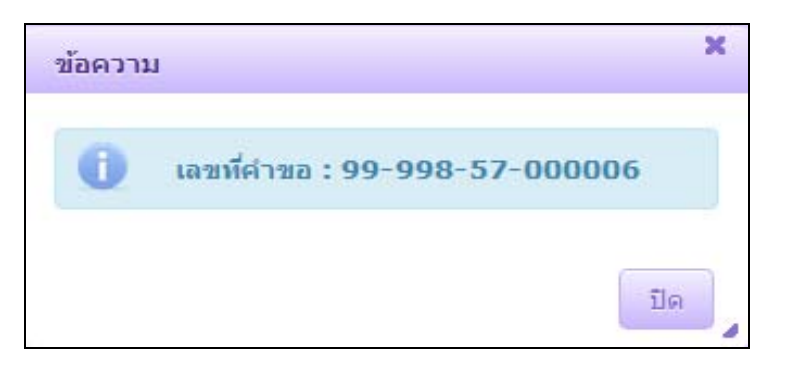

## <u>การจดทะเบียนบันทึกแก้ไขรายการอื่นๆ</u>

เฉพาะกรณีเปลี่ยนแปลงรายการของกิจการ ดังนี้

- 1. ชื่อ ของผู้ประกอบพาณิชยกิจรายเดิมนั้น
- 2. ที่ตั้งสำนักงานแห่งใหญ่ สาขา โรงเก็บสินค้า ซึ่งเปลี่ยนแปลงตามหน่วยงานราชการกำหนด

กรณีที่ผู้ประกอบการมีการจดทะเบียนพาณิชย์ไว้ก่อนดำเนินการจดทะเบียนเลิกในปีปัจจุบัน ให้นำข้อมูลคำขอการจดทะเบียนเหล่านั้น บันทึกในเมนู RCP040100 : ปรับปรุงข้อมูลทะเบียนพาณิชย์ (กรณีเป็นคำขอจัดตั้ง) หรือ RCP040200 : ปรับปรุงข้อมูลคำขอจดทะเบียนพาณิชย์ (กรณีเป็นคำขอเปลี่ยนแปลง)

## <u>วิธีการแก้ไขรายการอื่นๆ</u>

- 1. เข้าเมนูการบันทึกรายการแก้ไขอื่นๆ ที่ไม่ต้องขอจดทะเบียน
- 2. ทำการเลือกคำขอที่ต้องการแก้ไขขึ้นมา โดยคลิกปุ่มแว่นขยายที่ช่องทะเบียนเลขที่
- 3. กรอกเลขที่หนังสือรับ หนังสือรับวันที่ และรายละเอียดแก้ไขอื่นๆ
- 4. แก้ไขรายการที่ต้องการแก้ไข เช่น ชื่อ-สกุลของผู้ประกอบกิจการ หรือที่ตั้งสำนักงานแห่งใหญ่
- 5. เมื่อแก้ไขข้อมูลเรียบร้อยแล้ว ให้ทำการบันทึก ที่ปุ่มบันทึกสีม่วงเข้ม ระบบจะทำการบันทึกข้อมูลรายการแก้ไขทะเบียนพาณิชย์ลงในฐานข้อมูล
- 6. เข้าเมนูการพิ้มพ์ใบสำคัญทะเบียนพาณิชย์ เพื่อเลือกรายการแก้ไขขึ้นมาทำการพิมพ์ใบสำคัญท<sup>ะ</sup>เบียนพาณิชย์

## <u>ตัวอย่าง การแก้ไขรายการอื่นๆ (กรณีผู้ประกอบการเดิมเปลี่ยนชื่อสกุล)</u>

1. เข้าเมนู RCP010400 : การบันทึกรายการแก้ไขอื่นๆ ที่ไม่ต้องขอจดทะเบียน

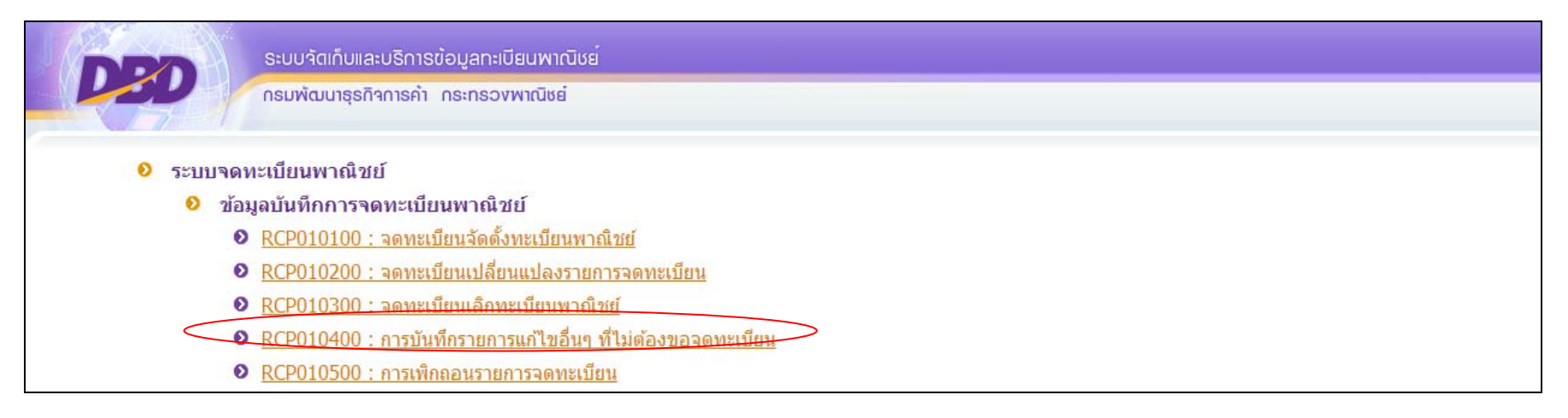

## 2. คลิกปุ่มแว่นขยายช่องทะเบียนเลขที่ และเลือกคำขอที่ต้องการแก้ไขในตารางแว่นขยายเพื่อเปิดขึ้นมาทำการแก้ไข

| สำนักงานจดทะเบียน *      | 99998 🔍 สำนักงานก | กลางทะเบียนพาณิชย์   |       |
|--------------------------|-------------------|----------------------|-------|
| อ่าเภอ (สนง.)            | เมืองทดสอบ        | จังหวัด (สนง.)       | ทดสอบ |
| ทะเบียนเลขที่ *          |                   | สถานะ                |       |
| เลขที่คำขอจัดดั้ง *      |                   | 🗌 พาณิชย์อิเล็กทรองั | ใกส์  |
| ประเภทผู้ประกอบพาณิชยกิจ | 🖲 บุคคลธรรมดา 🦪   | 🔿 นิดิบุคคล 🔿 อื่นๆ  |       |

|                       | ทะเบียนเลขที่<br>เลขที่คำขอจัดตั้ง<br>ชื่อพาณิชยกิจ<br>คันห | 3671000292184      |                    |
|-----------------------|-------------------------------------------------------------|--------------------|--------------------|
| ลำดับ 🔍 ทะเบียนเลขที่ | 🕄 เลขที่คำขอจัดตั้ง 🗢                                       | ชื่อพาณิชยกิจ      | วันที่รับจดทะเบียน |
| 1 3671000292184       | 9999956000083 (ร้านขนม                                      | มวังจุฑาเทพ        | 16/05/2556         |
|                       | <b>k</b> 🔶 1                                                | / 1 (1 record) 🔸 州 |                    |

- 3. เมื่อคำขอที่ต้องการถูกดึงขึ้นมาอยู่หน้าระบบ ให้ทำการแก้ไขข้อมูลดังนี้
  - 3.1 กรอกเลขที่หนังสือรับ และห<sup>้</sup>นังสือรับวันที่
  - 3.2 กรอกรายละเอียดรายการแก้ไขอื่นๆ ในตัวอย่างนี้เป็นการแก้ไข คำนำหน้าชื่อ และนามสกุลของผู้ประกอบการเดิม (จาก <u>นางสาวศรีสยาม จุฑาเทพ</u> เป็น <u>นางศรีสยาม จุฑาทิย์</u>)

| เลขที่หนังสือรับ *   | 118/2557             | หนังสือรับวันที่ * | 04/06/2557             |
|----------------------|----------------------|--------------------|------------------------|
| รายละเอียดแก้ไขอื่นๆ | ดำนำหน้าชื่อ นามสกุล |                    |                        |
| นายทะเบียน           | niggynigp            | นาง                | 💌 วิมลรัตน์ เพ็ญตระกูล |

# 3.3 แก้ไขรายการชื่อผู้ประกอบพาณิชยกิจ ในตัวอย่างนี้เป็นการแก้ไขชื่อสกุลของผู้ประกอบการเดิม

| ข้อมูลหลัก รายละเอียดเว็บ | าไซด์ รับโอนพาณิชยกิจ | ที่ตั้งสำนักงานสาขา           | ผู้เป็นหุ้นส่วนเงินลงทุน | อื่นๆ | เอกสารแนบ                 |          |   |
|---------------------------|-----------------------|-------------------------------|--------------------------|-------|---------------------------|----------|---|
| — ชื่อผู้ประกอบพาณิชยกิจ  |                       |                               |                          |       |                           |          |   |
|                           |                       |                               |                          |       |                           |          |   |
| ผู้ประกอบพาณิชยกิจ        | 🖲 บุคคลธรรมดา 🛛 🔘     | นิดิบุคคล 🔘 อำ                | uq                       |       |                           |          |   |
| เลขประจำตัวประชาชน *      | 3671000292184         | เกิดวันที่                    | 0                        | บ     | สัญชาต <b>ิ</b>           | ไทย      | - |
| คำนำหน้าชื่อ              | นาง 💌 🗆               | ชื่อ - สกุล *                 | ศรีสยาม จุฑาทิพย์        |       | >                         |          | • |
| คำหน้าชื่อ(EN)            |                       | ชื่อ - <mark>ส</mark> กุล(EN) |                          |       |                           |          |   |
| ที่อยู่ เลขที่            |                       | หมู่ที่                       |                          |       | <mark>เลขประจำบ้าน</mark> |          |   |
| อาคาร                     |                       | ชั้นที                        | เลขที่ห้อง               |       | หมู่บ้าน                  |          |   |
| ตรอก                      |                       | ซอย                           |                          |       | ถนน                       |          |   |
| จังหวัด                   | นนทบุรี 💌             | อำเภอ/เขต                     | เมืองนนทบุรี             | •     | ตำบล/แขวง                 | บางกระสอ | • |
| ที่อยู่ในต่างประเทศ       |                       |                               |                          |       | ประเทศ                    | ไทย      | • |
| รหัสไปรษณีย์              | 11000                 | โทรศัพท์                      |                          |       | โทรสาร                    |          |   |

| าขประจำตัวประชาชน |         | เกิดวันที่          |            | <mark>ា ជ</mark> ា ត | ัญชาดิ      | ไม่ระบุ   | - |
|-------------------|---------|---------------------|------------|----------------------|-------------|-----------|---|
| านำหน้าชื่อ       | ไม่ระบุ | 💌 🔲 🕺 ชื่อ - สกุล * |            |                      |             |           |   |
| าหน้าชื่อ(EN)     |         | ชื่อ - สกุล(EN)     |            |                      |             |           |   |
| ้อยู่ เลขที่      |         | หมู่ที่             |            | La                   | จขประจำบ้าน |           |   |
| าคาร              |         | ชั้นที่             | เลขที่ห้อง | и                    | มู่บ้าน     |           |   |
| รอก               |         | ซอย                 |            | ຄ                    | uu          |           |   |
| งหวัด             | ไม่ระบุ | 💌 อำเภอ/เขต         | ไม่ระบุ    | 💌 ព័                 | าบล/แขวง    | ู ใม่ระบุ | - |
| อยู่ในด่างประเทศ  |         |                     |            | 1                    | ระเทศ       | ไม่ระบุ   | * |
| หัสไปรษณีย์       |         | โทรศัพท์            |            | ĩ                    | ทรสาร       |           |   |

## และแก้ไขรายการชื่อผู้จัดการ กรณีเป็นบุคคลเดียวกับผู้ประกอบการให้สอดคล้องกัน

4. คลิกบันทึกสีม่วงเข้ม เพื่อบันทึกการแก้ไข

ບັนทึก สอบถาม เริ่มใหม่ กลับเมนู

ระบบจะทำการแก้ไขรายการอัตโนมัติ

การพิมพ์ใบทะเบียนพาณิชย์กรณีจดทะเบียนบันทึกแก้ไขรายการอื่นๆ ให้เลือก เมนู RCP020100 : การพิมพ์ใบสำคัญทะเบียนพาณิชย์ คลิกปุ่มแว่นขยายเพื่อดึงข้อมูลคำขอจดทะเบียนที่ต้องการพิมพ์

|       |               |                     | ค้นหา ปิด            |                  |                      |
|-------|---------------|---------------------|----------------------|------------------|----------------------|
| ລຳດັນ | ทะเบียนเลขที่ | 🗘 เลขที่คำขอจัดตั้ง | ชื่อพาณิชยกิจ        | ดำขอที่จดทะเบียน | 🗘 วันที่รับจดทะเบียน |
| 1     | 3671000292184 | 9999956000083       | ร้านขนมวังจุฑาเทพ    | 9999956000083    | 16/05/2556           |
| 2     | 3671000292184 | 9999956000083       | ร้านขนมวังจุฑาเทพ    | 9999956000084    | 16/05/2556           |
| 3     | 3671000292184 | 9999956000083       | ร้านขนมวังจุฑาเทพ    | 118/2557         | 04/06/2557           |
|       |               | He d                | ▶ 1 / 1 (3 record) → | *                |                      |

## คลิกปุ่มพิมพ์สีม่วงเข้ม ระบบจะแสดงใบ ทะเบียนพาณิชย์ที่ต้องการ

| พิมพ์ใบสำคัญ           | į *      | 🍭 ລນັນຈຣີ | ง © ออกใบเ | เทน           |   |                  |          |   |
|------------------------|----------|-----------|------------|---------------|---|------------------|----------|---|
| ออกให้ ณ. วัเ          | เที*     | 04/06/255 | 7          |               |   |                  |          |   |
| นายทะเบียน             |          | niggynigp |            | นาย           | - | พัฒนา การศ์      | iำไทย    |   |
| รายละเอียดเ            | พิ่มเติม |           |            |               |   |                  |          |   |
| ที่ตั้งสำนักงานแห่งใหย | ų        |           |            |               |   |                  |          |   |
| ที่อยู่ เลขที่         | 99       |           | หมู่ที่    |               |   | เลขประจำ<br>บ้าน |          |   |
| อาคาร                  |          |           | ชั้นที่    | เลขที่ห้อง    |   | หมู่บ้าน         |          |   |
| ตรอก                   |          |           | ซอย        |               |   | ถนน              |          |   |
| จังหวัด                | นนทบุรี  | •         | ວ່າເກວ/ເขต | เมืองนนทบุรี  | - | ตำบล/แขวง        | บางกระสอ | - |
| ที่อยู่ในต่างประเทศ    |          |           |            |               |   | ประเทศ           | ไทย      | - |
| รหัสไปรษณีย์           | 11000    |           | โทรศัพท์   |               |   | โทรสาร           |          |   |
|                        |          |           |            |               |   |                  |          |   |
|                        |          | ( Wil     | มพ่ เริ่ม  | ໃหມ່ ດລິບເມບູ |   |                  |          |   |

| ทะเบียนเลขที่ . <u>3671000292184</u><br>คำขอที่9999956000083 |                                                   | แบบ พค. 0403       |
|--------------------------------------------------------------|---------------------------------------------------|--------------------|
|                                                              | กรมพัฒนาธุรกิจการค <sup>้</sup> า                 | đ                  |
| i                                                            | สำนักงานกลางทะเบียนพาณิข                          | ខេ                 |
|                                                              | ใบทะเบียนพาณิชย                                   |                    |
|                                                              | ใบสำคัญนี้ออกให้เพื่อแสดงว่                       | 1                  |
|                                                              | นาง สรีสยาม จุฑาทิพย์                             |                    |
| ได้จดทะเบีย                                                  | มนพาณิชย <sup>์</sup> ตามพระราชบัญญัติทะเบียนพาณี | ัชย์ พ.ศ. 2499     |
|                                                              | เมื่อวันที่ 16 พฤษภาคม พ.ศ. 2556                  |                    |
|                                                              | ชื่อที่ใช้ในการประกอบพาณิชยกิจ                    |                    |
|                                                              | ร้ำนขนมวังจุฑาเทพ                                 |                    |
|                                                              | เขียนเป็นอักษรโรมัน                               |                    |
| การผลิตอาหารสำเร็จรงไ                                        | ชนิดแห่งพาณิชยกิจ                                 |                    |
| การผลิตขนมหวาน                                               |                                                   |                    |
|                                                              |                                                   |                    |
|                                                              | ที่ตั้งสำนักงานใหญ่                               |                    |
| เลขที่ .99หมู่ที่.                                           | ตรอก/ซอย                                          | ถนน.               |
| คำบล/แขวง <u>บางกระสอ</u>                                    | อำเภอ/เขตเมืองนนทบุรี                             | จังหวัดนนทบุรี     |
|                                                              | ออกให้ ณ วันที่ .4.:                              | มิถุนาขน พ.ศ. 2557 |
|                                                              | ( นาย พั                                          | ฒนา การค้าไทย )    |
|                                                              | นายทะ                                             | เบียนพาณิชย        |

#### <u>การเพิกถอนรายการจดทะเบียน</u>

เมนูนี้ใช้เฉพาะกรณีเพิกถอนคำขอจดทะเบียนที่รับจดไว้ไม่ถูกต้องเท่านั้น ไม่ได้หมายถึงใช้สำหรับลบคำขอที่รับจดไว้ถูกต้องแต่บันทึกคำขอดังกล่าวผิด กรณีที่ผู้ประกอบการมีการจดทะเบียนพาณิชย์ไว้ก่อนดำเนินการจดทะเบียนเลิกในปีปัจจุบัน ให้นำข้อมูลคำขอการจดทะเบียนเหล่านั้น บันทึกในเมนู RCP040100 : ปรับปรุงข้อมูลทะเบียนพาณิชย์ (กรณีเป็นคำขอจัดตั้ง) หรือ RCP040200 : ปรับปรุงข้อมูลคำขอจดทะเบียนพาณิชย์ (กรณีเป็นคำขอเปลี่ยนแปลง)

#### <u>วิธีการเพิกถอนรายการจดทะเบียน</u>

- 1. เลือกเมนูการเพิกถอนรายการจดทะเบียน
- 2. ทำการเลือกคำขอที่ต้องการเพิกถอนขึ้นมา โดยคลิกปุ่มแว่นขยายที่ช่องทะเบียนเลขที่
- 3. กรอกเลขที่หนังสือรับ หนังสือรับวันที่ วันที่เพิกถอน และระบุสาเหตุการเพิกถอน
- 4. เมื่อกรอกข้อมูลเรียบร้อยแล้ว ให้ทำการบันทึก ที่ปุ่มบันทึกสีม่วงเข้ม ระบบจะทำการบันทึกข้อมูลการเพิกถอนทะเบียนพาณิชย์ลงในฐานข้อมูล

#### <u>ตัวอย่าง การเพิกถอนรายการจดทะเบียน</u>

1. เข้าเมนู RCP010500 : การเพิกถอนรายการจดทะเบียน

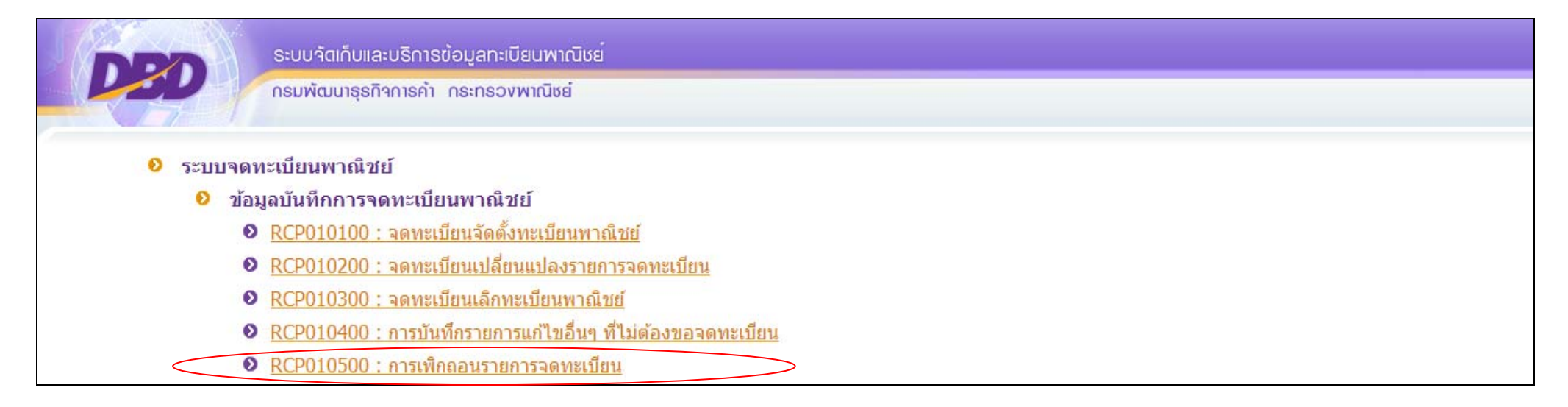

## 2. คลิกปุ่มแว่นขยายช่องทะเบียนเลขที่ และเลือกคำขอที่ต้องการเพิกถอนในตารางแว่นขยายเพื่อเปิดขึ้นมาทำการเพิกถอน

| ส่านักงาน | จดทะเบียน * 🦳 99998 🔍 สำนัก   | งานกลางทะเบียนพาณิชย์   |      |
|-----------|-------------------------------|-------------------------|------|
| อำเภอ (ส  | นง.) เมืองทดสอบ               | จังหวัด (สนง.) ทด       | าสอบ |
| ทะเบียนเส | งขที *                        | สถานะ                   |      |
| เลขที่คำข | อจัดตั้ง *                    | 🗌 พาณิชย์อิเล็กทรอนิกส์ |      |
| ประเภทผู้ | ประกอบพาณิชยกิจ 🔘 บุคคลธรรมดา | 🔿 นิดิบุคคล 🔿 อื่นๆ     |      |

| ทะเบียนเลขที่<br>เลขที่คำขอจัดตั้ง<br>ชื่อพาณิชยกิจ | 3671000292184        |                    |
|-----------------------------------------------------|----------------------|--------------------|
|                                                     | ค้นหา ปิด            |                    |
| ลำดับ 🗢 ทะเบียนเลขที่ 🗢 เลขที่คำขอจัดตั้ง 🗢         | ชื่อพาณิชยกิจ        | วันที่รับจดทะเบียน |
| 1 3671000292184 9999956000083 (ร้าน                 | เขนมวังจุฑาเทพ       | 16/05/2556         |
| <b>★</b> ★                                          | 1 / 1 (1 record) > > |                    |

- 3. เมื่อคำขอที่ต้องการถูกดึงขึ้นมาอยู่หน้าระบบ ให้ทำการแก้ไขข้อมูลดังนี้
  - 3.1 กรอกเลขที่หนั<sup>้</sup>งสือรับ และห<sup>้</sup>นังสือรับวันที่
  - 3.2 วันที่เพิกถอน
  - 3.3 สาเหตุการเพิกถอน

| เลขที่หนังสือรับ *    | 120/2557                | หนังสือรับวั             | นที่* 10/06/25 | 557                  |
|-----------------------|-------------------------|--------------------------|----------------|----------------------|
| วันที่เพิกถอน *       | 16/06/2557              |                          |                |                      |
| การเพิกถอนเนื่องจาก * | มิได้ประกอบกิจการจริงตา | มที่ได้แจ้งขอจดทะเบียนพา | าณิชย์         |                      |
| นายทะเบียน            | VIMOLRATP               | ี 🔍 นาง                  | •              | วิมลรัตน์ เพ็ญตระกูล |

4. คลิกบันทึกสีม่วงเข้ม เพื่อเพิกถอนรายการจดทะเบียน

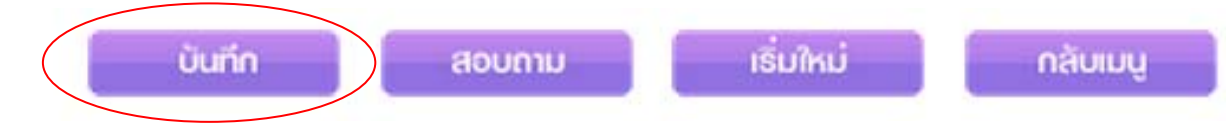

## <u>การพิมพ์ใบสำคัญทะเบียนพาณิชย์ (กรณีการออกใบแทนใบทะเบียนพาณิชย์)</u>

<u>วิธีการพิมพ์ใบสำคัญทะเบียนพาณิชย์ (กรณีการออกใบแทนใบทะเบียนพาณิชย์)</u>

- นำข้อมูลคำขอทะเบียนพาณิชย์เดิมที่ได้จดทะเบียนไว้ก่อนดำเนินการขอใบแทนใบทะเบียนพาณิชย์บันทึกลงในระบบที่เมนูปรับปรุงข้อมูลทะเบียนพาณิชย์ (กรณีเป็นคำขอจัดตั้ง) หรือปรับปรุงข้อมูลคำขอจดทะเบียนพาณิชย์ (กรณีเป็นคำขอเปลี่ยนแปลง)
- 2. เข้าเมนูการพิมพ์ใบสำคัญทะเบียนพาณิชย์
- 3. ทำการเลือกคำขอที่ต้องการพิมพ์ใบแทนขึ้นมา โดยคลิกปุ่มแว่นขยายที่ช่องทะเบียนเลขที่
- เมื่อคำขอจดทะเบียนที่ต้องการปรากฏขึ้นบนหน้าจอระบบ ให้คลิกเลือกออกใบแทนที่หัวข้อพิมพ์ใบสำคัญ พร้อมทั้งระบุวันที่ออกใบแทนในช่องออกให้ ณ วันที่
- 5. คลิกปุ่มพิมพ์สีม่วงเข้ม เพื่อให้ระบบแสดงหน้าใบสำคัญทะเบียนพาณิชย์ และทำการพิมพ์จากเครื่องพิมพ์ต่อไป

#### <u>ตัวอย่าง การพิมพ์ใบสำคัญทะเบียนพาณิชย์ (กรณีการออกใบแทนใบทะเบียนพาณิชย์)</u>

- นำข้อมูลคำขอทะเบียนพาณิชย์เดิมที่ได้จดทะเบียนไว้ก่อนดำเนินการขอใบแทนใบทะเบียนพาณิชย์บันทึกลงในระบบที่เมนู RCP040100 : ปรับปรุงข้อมูล ทะเบียนพาณิชย์(กรณีเป็นคำขอจัดตั้ง) หรือเมนู RCP040200 : ปรับปรุงข้อมูลคำขอจดทะเบียนพาณิชย์ (กรณีเป็นคำขอเปลี่ยนแปลง)
- 2. เข้าเมนู RCP020100 : การพิมพ์ใบสำคัญทะเบียนพาณิชย์ และและคลิกปุ่มแว่นขยายเพื่อดึงข้อมูลคำขอจดทะเบียนที่ต้องการออกใบแทน

พิมพ์ใบสำคัญ

<u>RCP020100 : การพิมพ์ใบสำคัญทะเบียนพาณิชย์</u>

RCP020200 : การพิมพ์ใบการค้าลิขสิทธิ์

| สำนักงานจดทะเบียน *                  | 99998 🔍 ส่านักง | านกลางทะเบียนพาณิชย์    |       |   |
|--------------------------------------|-----------------|-------------------------|-------|---|
| อำเภอ (สนง.)                         | เมืองทดสอบ      | จังหวัด (สนง.)          | ทดสอบ |   |
| ทะเบียนเลขที่ *                      |                 | <b>A</b> nnuz           |       |   |
| เลขที่คำขอจัดตั้ง *                  |                 | 🗌 พาณิชย์อิเล็กทรอนิกส์ |       |   |
| ดำขอที่จดทะเบียน                     |                 | วันที่รับจดทะเบียน      |       |   |
| ชื่อผู้ประกอบพาณิชยกิจ               |                 |                         |       |   |
| วันที่เริ่มประกอบกิจการ              |                 | วันที่จดจัดตั้ง         |       |   |
| <mark>ชื่อ</mark> พาณิชยกิจ(ภาษาไทย) |                 |                         |       | ] |
| ชื่อพาณิชยกิจ(ภาษาอังกฤษ)            |                 |                         |       | 1 |

เลือกคำขอที่ต้องการออกใบแทน

|                       |                                                                                                    | ทะเบียนเลข                                                                                                 | มที่ 3671000292184                                                           |                                                                                                    |                                                                                                    |
|-----------------------|----------------------------------------------------------------------------------------------------|----------------------------------------------------------------------------------------------------|------------------------------------------------------------------------------|----------------------------------------------------------------------------------------------------|----------------------------------------------------------------------------------------------------|
|                       |                                                                                                    | เลขที่คำขอ                                                                                                 | จัดดัง                                                                       |                                                                                                    |                                                                                                    |
|                       |                                                                                                    | ชื่อพาณิชย                                                                                                 | กิจ                                                                          |                                                                                                    |                                                                                                    |
|                       |                                                                                                    |                                                                                                    |                                                                              |                                                                                                    |                                                                                                    |
|                       |                                                                                                    |                                                                                                    | čiuo fla                                                                     |                                                                                                    |                                                                                                    |
|                       |                                                                                                    |                                                                                                    | ыпи пы                                                                       |                                                                                                    |                                                                                                    |
|                       |                                                                                                    |                                                                                                    |                                                                              |                                                                                                    |                                                                                                    |
|                       |                                                                                                    |                                                                                                    |                                                                              |                                                                                                    |                                                                                                    |
| จำดับ                 | ทะเบียนเลขที่                                                                                          | เลขที่คำขอจัดตั้ง                                                                                          | ชื่อพาณิชยกิจ                                                                | คำขอที่จดทะเบียน                                                                                     | วันที่รับจดทะเบียน                                                                                 |
| จำดับ<br>1            | ทะเบียนเลขที่<br>3671000292184                                                                         | แลบที่คำขอจัดตั้ง<br>9999956000083                                                                         | ชื่อพาณีชยกิจ<br>ร้านขนมวังจุฑาเทพ                                           | <ul> <li>คำขอที่จดทะเบียน</li> <li>9999956000083</li> </ul>                                          | วันที่รับจดทะเบียน<br>16/05/2556                                                                   |
| ำดับ<br>1<br>2        | <ul> <li>ทะเบียนเลขที่</li> <li>3671000292184</li> <li>3671000292184</li> </ul>                        | เลขที่คำขอจัดตั้ง<br>9999956000083<br>9999956000083                                                        | ชื่อพาณิชยกิจ<br>ร้านขนมวังจุฑาเทพ<br>ร้านขนมวังจุฑาเทพ                      | <ul> <li>คำขอที่จดทะเบียน</li> <li>9999956000083</li> <li>9999956000084</li> </ul>                   | วันที่รับจดทะเบียน<br>16/05/2556<br>16/05/2556                                                     |
| ถ่าดับ<br>1<br>2<br>3 | <ul> <li>ทะเบียนเลขที่</li> <li>3671000292184</li> <li>3671000292184</li> <li>3671000292184</li> </ul> | <ul> <li>เลขที่คำขอจัดตั้ง</li> <li>9999956000083</li> <li>9999956000083</li> <li>9999956000083</li> </ul> | ชื่อพาณิชยกิจ<br>ร้านขนมวังจุฑาเทพ<br>ร้านขนมวังจุฑาเทพ<br>ร้านขนมวังจุฑาเทพ | <ul> <li>๑ำบอที่จดทะเบียน</li> <li>๑999956000083</li> <li>๑999956000084</li> <li>118/2557</li> </ul> | <ul> <li>วันที่รับจดทะเบียน</li> <li>16/05/2556</li> <li>16/05/2556</li> <li>04/06/2557</li> </ul> |

 คลิกเลือก ออกใบแทน ที่หัวข้อพิมพ์ใบสำคัญ พร้อมทั้งกรอกวันที่ที่ออกใบแทน ที่ช่องออกให้ ณ วันที่ และคลิกปุ่มพิมพ์สีม่วงเข้ม ระบบจะแสดงใบแทนใบ ทะเบียนพาณิชย์ที่ต้องการ

| ออกให้ณ. วันที่ *      |          | 04/06/2557 |            | กรอกวันที่ที่ออกใบแทน |   |                  |          |   |
|------------------------|----------|------------|------------|-----------------------|---|------------------|----------|---|
| นายทะเบียน             |          | niggynigp  |            | นาย                   | • | พัฒนา การศ์      | ักไทย    |   |
| รายละเอียดเท           | พิ่มເติม |            |            |                       |   |                  |          |   |
| ที่ตั้งสำนักงานแห่งใหย | Ų.       |            |            |                       |   |                  |          |   |
| ที่อยู่ เลขที่         | 99       |            | หมู่ที่    |                       |   | เลขประจำ<br>บ้าน |          |   |
| อาคาร                  |          |            | ชั้นที     | เลขที่ห้อง            |   | หมู่บ้าน         |          |   |
| ตรอก                   |          |            | ชอย        |                       |   | ถนน              |          |   |
| จังหวัด                | นนทบุรี  | •          | ວ່າເກວ/ເขต | เมืองนนทบุรี          | • | ตำบล/แขวง        | บางกระสอ | Ŧ |
| ที่อยู่ในต่างประเทศ    |          |            |            |                       |   | ประเทศ           | ไทย      | • |
| รหัสไปรษณีย์           | 11000    |            | โทรศัพท์   |                       |   | โทรสาร           |          |   |
|                        |          |            |            |                       |   |                  |          |   |

|                                     | ใบแทน                                |                          |  |  |  |
|-------------------------------------|--------------------------------------|--------------------------|--|--|--|
| ทะเบียนเลขที่ <u>.3671000292184</u> |                                      | แบบ พก. 0403             |  |  |  |
| ค้าขอที่ <u>9999956000083</u>       |                                      |                          |  |  |  |
| <u> </u>                            | มพัฒนาธุรกิจการคา                    | đ                        |  |  |  |
| สำนัก                               | งานกลางทะเบียนพาณี                   | ชย                       |  |  |  |
|                                     | ใบทะเบียนพาณิชย                      |                          |  |  |  |
| ใบสำ                                | คัญนี้ออกให้เพื่อแสดง                | วา                       |  |  |  |
|                                     | นาง ศรีสยาม จุฑาทิพย์                |                          |  |  |  |
| ได้จดทะเบียนพาณิห                   | ต ตามพระราชบัญญัติทะเบียบพว          | ณิ <b>หย</b> ุ่พ ศ. 2499 |  |  |  |
| เมื่อ                               | วันที่ 16 พฤษภาคม พ.ศ. 2556          |                          |  |  |  |
| ชื่                                 | อที่ใช้ในการประกอบพาณิชยกิจ          |                          |  |  |  |
|                                     | ร้านขนบวังจะทาเทพ                    |                          |  |  |  |
|                                     | เขียนเป็นอักษรโรมัน                  |                          |  |  |  |
|                                     | ชนิดแห่งพาณิชยกิจ                    |                          |  |  |  |
| การผลิตอาหารสำเร็จรูป               |                                      |                          |  |  |  |
| การผลพบนมหวาน                       |                                      |                          |  |  |  |
|                                     | ที่ตั้งสำนักงานใหญ่                  |                          |  |  |  |
| ลขที่ <u>99</u>                     | อก/ซอย                               | ถนน                      |  |  |  |
| ຈຳນລ/ແขวง <u>, ນາงกระสอ</u>         | กอ/เขต เมืองนนทบุรี                  | จังหวัดนนทบุรี           |  |  |  |
|                                     | ออกให้ ณ วันที่ 4 มิถุนายน พ.ศ. 2557 |                          |  |  |  |
|                                     | ( 110                                | พัฒนา การถ้ำไทย )        |  |  |  |
|                                     | (นายางพนนาการคากาย)                  |                          |  |  |  |
## <u>วิธีการแก้ไข หรือลบคำขอทะเบียนพาณิชย์ที่ได้ทำการบันทึกไปแล้ว</u>

1. <u>กรณีการแก้ไข</u>

เงื่อนไข : สามารถแก้ไขได้เฉพาะคำขอแรก (จัดตั้งใหม่) และคำขอล่าสุดของผู้ประกอบการ ที่ได้ทำการบันทึกไปแล้วเท่านั้น <u>วิธีการแก้ไข</u>

- 1. เลือกเมนูที่ต้องการจะแก้ไขตามคำขอ ดังนี้
  - 1.1 คำขอจัดตั้งใหม่ เลือกแก้ไขที่เมนู RCP010100 : จดทะเบียนจัดตั้งทะเบียนพาณิชย์ หรือ RCP040100 : ปรับปรุงข้อมูลทะเบียนพาณิชย์
  - 1.2 คำขอเปลี่ยนแปลง (คำขอล่าสุด) เลือกแก้ไขที่เมนู RCP010200 : จดทะเบียนเปลี่ยนแปลงรายการจดทะเบียน
  - 1.3 คำขอเลิก เลือกแก้ไขที่เมนู RCP010300 : จดทะเบียนเลิกทะเบียนพาณิชย์
  - พร้อมทั้งคลิกปุ่มสอบถามสีม่วงเข้ม เพื่อเปิดหน้าจอการกำหนดเงื่อนไขการค้นหาคำขอ
- ระบุช่วงวันที่รับจดทะเบียนของคำขอนั้น และสามารถระบุข้อมูลอื่นๆ เพิ่มเติม เช่น เลขคำขอ เลขทะเบียน ชื่อร้าน ฯลฯ เพื่อให้ค้นหาคำขอได้ถูกต้องขึ้น พร้อมทั้งคลิกปุ่มค้นหาสีม่วงเข้ม
- เมื่อปรากฏคำขอที่ค้นหาในตารางให้คลิกที่คำขอนั้น เพื่อเปิดคำขอขึ้นมาแก้ไข
- 4. เมื่อแก้ไขคำขอแล้ว ให้คลิกปุ่มบันทึกสีม่วงเข้ม ระบบจะแก้ไขคำขอเดิมให้ถูกต้องโดยระบบจะไม่ออกเลขคำขอใหม่

ตัวอย่าง : แก้ไขชื่อผู้ประกอบการจากชื่อ <u>วิทยา การพาณิชย์</u> เป็น <u>พิทยา การพาณิชย์</u> และชื่อที่ใช้ในการประกอบพาณิชยกิจ จาก <u>วิทยาการพาณิชย์</u> เป็น <u>พิทยา</u> <u>การพาณิชย์</u>

### <u>ตัวอย่างการแก้ไข</u>

- 1. เข้าเมนู RCP040100 : ปรับปรุงข้อมูลทะเบียนพาณิชย์
  - การจัดการข้อมูลระบบ
    - RCP040100 : ปรับปรุงข้อมูลทะเบียนพาณิชย์
    - RCP040200 : ปรับปรุงข้อมูลศาขอจดทะเบียนพาณิชย์
    - RCP040300 : กำหนดเลขทะเบียนพาณิชย์
    - RCP040301 : กำหนดเลขทะเบียนพาณิชย์ (ทุกสำนักงาน)
    - RCP040400 : กำหนดเลขคำขอทะเบียนพาณิชย์
    - RCP040600 : Export Data to Excel File
- 2. คลิกปุ่มสอบถามด้านล่างสุดของหน้าจอระบบ

# 3. เมื่อระบบจะแสดงหน้าจอให้ระบุข้อมูลคำขอที่จะค้นขึ้นมา ให้ระบุข้อมูล เช่น วันที่รับจดทะเบียน ทะเบียนเลขที่ ฯลฯ และคลิกปุ่มค้นหา

| ละบริการข้อมูลทะเบียนพาณิชย <sup>์</sup>                                                                                                  |                                                                                                    |                      |                     |
|----------------------------------------------------------------------------------------------------|----------------------------------------------------------------------------------------------------|----------------------|---------------------|
| กิจการค้า กระทรวงพาณิชย์                                                                                                    |                                                                                                    |                      |                     |
| สำนักงานจดทะเบียน<br>จังหวัด<br>ทะเบียนเลขที<br>ชื่อพาณิชยกิจภาษาไทย<br>ดั้งแต่เลขที่คำขอ<br>ดั้งแต่วันที่รับจดทะเบียน *<br>ประเภททะเบียน | 99998       สำนักงานกลางทะเบียนพาณิชย์         พดสอบ       •         3101600630727       เลขที่คำขอจัดตั้ง         3101600630727       ถึงเลขที         23/05/2557       ถึงวันที่รับ *         23/05/2557       ถึงวันที่รับ *         ๑ ทะเบียนพาณิชย์       ๑ พาณิชย์อิเล็กทรอนิกส์         พ่ม       เริ่มใหม่         กลับเมนู | 05/2557<br>กั้งหมด   |                     |
| ลำดับ 💲 ทะเบียนเลขที่ 🔹 เลขที่คำขอจัดตั้ง 🖆                                                                                               | ชื่อพาณิชยกิจภาษาไทย                                                                                                    | 🕆 วันที่รับจดทะเบียน | สถานะ               |
| 1 3101600630727 9999857000004                                                                                                    | วิทยาการพาณิชย์                                                                                                    | 23/05/2557           | ยังดำเนินกิจการอยู่ |
|                                                                                                    | I         / 1 (1 record)         > →                                                                                                    |                      |                     |

# 4. ระบบจะทำการค้น และแสดงคำขอที่ต้องการขึ้นมาในแถบสีม่วง ให้คลิกที่แถบนั้นเพื่อเปิดคำขอขึ้นมาแก้ไข

| มถพับระบอบพ เหตุอยาง |               |                 |                  |                            |            |            |
|----------------------|---------------|-----------------|------------------|----------------------------|------------|------------|
| ประกอบพาณิชยกิจ *    | บุคคลธรรมดา   | 🔘 นิติบุคคล 🛛 🔘 | อื่นๆ            |                            |            |            |
| งขประจำตัวประชาชน *  | 3101600630727 | เกิดวันที่      | 01/01/2521 36 ปี | สัญชาติ                    | d.         | •          |
| านำหน้าชื่อ          | นาย 💌         | 🛛 ชื่อ - สกุล * | พิทยา การพาณิชย์ | แก้ไข                      | ขชื่อ-สกุล | <b>(i)</b> |
| าหน้าชื่อ(EN)        | Mr.           | ชื่อ - สกุล(EN) | Pitaya Kanpanich |                            |            |            |
| ้อยู่ เลขที่         | 111           | หมู่ที่         | 2                | <mark>เ</mark> ลขประจำบ้าน |            |            |
| าคาร                 |               | ชั้นที่         | เลขที่ห้อง       | หมู่บ้าน                   |            |            |
| รอก                  |               | ซอย             |                  | ถนน                        |            |            |
| งหวัด                | นนทบุรี       | ี อำเภอ/เขต     | เมืองนนทบุรี     | ี้ ดำบล/แขวง               | บางกระสอ   |            |
| ้อยู่ในต่างประเทศ    |               |                 |                  | ประเทศ                     | ไทย        |            |
| หัสไปรษณีย์          | 11000         | โทรศัพท์        | 088-888-8888     | โทรสาร                     |            |            |
| d do m               |               |                 |                  |                            |            |            |
| ชอทิไซในการประกอบพา  | ณิชยกิจ       |                 |                  |                            |            |            |

# 5. แก้ไขรายชื่อผู้จัดการกรณีเป็นบุคคลเดียวกับผู้ประกอบการ

|                      |                 |                              |                       | Ц Цнн        |                              |
|----------------------|-----------------|------------------------------|-----------------------|--------------|------------------------------|
| เลขประจำตัวประชาชน * | 3101600630727   | เกิดวันที่                   | 01/01/2521 36 1       | 1 สัญชาติ    | ไทย ◄                        |
| คำนำหน้าชื่อ         | นาย 🔻           | ] 🗖 ชื่อ - สกุล *            | พิทยา การพาณิชย์      | แก้ไร        | <b>พ</b> ชื่อผู้จัดการ       |
| ค่าหน้าชื่อ(EN)      | Mr.             | ชื่อ - สกุล(EN)              | Pitaya Kanpanich      |              |                              |
| ที่อยู่ เลขที่       | 111             | หมู่ที่                      | 2                     | เลขประจำบ้าน |                              |
| อาคาร                |                 | ชั้นที่                      | เลขที่ห้อง            | หมู่บ้าน     |                              |
| ตรอก                 |                 | ซอย                          |                       | ถนน          |                              |
| จังหวัด              | นนทบุรี         | <ul><li>∎อำเภอ/เขต</li></ul> | เมืองนนทบุรี          | ิ            | บางกระสอ 💌                   |
| ที่อยู่ในด่างประเทศ  |                 |                              |                       | ประเทศ       | ไทย ◄                        |
| รหัสไปรษณีย์         | 11000           | โทรศัพท์                     | 088-888-8888          | โทรสาร       |                              |
|                      |                 |                              |                       |              | แก้ไขรายชื่อผู้จัดการ ยาเล็ก |
| ล่าดับ เลขประจำ      | าตัวประชาชน     |                              | ชื่อ - สกุล ผู้จัดการ |              | ลบข้อมูล                     |
| 1 3101600630         | 1727 นายวิทยา ก | ารพาณิชย์                    |                       |              | =                            |
|                      |                 |                              |                       |              |                              |

## 6. คลิกปุ่มบันทึกสีม่วงเข้ม ระบบจะทำการแก้ไขคำขอเดิมให้ถูกต้องโดยจะไม่ออกเลขคำขอให้ใหม่

| ละบริการข้อมูลทะเบียนพาณิชย <sup>์</sup>                                                                                                   |                                                                                        |                                |
|----------------------------------------------------------------------------------------------------|----------------------------------------------------------------------------------------|--------------------------------|
| กิจการค้า กระทรวงพาณิชย์                                                                                                    |                                                                                        |                                |
| สำนักงานจดทะเบียน<br>จังหวัด<br>ทะเบียนเลขที่<br>ชื่อพาณิชยกิจภาษาไทย<br>ดั้งแต่เลขที่คำขอ<br>ดั้งแต่วันที่รับจดทะเบียน *<br>ประเภททะเบียน | 99998       สำนักงานกลางทะเบียนพาณิชย์         พดสอบ       •         เลขที่คำขอจัดดั้ง | <br>5/2557<br>้งหมด            |
| ลำดับ ทะเบียนเลขที่ เลขที่คำขอจัดตั้ง                                                                                                    | ชื่อพาณิชยกิจภาษาไทย                                                                   | วันที่รับจดทะเบียน สถานะ       |
| 1 3101600630727 9999857000004 พื                                                                                                    | ทยาการพาณิชย์                                                                          | 23/05/2557 ยังดำเนินกิจการอยู่ |
|                                                                                                    | ₩ ◆ 1 / 1 (1 record) → →                                                               |                                |

2. <u>กรณีการลบ</u>

เงื่อนไข : ต้องเริ่มลบจากคำขอล่าสุดย้อนไปคำขอแรกสุด ตามเมนูนั้นๆ เป็นลำดับไป

#### <u>วิธีการลบ</u>

- 1. เลือกเมนูที่ต้องการจะลบตามคำขอ ดังนี้
  - 1.1 คำขอจัดตั้งใหม่ เลือกลบที่เมนู RCP010100 : จดทะเบียนจัดตั้งทะเบียนพาณิชย์ หรือ RCP040100 : ปรับปรุงข้อมูลทะเบียนพาณิชย์
  - 1.2 คำขอเปลี่ยนแปลง เลือกลบที่เมนู RCP010200 : จดทะเบียนเปลี่ยนแปลงรายการจดทะเบียน
  - 1.3 คำขอเลิก เลือกลบที่เมนู RCP010300 : จดทะเบียนเลิกทะเบียนพาณิชย์
  - พร้อมทั้งคลิกปุ่มสอบถามสีม่ว<sup>้</sup>งเข้ม เพื่อเปิดหน้าจอการกำหนดเงื่อนไขการค้นหาคำขอ
- 2. ระบุช่วงวันที่รับจดทะเบียนของคำขอนั้น และสามารถระบุข้อมูลอื่นๆ เพิ่มเติม เช่น เลขคำขอ เลขทะเบียน ชื่อร้าน ฯลฯ เพื่อให้ค้นหาคำขอได้ถูกต้องขึ้น พร้อมทั้งคลิกปุ่มค้นหาสีม่วงเข้ม
- 3. เมื่อปรากฏคำข<sup>้</sup>อที่ค้นหาในตารางให้คลิกที่คำขอนั้น เพื่อเปิดคำขอขึ้นมาลบ
- 4. คลิกปุ่มลบข้อมูลสีม่วงเข้ม เพื่อลบคำออกจากฐานข้อมูล

### ตัวอย่าง : ลบคำขอทะเบียนพาณิชย์ ของนายพิทยา การพาณิชย์ <u>ตัวอย่างการลบ</u>

- 1. เข้าเมนู RCP040100 : ปรับปรุงข้อมูลทะเบียนพาณิชย์
  - การจัดการข้อมูลระบบ
    - RCP040100 : ปรับปรุงข้อมูลทะเบียนพาณิชย์
    - RCP040200 : ปรับปรุงข้อมูลคำขอจดทะเบียนพาณิชย์
    - RCP040300 : กำหนดเลขทะเบียนพาณิชย์
    - RCP040301 : กำหนดเลขทะเบียนพาณิชย์ (ทุกสำนักงาน)
    - RCP040400 : กำหนดเลขคำขอทะเบียนพาณิชย์
    - RCP040600 : Export Data to Excel File
- 2. คลิกปุ่มสอบถามด้านล่างสุดของหน้าจอระบบ

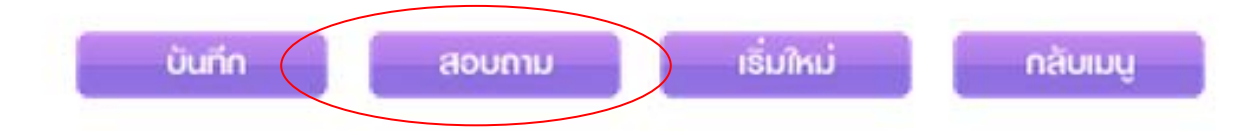

# 3. เมื่อระบบจะแสดงหน้าจอให้ระบุข้อมูลคำขอที่จะค้นขึ้นมา ให้ระบุข้อมูล เช่น วันที่รับจดทะเบียน ทะเบียนเลขที่ ฯลฯ และคลิกปุ่มค้นหา

| ะบริการข้อมูลทะเบียนพาณิชย <sup>์</sup>                                                                                                    |                                                                                                    |                            |
|----------------------------------------------------------------------------------------------------|----------------------------------------------------------------------------------------------------|----------------------------|
| จการค้า กระทรวงพาณิชย์                                                                                                    |                                                                                                    |                            |
| สำนักงานจดทะเบียน<br>จังหวัด<br>ทะเบียนเลขที<br>ชื่อพาณิชยกิจภาษาไทย<br>ตั้งแต่เลขที่คำขอ<br>ดั้งแต่วันที่รับจดทะเบียน *<br>ประเภททะเบียน<br><u>กับหา</u> | 99998       สำนักงานกลางทะเบียนพาณิชย์         พดสอบ       •         3101600630727       เลขที่คำขอจัดตั้ง         มีงเลขที       ถึงเลขที         23/05/2557       ถึงวันที่รับจด *       23/05/2         ๑ ทะเบียนพาณิชย์       ๑ พาณิชย์อิเล็กทรอนิกส์       ๑ ทั้งหม         ท่ง       เริ่งใหม่       กลับมนู | <br>557<br>Ω               |
| ลำดับ ทะเบียนเลขที่ เลขที่คำขอจัดตั้ง                                                                                                    | ชื่อพาณิชยกิจ                                                                                                    | 🤹 เลขที่คำขอ 👘 วันที่รับจด |
| 1 3101600630727 9999857000005                                                                                                    | พิทยาการพาณิชย์                                                                                                    | 9999857000005 23/05/2557   |
|                                                                                                    | ★ ◆ 1 / 1 (1 record) → →                                                                                                    |                            |

| - ชื่อผู้จัดการ               |          |               |                       |       | 🔲 บุคคะ      | ลเดียวกับผู้ประกอบพา  | ณิชยกิจ    |
|-------------------------------|----------|---------------|-----------------------|-------|--------------|-----------------------|------------|
| เลขประจำตัวประชาชน            |          | เกิดวันที่    |                       | ปี    | สัญชาติ      | ไม่ระบุ               | •          |
| คำนำหน้าชื่อ                  | ไม่ระบุ  | ชื่อ - สกุล * |                       |       |              |                       |            |
| ศาหนาชอ(EN)<br>ชื่อยู่ เอขชื่ |          | ชอ - สกุล(EN) |                       |       | เอาประวำน้ำม |                       |            |
| อาคาร                         |          | ชั้นที่       | ิ เลขที่ห้อง          |       | หมู่บ้าน     |                       |            |
| ตรอก                          |          | ซอย           |                       |       | ถนน          |                       |            |
| จังหวัด                       | ไม่ระบุ  | ิ ▼ อำเภอ/เขต | ไม่ระบุ               | •     | ตำบล/แขวง    | <mark>ไ</mark> ม่ระบุ | •          |
| ที่อยู่ในต่างประเทศ           |          |               |                       |       | ประเทศ       | ไม่ระบุ               | •          |
| รหัสไปรษณีย์                  |          | โทรศัพท์      |                       |       | โทรสาร       |                       |            |
|                               |          |               |                       |       |              | เพิ่มรายชื่อ          | เผู้จัดการ |
| ลำดับ เลขประจำตัว             | มประชาชน |               | ชื่อ - สกุล ผู้จัดการ |       |              | ลบข้อมู               | ล          |
| 1 310160063072                | 7 นายวิท | ยา การพาณิชย์ |                       |       |              | -                     |            |
|                               |          |               |                       |       |              |                       |            |
|                               |          |               |                       |       |              |                       |            |
|                               | Ŭur      | ก์ก ลมข้อมูล  | ย้อนกลับ กล้          | yuıvi |              |                       |            |

## 4. ระบบจะทำการค้น และแสดงคำขอที่ต้องการขึ้นมาในแถบสีม่วง ให้คลิกที่แถบนั้นเพื่อเปิดคำขอขึ้นมา

5. คลิกปุ่มลบข้อมูลสีม่วงเข้ม และคลิกปุ่มตกลง เพื่อยืนยันการลบข้อมูล ระบบจะทำการลบคำขอจดทะเบียนออกจากฐานข้อมูลระบบทันที

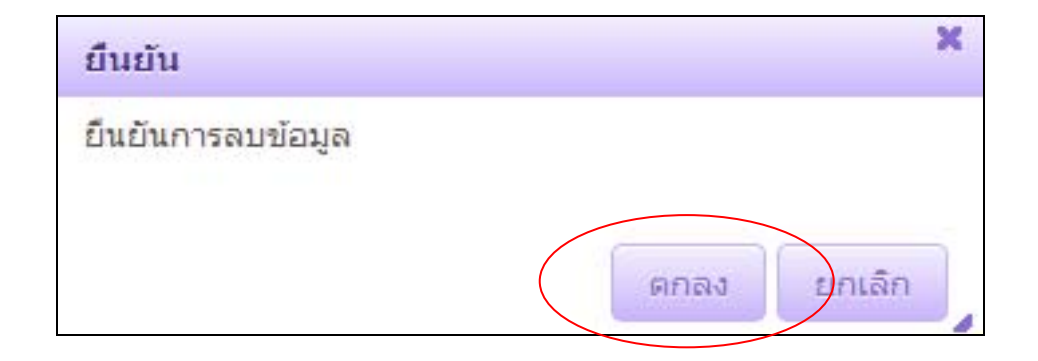

ทั้ง 2 กรณี ถ้ามีการลงวันที่รับจดทะเบียนไม่ถูกต้องในขั้นตอนการจดทะเบียนจะทำให้ไม่สามารถบันทึกแก้ไข หรือลบข้อมูลในเมนูข้างต้นได้ เช่น บันทึกคำขอจัดตั้ง ลงวันที่ 2557 และคำขอเปลี่ยนแปลง 2555 ซึ่งลำดับการจดทะเบียนกับวันที่จดทะเบียนสลับกันอยู่ <u>วิธีการแก้ไขข้อมูลที่ไม่ถูกต้องกรณีลบคำขอ</u>

- 1. เข้าเมนูปรับปรุงข้อมูลคำขอจดทะเบียนพาณิชย์
- 2. เลือกเลขทะเบียนพาณิชย์ของรายที่จะลบขึ้นมา โดยเลือกจากปุ่มแว่นขยาย
- 3. ระบบจะแสดงแถบประวัติการจดทะเบียนของผู้ประกอบการรายที่เลือก ให้ทำการลบคำขอที่เครื่องหมาย 🦳
- 4. คลิกปุ่มบันทึกสีม่วงเข้ม เพื่อบันทึกการลบคำขอ

<u>ตัวอย่าง การแก้ไขข้อมูลที่ไม่ถูกต้องกรณีลบคำขอ</u>

1. เข้าเมนู RCP040200 : ปรับปรุงข้อมูลคำขอทะเบียนพาณิชย์

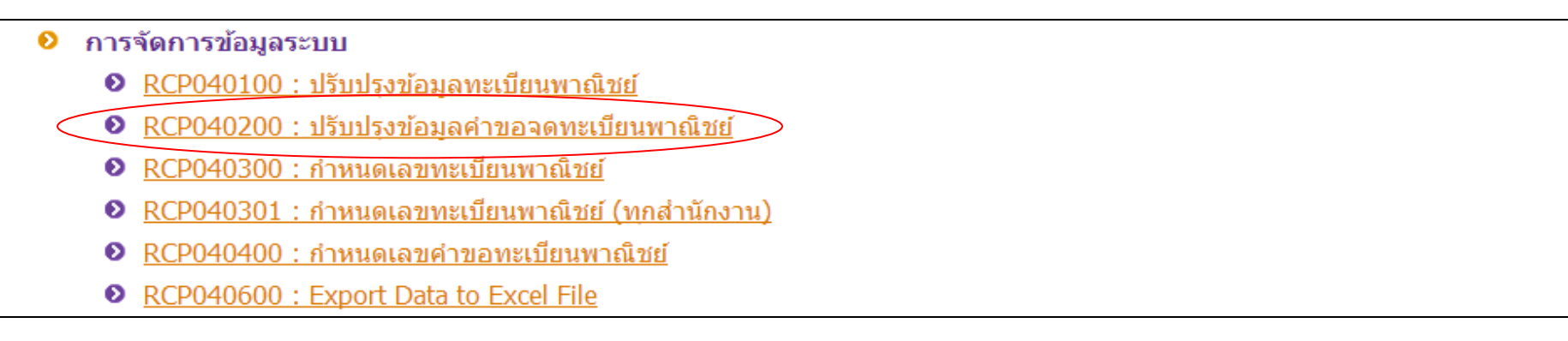

2. เลือกเลขทะเบียนพาณิชย์ของรายที่จะลบ โดยเลือกจากปุ่มแว่นขยาย

| สำนักงานจดทะเบียน * |                         |
|---------------------|-------------------------|
| อำเภอ (สนง.)        | จังหวัด (สนง.)          |
| ทะเบียนเลขที่ * 🤇   | สถานะ                   |
| เลขที่คำขอจัดตั้ง * | 🗌 พาณิชย์อิเล็กทรอนิกส์ |

#### 3. สังเกตแถบประวัติการจดทะเบียนของผู้ประกอบการรายที่เลือกด้านล่างของหน้าจอระบบ ทำการลบคำขอที่เครื่องหมายลบ คอลัมน์ลบข้อมูล

| # | เลขที่คำขอ    | วันที่ยื่นคำขอ | วันที่รับจด | ประเภทคำขอ  | นายทะเบียน          | เอกสารแนบ | ລນນ້ອນູລ |
|---|---------------|----------------|-------------|-------------|---------------------|-----------|----------|
| 1 | 9999956000067 | 26/04/2556     | 26/04/2556  | จัดตั้งใหม่ | นายพชร (ทดสอบพิเศษ) |           | -        |
| 2 | 9999956000082 | 09/05/2556     | 09/05/2556  | เปลี่ยนแปลง | นายพชร (ทดสอบพิเศษ) |           |          |
| 3 | 9999956000099 | 26/07/2556     | 26/07/2556  | เลิก        | นายเด้ ทดสอบ        |           |          |

4. คลิกปุ่มบันทึกสีม่วงเข้ม เพื่อบันทึกการลบคำขอ

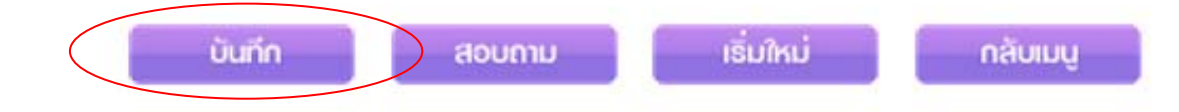

#### <u>วิธีการแก้ไขข้อมูลที่ไม่ถูกต้องกรณีแก้ไขคำขอ</u>

- 1. เข้าเมนูปรับปรุงข้อมูลคำขอจดทะเบียนพาณิชย์
- 2. เลือกเล<sup>ื</sup>ขทะเบี<sup>้</sup>ยนพาณิชย์ของรายที่จะแก้ไขขึ้นมา โดยเลือกจากปุ่มแว่นขยาย
- 3. ระบบจะแถบประวัติการจดทะเบียนของผู้ประกอบการรายที่เลือก คลิกเลือกคำขอที่ต้องการแก้ไขในแถบประวัติ
- 4. แก้ไขวันที่ให้ถูกต้อง และคลิกปุ่มแก้ไขรายการจดทะเบียนสีม่วงอ่อน
- 5. คลิกปุ่มบันทึกสีม่วงเข้ม เพื่อบันทึกการแก้ไขคำขอ

<u>ตัวอย่าง การแก้ไขข้อมูลที่ไม่ถูกต้องกรณีแก้ไขคำขอ</u>

1. เข้าเมนู RCP040200 : ปรับปรุงข้อมูลคำขอจดทะเบียนพาณิชย์

| 👂 การ      | <u>เจ้ดการข้อมูลระบบ</u>                                 |
|------------|----------------------------------------------------------|
| Ð          | <u>RCP040100 : ปรับปรุงข้อมูลทะเบียนพาณิชย์</u>          |
| $\bigcirc$ | <u>RCP040200 : ปรับปรุงข้อมูลคำขอจดทะเบียนพาณิชย์</u>    |
| Ð          | <u>RCP040300 : กำหนดเลขทะเบียนพาณิชย์</u>                |
| Ð          | <u> RCP040301 : กำหนดเลขทะเบียนพาณิชย์ (ทุกสำนักงาน)</u> |
| Ð          | <u>RCP040400 : กำหนดเลขคำขอทะเบียนพาณิชย์</u>            |
| Ð          | RCP040600 : Export Data to Excel File                    |

### 2. เลือกเลขทะเบียนพาณิชย์ของรายที่จะลบ โดยเลือกจากปุ่มแว่นขยาย

| สำนักงานจดทะเบียน * |                       |    |
|---------------------|-----------------------|----|
| อำเภอ (สนง.)        | จังหวัด (สนง.)        |    |
| ทะเบียนเลขที่ *     | สถานะ                 |    |
| เลขที่คำขอจัดตั้ง * | 🗌 พาณิชย์อิเล็กทรอนิก | เส |

# 3. ระบบจะแสดงแถบประวัติการจดทะเบียนของผู้ประกอบการรายที่เลือก ให้ทำการคลิกที่คำขอนั้นๆ เพื่อเลือกขึ้นมาแก้ไข

|   | # | เลขที่คำขอ    | วันที่ยื่นคำขอ | วันที่รับจด | ประเภทคำขอ               | นายทะเบียน         | เอกสารแนบ | ลบข้อมูล |
|---|---|---------------|----------------|-------------|--------------------------|--------------------|-----------|----------|
|   | 1 | 9999857000007 | 23/05/2557     | 23/05/2557  | <mark>จัดตั้งใหม่</mark> | นางพัฒนา การค้าใทย |           |          |
| 4 | 2 | 9999857000008 | 25/01/2555     | 25/01/2555  | เปลี่ยนแปลง              | พัฒนา การค้าไทย    |           |          |

| เลขที่คำขอ/หนังสือรับ * | 9999857000008           | เอกสารแนบ 0 ไฟล์                         | แก้ไขวับที่ให้ถกต้อง |
|-------------------------|-------------------------|------------------------------------------|----------------------|
| วันที่ยื่นคำขอ *        | 25/01/2555              | วันที่รับจดทะเบียนจัดตั้งใหม่ 🐐 🚺 25/01/ | 2555                 |
| รายการแก้ไข             | ที่ตั้งสำนักงานแห่งใหญ่ |                                          |                      |

## 4. เมื่อแก้ไขเสร็จให้คลิกปุ่มแก้ไขรายการจดทะเบียนสีม่วงอ่อน

|                                                                                                    | # | เลขที่คำขอ    | วันที่ยื่นคำขอ | วันที่รับจด | ประเภทคำขอ  | นายทะเบียน         | เอกสารแนบ | ລນນ໌ວນູລ |  |  |
|----------------------------------------------------------------------------------------------------|---|---------------|----------------|-------------|-------------|--------------------|-----------|----------|--|--|
|                                                                                                    | 1 | 9999857000007 | 23/05/2557     | 23/05/2557  | จัดตั้งใหม่ | นางพัฒนา การค้าไทย |           | -        |  |  |
| $\langle$                                                                                                    | 2 | 9999857000008 | 24/06/2557     | 24/06/2557  | เปลี่ยนแปลง | พัฒนา การคำไทย     |           | -        |  |  |
| <ol> <li>คลิกปุ่มบันทึกสีม่วงเข้ม เพื่อบันทึกการแก้ไขคำขอ จากนั้นจึงดำเนินการแก้ไขตามข้อ 1 (กรณีแก้ไข)</li> </ol> |   |               |                |             |             |                    |           |          |  |  |

#### <u>วิธีการบันทึกข้อมูลคำขอจดทะเบียนพาณิชย์ กรณีผู้ประกอบกิจการรายเดียวกันมีการจดทะเบียนไว้ก่อนปีปัจจุบัน มากกว่า 1 คำขอ</u>

- 1. สร้างคำขอตั้งใหม่ที่ได้จดทะเบียนก่อนปีปัจจุบัน (2557) ในเมนู RCP040100 : ปรับปรุงข้อมูลทะเบียนพาณิชย์
- 2. สร้างคำขอเปลี่ยนแปลง หรือ เลิก ที่ได้จดทะเบียนก่อนปีปัจจุบัน ในเมนู RCP040200 : ปรับปรุงข้อมูลคำขอจดทะเบียนพาณิชย์ โดยต้องระบุ
  - ประเภทคำขอ
  - เลขที่คำขอ (เปลี่ยนแปลง หรือ เลิก)/ หนังสือรับ (แก้ไขอื่นๆ)
  - วันที่ยื่นคำขอ
  - วันที่รับจดทะเบียน
  - รายการแก้ไข (กรณีเปลี่ยนแปลง)
  - ชื่อนายทะเบียน
- แก้ไขคำขอที่สร้างในเมนูปรับปรุงข้อมูลคำขอจดทะเบียนพาณิชย์ให้ถูกต้อง ในแต่ละเมนูตามแต่กรณี เช่น สร้างคำขอเปลี่ยนแปลงเสร็จแล้ว ให้เข้าไปแก้ใน คำขอนั้นในเมนู RCP010200 : จดทะเบียนเปลี่ยนแปลงรายการจดทะเบียน (แก้ไขเพิ่มเติมวันที่เปลี่ยนแปลง และข้อมูลในรายการเปลี่ยนแปลง) หรือ สร้างคำขอเลิกเสร็จแล้ว ให้เข้าไปแก้ในคำขอนั้นในเมนู RCP010300 : จดทะเบียนเลิกทะเบียนพาณิชย์ (แก้ไขเพิ่มเติมวันที่เลิก และ สาเหตุการเลิก)
- 4. กรณีมีคำขอที่จดทะเบียนก่อนปีปัจจุบัน (2557) มากกว่าหนึ่งคำขอขึ้นไป ให้ทำตามข้อ 2 และ 3 จนกว่าจะครบทุกคำขอ

<u>ตัวอย่าง</u> ผู้ประกอบการ ที่จดทะเบียนไว้ก่อนปีปัจจุบัน จำนวน 3 คำขอ

- คำขอที่ 1200654000001 วันที่ 01/01/2554 จัดตั้งใหม่
- 2. คำขอที่ 1200655000002 วันที่ 01/01/2555 เปลี่ยนแปลงครั้งที่ 1 แก้ไขชื่อร้าน
- คำขอที่ 1200655000003 วันที่ 12/12/2555 เปลี่ยนแปลงครั้งที่ 2 แก้ไขที่ตั้งสำนักงานในเขตความรับผิดชอบเดียวกัน

#### <u>ตัวอย่าง การบันทึกข้อมูลคำขอจดทะเบียนพาณิชย์ กรณีผู้ประกอบกิจการรายเดียวกันมีการจดทะเบียนไว้ก่อนปีปัจจุบัน มากกว่า 1 คำขอ</u> เข้าหน้าเมนูหลักของระบบจัดเก็บและบันทึกข้อมูลทะเบียนพาณิชย์

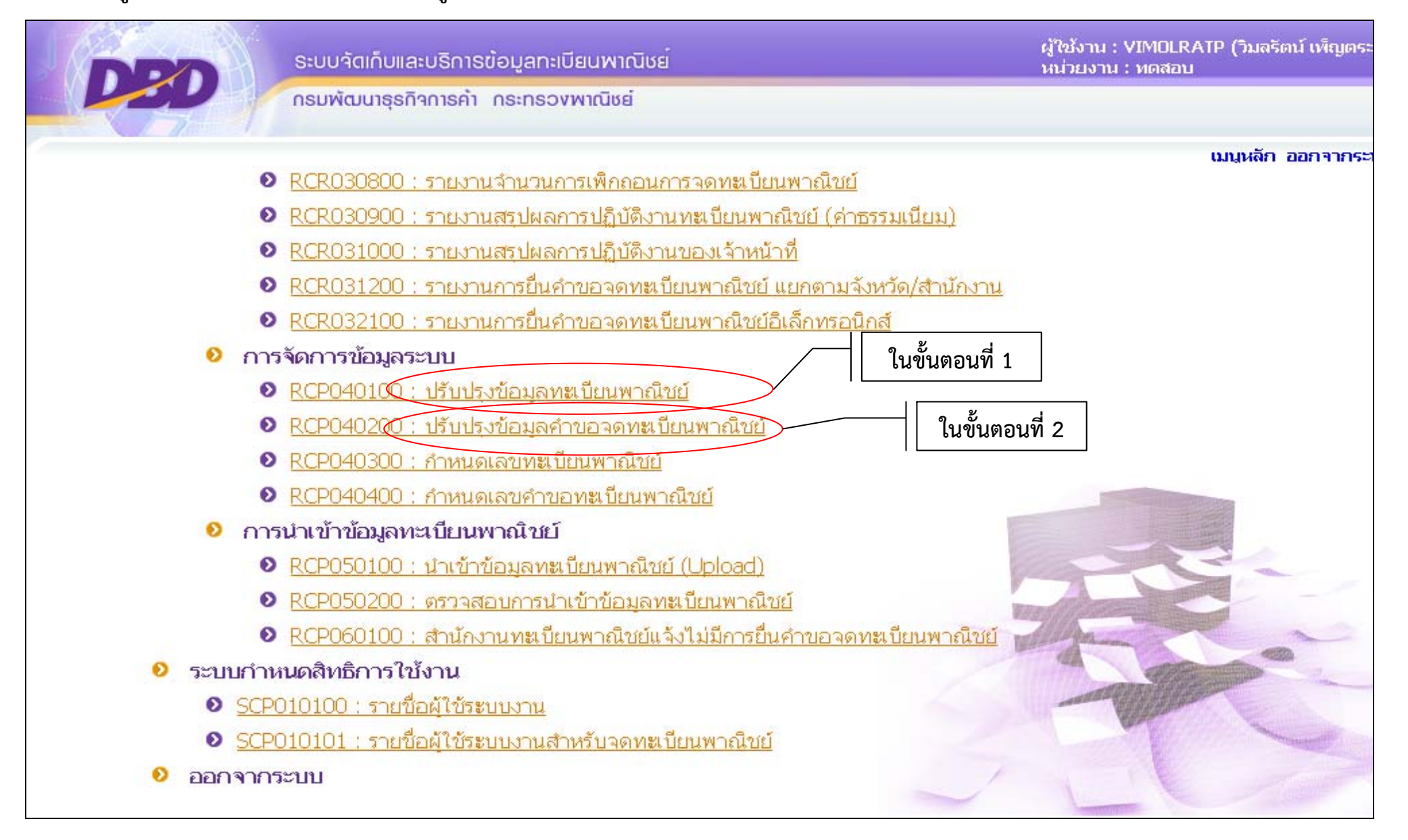

### <u>ขั้นตอนที่ 1</u> สร้างคำขอตั้งใหม่ที่ได้จดทะเบียนก่อนปีปัจจุบัน ในเมนู RCP040100 : ปรับปรุงข้อมูลทะเบียนพาณิชย์ ดังนี้ 1.1 เข้าเมนู RCP040100 : ปรับปรุงข้อมูลทะเบียนพาณิชย์ กรอกเลขทะเบียน เลขคำขอทะเบียนพาณิชย์ และวันที่รับจดทะเบียนจัดตั้งใหม่ โดยต้องระบุตาม วันที่ได้รับจดทะเบียนจริง\*\*

| สำนักงานจดทะเบียน *                  | 99998 🍳 สำนักงาง | แกลางทะเบียนพาณิชย์  |                                |                                        |
|--------------------------------------|------------------|----------------------|--------------------------------|----------------------------------------|
| อำเภอ (สนง.)                         | เมืองทดสอบ       | จังหวัด (สนง.)       | ทดสอบ                          | ต้องระบุตามวันที่ได้รับจดทะเบียนจริง** |
| ทะเบียนเลขที่ *<br>เลขที่คำขอจัดตั้ง | 3100203346100    |                      |                                |                                        |
| เลขที่คำขอ *                         | 3100203346100-   | วันที่รับจดทะเบียนจั | ัดตั้งให <b>ม่ *</b> 01/01/255 | 4                                      |
| นายทะเบียน                           | VIMOLRATP        | ี 🔍 นาง              | •                              | วิมลรัตน์ เพ็ญตระกูล                   |

| ข้อผู้ประกอบพาณิชยกิจ |                               |                 |                  |              |           |   |
|-----------------------|-------------------------------|-----------------|------------------|--------------|-----------|---|
| ผู้ประกอบพาณิชยกิจ *  | <ul><li>บุคคลธรรมดา</li></ul> | 🔘 นิติบุคคล     | 🖱 อื่นๆ          |              |           |   |
| เลขประจำด้วประชาชน *  | 3100203346100                 | เกิดวันที่      | 11/11/2499 57    | ปี สัญชาติ   | ไทย       | • |
| คำนำหน้าชื่อ          | นาย 💌                         | 📃 ชื่อ - สกุล * | ทดสอบ เที่ยงธรรม |              |           | • |
| คำหน้าชื่อ(EN)        |                               | ชื่อ - สกุล(EN) |                  |              |           |   |
| ที่อยู่ เลขที่        | 19                            | หมู่ที          | 10               | เลขประจำบ้าน |           |   |
| อาคาร                 |                               | ชั้นที่         | เลขที่ห้อง       | หมู่บ้าน     |           |   |
| ตรอก                  |                               | ซอย             |                  | ถนน          |           |   |
| จังหวัด               | นนทบุรี                       | อำเภอ/เขต       | บางบัวทอง        | 💌 ตำบล/แขวง  | บางบัวทอง | - |
| £                     | C                             |                 |                  | ประเทศ       | 12051     | - |

- 1.2 หัวข้อชื่อผู้ประกอบพาณิชยกิจ ให้กรอกข้อมูลดังนี้
  - 1.2.1 เลือกประเภทผู้ประกอบพาณิชยกิจเป็น บุคคลธรรมดา หรือ นิติบุคคล หรือ อื่นๆ (ห้างหุ้นส่วนสามัญ, คณะบุคคล, กิจการร่วมค้า, นิติบุคคลต่างด้าว)
  - 1.2.2 ชื่อสกุล วัน/เดือน/ปีเกิด สัญชาติ ที่อยู่ตามบัตรประชาชน เบอร์โทรศัพท์
- 1.3 หัวข้อชื่อที่ใช้ในการประกอบพาณิชยกิจ กรอกข้อมูลดังนี้
  - 1.3.1 ชื่อร้าน
  - 1.3.2 วันที่เริ่มประกอบกิจการ
  - 1.3.3 จำนวนเงินทุนที่นำมาใช้

| ชื่อพาณิชยกิจภาษาไทย *    | อร่อยริมทาง |                     |            |  |
|---------------------------|-------------|---------------------|------------|--|
| ชื่อพาณิชยกิจอักษรโรมัน   |             |                     |            |  |
| วันที่เริ่มประกอบกิจการ * | 01/01/2554  | วันที่ขอจดทะเบียน * | 01/01/2554 |  |

- 1.4 หัวข้อชนิดแห่งพาณิชยกิจ กรอกข้อมูลดังนี้
  - 1.4.1 จำนวนวัตถุประสงค์
  - 1.4.2 รหัสธุรกิจ และรายละเอียดของกิจการ โดยเลือกชนิดพาณิชยกิจที่ต้องการโดยคลิกที่แถบรหัสธุรกิจที่ระบบแสดง

| จำนวนวัดถุประสงค์ *<br>ลำดับ รหัสหลัก<br>1 56101 | 1 ข้อ<br>รายละเอียดวัดถุประสงค<br>ร้านขายอาหารและเครื่องดื่ม | พาณิชย์อิเล็กหรอนิกส์<br>กรอกจำนวนวัตถุประสงค์ และ<br>กดป่ม TAB บนแป้นพิมพ์ | ລນນ້ວມູລ |
|--------------------------------------------------|--------------------------------------------------------------|-----------------------------------------------------------------------------|----------|
| <b>เ</b> ลือกสั                                  | ไญลักษณ์แว่นขยายเพื่อค้นหารหัส<br>รหัสหลัก 56101 วัตถุประส∙  | สธุรกิจ                                                                     |          |
|                                                  | จำดับ © รหัสหลัก ≎                                           | ตันหา ปิด<br>รายละเอียดวัดถุประสงค์ย่อย                                     |          |
|                                                  | 1 56101 การบริการดำนอาพ                                      | หารในภัดตาคาร/ร้านอาหาร<br>• 🔹 1 / 1 (1 record) 🔹 🐳                         |          |

- หัวข้อที่ตั้งสำนักงานแห่งใหญ่ กรอกข้อมูลดังนี้
   1.5.1 ที่อยู่สถานที่ประกอบการ

  - 1.5.2 หมายเลขโทรศัพท์

|                     |         | คลิกกรณิทิตั้งสำนักงาน<br>ที่อยู่ผู้ประกอบพาณิชย<br> | มใหญ่อยู่ที่เดียวกับ<br>กิจ | ที่อยู่       | เดียวกับผู้ประกอบพ | าณิชยกิจ |
|---------------------|---------|------------------------------------------------------|-----------------------------|---------------|--------------------|----------|
| ที่อยู่ เลขที่ *    | 10      | หมู่ที                                               | 19                          | เลขประจำบ้าน  |                    |          |
| อาคาร               |         | ชั้นที่                                              | เลขที่ห้อง                  | หมู่บ้าน      |                    |          |
| ตรอก                |         | ซอย                                                  |                             | ถนน           |                    |          |
| จังหวัด *           | นนทบุรี | ▼ อำเภอ/เขต *                                        | บางบัวทอง                   | ▼ ตำบล/แขวง * | บางบัวทอง          | •        |
| ที่อยู่ในต่างประเทศ |         |                                                      |                             | ประเทศ        | ไทย                | •        |
| รทัสไปรษณีย์        |         | โทรศัพท์                                             |                             | โทรสาร        |                    |          |

- หัวข้อชื่อผู้จัดการ กรอกข้อมูลดังนี้
  - 1.6.1 ชื่อสกุล วัน/เดือน/ปีเกิด สัญชาติ
  - 1.6.2 ที่อยู่ตามบัตรประชาชน
  - 1.6.3 เบอร์โทรศัพท์

และคลิกปุ่มบันทึกรายชื่อผู้จัดการสีม่วงอ่อน

|                      |               |                 |                  | 📃 บุคคล                   | เดียวกับผู้ประกอบพาณิชยกิจ |
|----------------------|---------------|-----------------|------------------|---------------------------|----------------------------|
| เลขประจำตัวประชาชน * | 3100203346100 | เกิดวันที่      | 11/11/2499 57 ปี | สัญชาติ                   | <b>ไ</b> ทย                |
| ดำนำหน้าชื่อ         | นาย 💌 🗖       | ชื่อ - สกุล *   | ทดสอบ เทียงธรรม  |                           |                            |
| คำหน้าชื่อ(EN)       |               | ชื่อ - สกุล(EN) |                  |                           |                            |
| ที่อยู่ เลขที่       | 19            | หมู่ที่         | 10               | <mark>เลขประจำบ้าน</mark> |                            |
| อาคาร                |               | ชั้นที่         | เลขที่ห้อง       | หมู่บ้าน                  |                            |
| ตรอก                 |               | ซอย             |                  | ถนน                       |                            |
| จังหวัด              | นนทบุรี       | อำเภอ/เขต       | บางบัวทอง 💌      | ຕຳນລ/ແขวง                 | บางบัวทอง 💌                |
| ที่อยู่ในต่างประเทศ  |               |                 |                  | ประเทศ                    | ไทย 💌                      |
| รทัสไปรษณีย์         |               | โทรศัพท์        |                  | โทรสาร                    |                            |

1.7 คลิกปุ่มบันทึกสีม่วงเข้ม ระบบจะนำข้อมูลคำขอทะเบียนพาณิชย์เข้าจัดเก็บในฐานข้อมูลระบบ

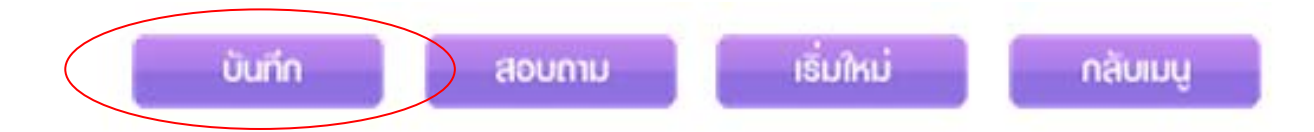

<u>ขั้นตอนที่ 2</u> สร้างคำขอเปลี่ยนแปลง หรือ เลิก ที่ได้จดทะเบียนก่อนปีปัจจุบัน ในเมนู RCP040200 : ปรับปรุงข้อมูลคำขอจดทะเบียนพาณิชย์ ดังนี้ 2.1 เข้าเมนู RCP040200 : ปรับปรุงข้อมูลคำขอจดทะเบียนพาณิชย์ เพื่อดึงคำขอที่ปรับปรุงไว้ขึ้นมาสร้างคำขอเปลี่ยนแปลงต่อ

| S:                            | บบจัดเก็บและบริกาธข้อมูลทะเบิ |                                   | ผู้ใช้งาน : VIMOLRATP (วิมลรี<br>หน่วยงาน : ทดสอบ |          |  |  |  |
|-------------------------------|-------------------------------|-----------------------------------|---------------------------------------------------|----------|--|--|--|
| LOU ns                        | มพัฒนาธุธกิจการค้า กระทธวง    | พาณิชย์                           |                                                   |          |  |  |  |
| RCP040200 : ปรับปรุงข้อมูลคำข | อจดทะเบียนพาณิชย์             |                                   |                                                   | เมนุหลัก |  |  |  |
| สำนักงานจดทะเบียน             | 99998 ส่วนกลางทดสอบระ         | יטט                               |                                                   |          |  |  |  |
| อำเภอ (สนง.)                  | เมืองทดสอบ                    | จังหวัด (สนง.)                    | ทดสอบ                                             |          |  |  |  |
| <mark>ทะเบียนเล</mark> ขที่   | 3100203346100                 | สถานะ                             | ยังดำเนินกิจการอยู่                               |          |  |  |  |
| เลขที่คำขอจัดตั้ง             | 1200654000001                 | 🗌 พาณิชย์อิเล็กทรอนิ              | กส์                                               |          |  |  |  |
| ประเภทผู้ประกอบพาณิชยกิจ      | 💿 บุคคลธรรมดา 🔿               | 💿 บุคคลธรรมดา 🔿 นิติบุคคล 🔿 อื่นๆ |                                                   |          |  |  |  |
| ชื่อผู้ประกอบพาณิชยกิจ        | นายทดสอบ เที่ยงธรรม           |                                   |                                                   |          |  |  |  |
| ชื่อพาณิชยกิจภาษาไทย          | อร่อยริมทาง                   |                                   |                                                   |          |  |  |  |
| ชื่อพาณิชยกิจอักษรโรมัน       |                               |                                   |                                                   |          |  |  |  |
| วันที่เริ่มประกอบกิจการ       | 01/01/2554                    | วันที่จดทะเบียนจัดตั้ง            | 01/01/2554                                        |          |  |  |  |
| จำนวนเงินทุนที่นำมาใช้        | 100,000.00 บาท                |                                   |                                                   |          |  |  |  |

|    | ประเภทค่<br>เลขที่คำข<br>วันที่ยื่นค่า<br>รายการแเ | าขอ *<br>อ/หนังสือรับ *<br>าขอ *<br>ก้ไข | <sup>ท</sup> ีมระบุ       |                           | เอกสารแน<br>วันที่รับจด | เบ O<br>ทะเบียน *           | "ไฟล์                              |                                         |
|----|----------------------------------------------------|------------------------------------------|---------------------------|---------------------------|-------------------------|-----------------------------|------------------------------------|-----------------------------------------|
|    | นายทะเบี<br>เอกสารแนบ<br>🔶 เลือกไท                 | ยน *                                     |                           |                           | ไม่ระบุ                 |                             |                                    |                                         |
| 10 | ำดับ                                               |                                          | ชื่อไฟง                   | ล้                        |                         | ขนาดไฟล์ (KB)               | ดาวนโหลด                           | ลบข้อมล                                 |
| 16 | าดับ                                               |                                          | ชื่อไฟล                   | ล้                        |                         | ขนาดไฟล์ (KB)               | ดาวนโหลด                           | <u>ລນນ້อมูล</u>                         |
|    | าดับ                                               |                                          | ชื่อไฟง                   | ล์                        |                         | ขนาดไฟล์ (KB)               | ดาวนโหลด<br>เพิ่มรายก              | ลบข้อมูล<br>กรค้าขอจดทะเบียน            |
| .6 | าดับ<br>#                                          | เลขที่ต่าขอ                              | ชื่อไฟง<br>วันที่ยื่นคำขอ | ล <i>์</i><br>วันที่รับจด | ประเภทคำขอ              | ขนาดไฟล์ (KB)<br>นายทะเบียน | ดาวนโหลด<br>เพิ่มรายก<br>เอกสารแนบ | ลบข้อมูล<br>ารคำขอจดทะเบียน<br>ลบข้อมูล |

2.2 เมื่อระบบแสดงหน้าประวัติการจดทะเบียน จะเห็นว่ามีข้อมูลของรายนี้ที่เป็นจัดตั้งใหม่ปรากฏอยู่ 1 คำขอ ให้คลิกปุ่มเพิ่มรายการ

## 2.3 เลือกประเภทคำขอเปลี่ยนแปลง

| ประเภทค่<br>เลขที่คำห<br>วันที่ยื่นค่<br>รายการแ | ำขอ *<br>มอ/หนังสือรับ *<br>าขอ *<br>ก้ไข | ู่ไม่ระบุ<br>ู่ไม่ระบุ<br>จัดตั้งใหม่<br>เปลี่ยนแปลง<br>เลิก<br>แก้ไขอื่นๆ<br>เพิกถอน | ~                         | เอกสารแน<br>วันที่รับจด   | ง<br>มีอกประเภทคำขอ<br>พะเบียน * | าฟล์           |             |          |
|--------------------------------------------------|-------------------------------------------|---------------------------------------------------------------------------------------|---------------------------|---------------------------|----------------------------------|----------------|-------------|----------|
| นายทะเป้<br>— เอก                                | ยน *                                      | VIMOLRATP                                                                             | ]@                        | นาง                       | 👻 โมลรัตน์ เพ็ญตระเ              | ງຸລ            |             |          |
| ລຳທັ                                             | เลือกไฟล์<br>J                            | นี้อ                                                                                  | าไฟล์                     |                           | ขนาดไฟล์ (KB)                    | ดาวน์โหลง      | ค. ลบ       | ข้อมูล   |
|                                                  |                                           |                                                                                       |                           |                           |                                  | บันทึกรายการคำ | ขอจดทะเบียน | ยกเลิก   |
|                                                  | เลขที่คำขอ<br>1200654000001               | วันที่ยื่นคำขอ<br>01/01/2554                                                          | วันที่รับจด<br>01/01/2554 | ประเภทคำขอ<br>จัดตั้งใหม่ | นายทะเบียน<br>นายทะเบียนทดสอบ    |                | เอกสารแนบ   | ลบข้อมูล |
| #                                                |                                           |                                                                                       |                           |                           |                                  |                |             |          |

## 2.4 กรอกเลขคำขอเปลี่ยนแปลง วันที่ยื่นคำขอ วันที่รับจดทะเบียนคำขอเปลี่ยนแปลง และรายการแก้ไข

| ประเภทต<br>เลขที่คำ<br>วันที่ยื่นศ | ำขอ *<br>ขอ/หนังสือรับ *<br>ำขอ * | เปลี่ยนแปลง<br>12006550000<br>01/01/2555 |                           | อกเลขคำข<br>เอกสารแบ<br>วันที่รับจด | อเปลี่ยนแปลงเดิม<br>เบ 0 <sup>๚ฟล</sup><br>ทะเบียน * 01/01/2555 - | กรอกวัง            | นที่ยื่น แ | ละวันที่รับจดทะเเ |
|------------------------------------|-----------------------------------|------------------------------------------|---------------------------|-------------------------------------|-------------------------------------------------------------------|--------------------|------------|-------------------|
| รายการเ<br>นายทะเข้                | ก้ไข<br>ว่ยน *<br>กสารแนบ         | ซื้อที่ใช้ในการปร<br>VIMOLRATP           | ະກວບพາณิชยกิจ             | ไม่ระบุ                             | 🖌 นายทะเบียนทดสอบ                                                 | กรอกร              | รายการแ    | เก้ไข             |
| ຄຳດໍ                               | เลือก"ไฟล์<br>บ                   | นี้อ                                     | าไฟล์                     |                                     | ขนาดไฟล์ (KB) ด                                                   | าวมโหลด ลเ         |            |                   |
|                                    |                                   |                                          |                           |                                     | บันทักร                                                           | ายการคำขอจดทะเบียน | ยกเล็ก     | 11999             |
|                                    | เลขที่คำขอ<br>1200654000001       | วันที่ยื่นคำขอ<br>01/01/2554             | วันที่รับจด<br>01/01/2554 | ประเภทคำขอ<br>จัดตั้งใหม่           | นายทะเบียน<br>นายทะเบียนทดสอบ                                     | เอกสารแนบ          | ลบข้อมูล   |                   |
| #                                  |                                   |                                          |                           |                                     |                                                                   |                    |            |                   |

### 2.5 เมื่อกรอกข้อมูลครบแล้ว ให้คลิกบันทึกรายการคำขอจดทะเบียนสีม่วงอ่อน ระบบจะแสดงรายการคำขอเปลี่ยนแปลงในตาราง

|   | # | เลขที่คำขอ    | วันที่ยื่นคำขอ | วันที่รับจด | ประเภทคำขอ  | นายทะเบียน      | เอกสารแนบ | ลบข้อมูล |  |  |  |  |
|---|---|---------------|----------------|-------------|-------------|-----------------|-----------|----------|--|--|--|--|
|   | 1 | 1200654000001 | 01/01/2554     | 01/01/2554  | จัดตั้งใหม่ | นายทะเบียนทดสอบ |           |          |  |  |  |  |
| < | 2 | 1200655000002 | 01/01/2555     | 01/01/2555  | เปลี่ยนแปลง | นายทะเบียนทดสอบ |           |          |  |  |  |  |
|   |   |               |                |             |             |                 |           |          |  |  |  |  |
|   |   |               |                |             |             |                 |           |          |  |  |  |  |
|   |   |               | ุ ทาการ        | บนทกสมวง    |             |                 |           |          |  |  |  |  |
|   |   |               |                |             |             |                 |           |          |  |  |  |  |
|   |   |               | บันทึก         | ສອບຄາມ      | เริ่มใหเ    | ່ ດລັບເມບູ      |           |          |  |  |  |  |
|   |   |               |                |             |             |                 |           |          |  |  |  |  |

2.6 คลิกบันทึกสีม่วงเข้มอีกครั้ง ระบบจะเชื่อมโยงคำขอเปลี่ยนแปลงเข้ากับคำขอจัดตั้งใหม่ และจึงค่อยแก้ไขข้อมูลคำขอจดเปลี่ยนแปลงให้ถูกต้องในหน้า เมนู RCP010200 : จดทะเบียนเปลี่ยนแปลงรายการจดทะเบียน อีกครั้ง <u>ขั้นตอนที่ 3</u> แก้ไขคำขอที่สร้างในเมนูปรับปรุงข้อมูลคำขอจดทะเบียนพาณิชย์ให้ถูกต้อง กรณีนี้เป็นคำขอเปลี่ยนแปลง ต้องแก้ไขในเมนู RCP010200 : จดทะเบียน เปลี่ยนแปลงรายการจดทะเบียน ดังนี้

3.1 เข้าเมนู RCP010200 : จดทะเบียนเปลี่ยนแปลงรายการจดทะเบียน

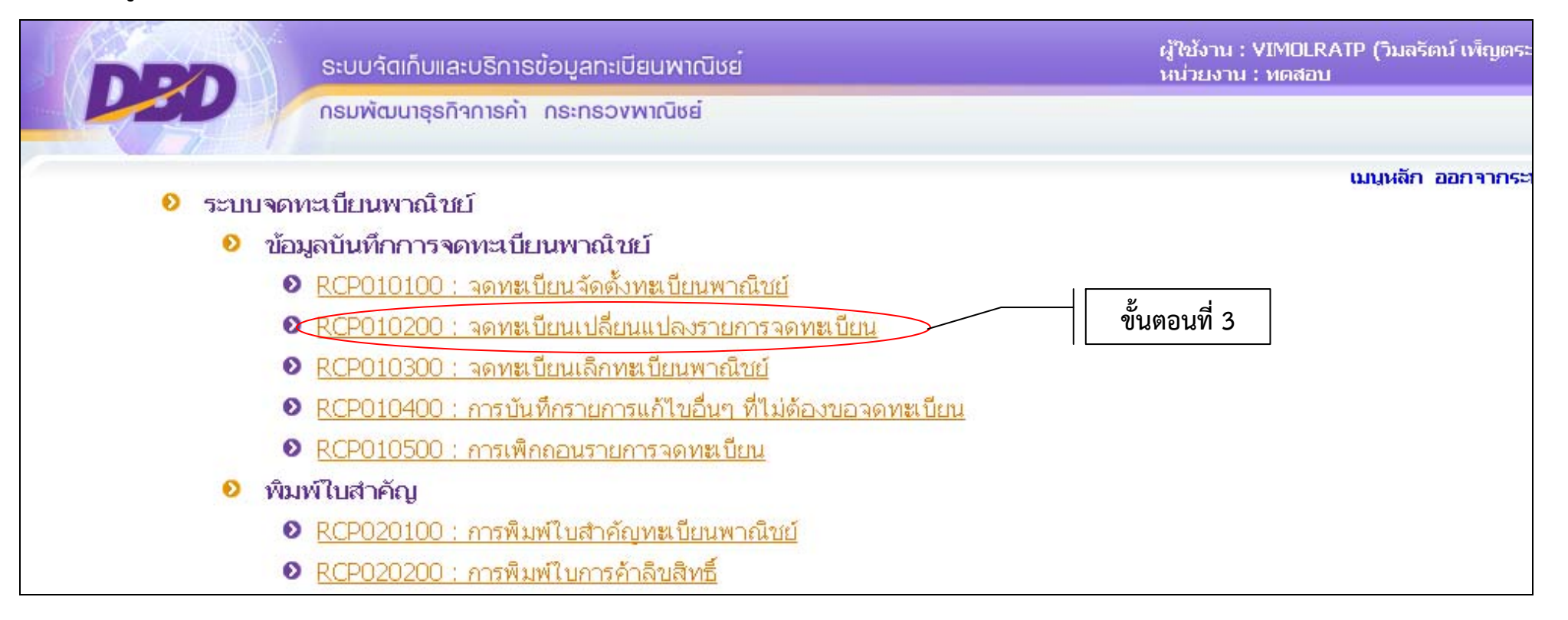

# 3.2 คลิกปุ่มสอบถามสีม่วงเข้ม เพื่อเข้าสู่หน้าจอค้นหา

|                            |               |                  | _                       | a             |               |             |  |
|----------------------------|---------------|------------------|-------------------------|---------------|---------------|-------------|--|
| เลขที่คำขอ                 |               |                  | วันที่รับจดทะเบียน *    | ใบสำคัญ       |               |             |  |
| มันที่เปลี่ยนแปลง *        |               |                  |                         |               |               |             |  |
| ายกา <mark>รเปลี่</mark> ย | บนแปลง        |                  |                         |               |               |             |  |
| เายทะเบียน                 | 15            | VIMOLRATP        | .RATP 🤍 นาง 🍸 วิมลรัตน์ |               |               | เพ็ญตระกูล  |  |
| รายการค                    | าขอจดทะเบียน  |                  |                         |               |               |             |  |
|                            |               |                  |                         |               | าเวากระเป็นกา | 1007050001  |  |
| #                          | ເລຍເທື່ອວາມເວ | วันสี่สืบต่อยอ   | กับที่สับออ             | 1/57/01/00/10 |               | 10110111111 |  |
| #                          | เลขที่ดำขอ    | ว วันที่ยื่นคำขอ | วันที่รับจด             | ประเภทคาขอ    | 14 JOP WILLIA |             |  |
| #                          | เลขที่คำขอ    | ว วันที่ยื่นตำขอ | วันที่รับจด             | ประเภทคาขอ    | A JOP MEDDIA  |             |  |

# 3.3 ระบุวันที่รับจดทะเบียน และคลิกปุ่มค้นหา

|             | Sal               | มบจัดเก็บและบริการ     | ข้อมูลทะเบียนพาณิชย <sup>์</sup> |                         |            | ผู้ใช้งาน : VIMOLI<br>หน่วยงาน : ทดสอ | RATP (วิมลรัตน์ เพ็ญตร<br>บ | ະະກູລ) |
|-------------|-------------------|------------------------|----------------------------------|-------------------------|------------|---------------------------------------|-----------------------------|--------|
|             | P ns              | มพัฒนาธุรทิจการค้า     | กระทรวงพาณิชย์                   |                         |            |                                       |                             |        |
| RCP010200 : | จดหะเบียนเปลี่ยนเ | เปลงรายการจดหะเบีย     | ณ                                |                         |            |                                       | เมนูหลัก ออกจากร            | ະນນ    |
|             | สำนัก             | างานจดทะเบียน          | 99998 🔍 ส่วนกล                   | างทดสอบระบบ             |            |                                       |                             |        |
|             | จังหว้            | ัด                     | ทดสอบ                            | ~                       |            |                                       |                             |        |
|             | ทะเบี             | ยนเลขที่               |                                  | เลขที่คำขอจัดตั้ง       | -          |                                       |                             |        |
|             | ชื่อพ             | าณิชยกิจภาษาไทย        |                                  |                         |            |                                       |                             |        |
|             | ຕັ້ນແຜ            | ท่เลขที่คำขอ           |                                  | ถึงเลขที่               |            |                                       | d                           |        |
|             | ตั้งแร            | ก่วันที่รับจดทะเบียน * | 01/01/2555                       | ถึงวันที่รับจด *        | 01/01/2555 | ้าะก่าน                               | И                           |        |
|             | ประเว             | กททะเบียน              | 🔘 ทะเบียนพาณิชย์                 | 🔘 พาณิชย์อิเล็กทรอนิกส์ | 💿 ทั้งหมด  |                                       |                             |        |
|             |                   | ňu                     | ก เพิ่ม                          | າຣົ່ມໃหມ່ ດລິບາມບູ      | คลิกเพื่อ  | เปิดคำขอขึ้นมา                        | แก้ไข                       |        |
| ลำดับ       | ทะเบียนเลขที่     | เลขที่คำขอจัดตั้ง      | 0                                | ชื่อพาณิชยกิจ           |            | เลขที่คำขอ                            | ≎ วันที่รับจด               |        |
| 1           | 3100203346100     | 1200655000002          | อร่อยริมทาง                      |                         |            | 1200655000002                         | 01/01/2555                  |        |
|             |                   |                        | K 🔶 1                            | / 1 (1 record) 🔶 州      |            |                                       |                             |        |
|             |                   |                        |                                  |                         |            |                                       |                             |        |

## 3.4 เลือกคำขอเปลี่ยนแปลงที่ระบบค้นเจอขึ้นมา เพื่อแก้ไขข้อมูลข้างในให้เป็นข้อมูลจดทะเบียนเปลี่ยนแปลง (ในตัวอย่างคือแก้ไขชื่อร้าน)

| DPO S                                            | ะบบจัดเก็บและบริการข้อมูลทะเบียนพาณิชย <sup>์</sup>                   | ผู้ใช้งาน : VIMOLRATP (วิมลรัตน์ เง<br>หน่วยงาน : ทดสอบ |
|--------------------------------------------------|-----------------------------------------------------------------------|---------------------------------------------------------|
| 0ง<br>2010200 : จดหะเบียนเปลี่ยน<br>รหัสไปรษณีย์ | รมพัฒนาธุรกิจการค้า กระทรองพาณิชย์<br>แปลงรายการจดทะเบียน<br>โทรศัพท์ | <del>เมนหลัก ออก</del><br>โทรสาร                        |
| <ul> <li>ชื่อที่ใช้ในการประกอบพาณิ</li> </ul>    | ชยกิจ                                                                 |                                                         |
| ชื่อพาณิชยกิจภาษาไทย *                           | อร่อยริมทางบางบัวทอง                                                  |                                                         |
| ซือพาณิชยกิจอักษรไรมัน                           |                                                                       | แกเซรายการเบลยนแบลงตามท<br>ได้รับจดทะเบียนไว้ในปีนั้น   |
| ำนทเรมบระกอบกุจการ<br>จำนวนเงินทุนที่นำมาใช้ *   | 100,000.00 บาท                                                        |                                                         |
| ชนิดแห่งพาณิชยกิจ                                |                                                                       |                                                         |
| จำนวนวัตถุประสงค์ *                              | 1 ข้อ 🔲 พาณิชย์อิเล็กทรอนิกส์                                         |                                                         |
| ลำดับ รหัสหลัก                                   | รายละเอียดวัดถุประสงค์                                                | ลบข้อมูล                                                |
| 1 56101                                          | ร้านขายอาหารและเครื่องดื่ม                                            |                                                         |

3.5 แก้ไขชื่อร้าน และวันที่เปลี่ยนแปลง จากนั้นให้คลิกบันทึกสีม่วงเข้ม เพื่อบันทึกรายการที่แก้ไข

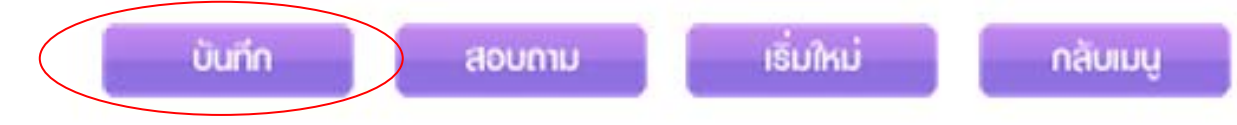

<u>ขั้นตอนที่ 4</u> กรณีมีคำขอที่จดทะเบียนก่อนปีปัจจุบันมากกว่าหนึ่งคำขอขึ้นไป ให้ทำตามขั้นตอนที่ 2 และ 3 จนกว่าจะบันทึกครบทุกคำขอ 4.1 เข้าเมนู RCP040200 : ปรับปรุงข้อมูลคำขอจดทะเบียนพาณิชย์ และค้นข้อมูลผู้ประกอบการรายเดิมมาทำการเปลี่ยนแปลงครั้งที่ 2 (วิธีเดียวกับการ เปลี่ยนแปลงครั้งที่ 1) และคลิกปุ่มเพิ่มรายการคำขอจดทะเบียน

| 200 : ปรับเ                                      | ปรงข้อมูลคำขอจดหะ                            | สบียนพาณิชย์                                                                      |                                                  |                                          |                          |                                        |                         |                                     | เมนุหลัก                           |
|--------------------------------------------------|----------------------------------------------|-----------------------------------------------------------------------------------|--------------------------------------------------|------------------------------------------|--------------------------|----------------------------------------|-------------------------|-------------------------------------|------------------------------------|
| ประเภทค์<br>เลขที่คำข<br>วันที่ยื่นค่<br>รายการแ | าขอ *<br>เอ/หนังสือรับ *<br>าขอ *<br>ก้ไข    | ใม่ระบุ<br>ใม่ระบุ<br>จัดตั้งใหม่<br>เปลี่ยนแปลง<br>เลิก<br>แก้ไขอื่นๆ<br>เพิกถอน | ¥                                                | เอกสารแน<br>วันที่รับจด                  | เบ<br>ทะเบียน *          | 0                                      | ไฟล์                    |                                     |                                    |
| นาย <del>ทะเบ</del> ี                            | ยน *                                         | ับสาคญ<br>VIMOLRATP                                                               |                                                  | นาง                                      | ~                        | วิมลรัตน์ เพ็ญตระ                      | กูล                     |                                     |                                    |
| ສຳດັນ                                            | 1                                            | ชื่อ                                                                              | าไฟล์                                            |                                          | บ                        | นาดไฟล์ (KB)                           | ดาวน์โห                 | ລດ ລາ                               | ານ້ອນູລ                            |
| ຄຳອັນ                                            | 1                                            | นี้อ                                                                              | ไฟล์                                             |                                          | T                        | นาดไฟส์ (KB)                           | ดาวนโห                  | <u>ລດ</u> ລາ                        | าน้อมูล                            |
| สำคับ                                            | 1                                            | นี้อ                                                                              | าไฟล์                                            |                                          | .11                      | นาดไฟส์ (KB)                           | ดาวมโห<br>บันทึกรายการ  | ลด ลเ<br>คำบอจดทะเบียน              | มาโอมูล<br>ยกเล็ก                  |
| ສຳຄັນ<br>#                                       | เลขที่คำขอ                                   | ข <sub>ึ</sub> ่อ<br>วันที่ยื่นคำขอ                                               | าไฟส<br>วันที่รับจด                              | ประเภทคำขอ                               | .11                      | นาดไฟส์ (KB)<br>นายทะเบียน             | ดาวนโห<br>มันทึกรายการ  | ลด ลบ<br>คำบอจดทะเบียน<br>เอกสารแนบ | เข้อมูล<br>ยกเล็ก<br>ลบข้อมูล      |
| ສຳຄັນ<br>#<br>1                                  | เลขที่คำขอ<br>1200654000001                  | ชื่อ<br>วันที่ยื่นคำขอ<br>01/01/2554                                              | าไฟส์<br>วันที่รับจด<br>01/01/2554               | <u>ประเภทคำขอ</u><br>จัดตั้งใหม่         | ามายหาะเป็               | นาดไฟส์ (KB)<br>นายทะเบียน<br>เยนทดสอบ | ดาวน์โห<br>บันทึกรายการ | ลด ลา<br>คำบอจดทะเบียน<br>เอกสารแนบ | าท่อมูล<br>ยกเล็ก<br>ลเบข้อมูล     |
| ສຳຄັນ<br>#<br>1<br>2                             | เลขที่อำนอ<br>1200654000001<br>1200655000002 | ±ือ<br>วันที่ยื่นคำขอ<br>01/01/2554<br>01/01/2555                                 | าไฟล์<br>วันที่รับจด<br>01/01/2554<br>01/01/2555 | ประเภทคำขอ<br>จัดตั้งใหม่<br>เปลี่ยนแปลง | ม<br>นายหะเบี<br>นางนายห | นายทะเบียน<br>เยนทดสอบ<br>าะเบียนทดสอบ | ดาวน์โห<br>บันทึกรายการ | ลด ลบ<br>คำบอจดทะเบียน<br>เอกสารแนบ | าข้อมูล<br>ยกเล็ก<br>ลบข้อมูล<br>– |

4.2 เลือกประเภทคำขอเปลี่ยนแปลง กรอกเลขคำขอเปลี่ยนแปลง (ครั้งที่ 2) วันที่ยื่นคำขอ วันที่รับจดทะเบียนคำขอเปลี่ยนแปลง และรายการแก้ไข (วิธีเดียวกับที่ ทำเปลี่ยนแปลงครั้งที่ 1)

|              | 2                              | ระบบจัดเก่                                                             | าบและบริกาธข้              | อมูลทะเบียนพา | ល៊ីមនាំ     |                    | ผู้ใช่<br>หน่า | เ้งาน : VIMOLF<br>ยยงาน : ทดสอเ | RATP (วิมลรัต<br>ม | ณ์ เพ็ญตระร |
|--------------|--------------------------------|------------------------------------------------------------------------|----------------------------|---------------|-------------|--------------------|----------------|---------------------------------|--------------------|-------------|
|              | P                              | กรมพัฒน                                                                | าธุรกิจการค้า ก            | ເຣະກຣວາໜາໝີຫ  | ei          |                    |                |                                 |                    |             |
| RCP040200    | : 15104                        | รงข้อมูลดำขอจดหะ                                                       | บียบเพาณิจชโ               |               |             |                    |                |                                 | บบหลัก             | กกการะบ     |
| 1101 0 10200 | 1 BrBB                         |                                                                        |                            |               |             |                    |                |                                 |                    |             |
| ਹਾ<br>ਫ਼     | ระเภทคำ<br>จขที่คำขอ<br>มม .   | ขอ *<br>ภ/หนังสือรับ *                                                 | เปลี่ยนแปลง<br>12006550000 | 03            | เอกสารแน    | υ <b>Ο</b>         | ไฟล์           |                                 |                    |             |
| -n           | วันที่ยืนคำขอ *<br>รายการแก้ไข |                                                                        | 12/12/2555                 | ]             | านทรบจดา    | 12/12              | 2/2555         |                                 |                    |             |
| 51           | ายการแก้                       | ข ที่ตั้งสำนักงานแห่งใหญ่<br>เ * VIMOLRATP 🔍 ใน่ระบ VILTUทะเบียนทดสอบไ |                            |               |             |                    |                |                                 |                    |             |
| u            | นายทะเบียน *                   |                                                                        | VIMOLRATP                  | ] Q           | ไม่ระบุ     | 🗙 นายทะเบียนทดสะ   | าป             |                                 |                    |             |
| r i          | เอกส                           | กรแนบ                                                                  |                            |               |             |                    |                |                                 |                    |             |
|              |                                |                                                                        |                            |               |             |                    |                |                                 |                    |             |
|              | + 1                            | ล็อกไฟล์                                                               |                            |               |             |                    |                |                                 |                    |             |
|              |                                |                                                                        |                            |               |             |                    |                |                                 |                    |             |
|              | ລຳດັບ                          |                                                                        | ชื่อ                       | ใฟล์          |             | ขนาดไฟล์ (KB)      | ดาวน์โหล       | เด ลบา                          | โอมูล              |             |
|              |                                |                                                                        |                            |               |             |                    |                |                                 |                    |             |
|              |                                |                                                                        |                            |               |             |                    |                |                                 |                    |             |
|              |                                |                                                                        |                            |               |             |                    |                |                                 |                    |             |
|              |                                |                                                                        |                            |               |             |                    |                |                                 |                    |             |
|              |                                |                                                                        |                            |               |             | $\langle$          | บันทึกรายการค่ | าขอจดทะเบียน                    | ยกเล็ก             |             |
|              | #                              | เลขที่คำขอ                                                             | วันที่ยื่นดำขอ             | วันที่รับจด   | ประเภทคำขอ  | นายทะเบียน         |                | เอกสารแนบ                       | ลบข้อมูล           |             |
|              | 1                              | 1200654000001                                                          | 01/01/2554                 | 01/01/2554    | จัดตั้งใหม่ | นายทะเบียนทดสอบ    |                |                                 |                    |             |
|              | 2                              | 1200655000002                                                          | 01/01/2555                 | 01/01/2555    | เปลี่ยนแปลง | นางนายทะเบียนทดสอบ |                |                                 |                    |             |
|              | 3                              | 1200655000003                                                          | 12/12/2555                 | 12/12/2555    | เปลี่ยนแปลง | นายทะเบียนทดสอบ    |                |                                 | -                  |             |
|              |                                |                                                                        |                            |               |             |                    |                |                                 |                    |             |
|              |                                |                                                                        |                            |               |             |                    |                |                                 |                    |             |
|              |                                | /                                                                      |                            |               |             |                    |                |                                 |                    |             |
|              |                                |                                                                        | บันทีก                     | สอบถาม        | ເຮັ່ນໃห     | ່ງ ດລັບເມບູ        |                |                                 |                    |             |

4.3 เมื่อกรอกข้อมูลครบแล้ว ให้คลิกบันทึกรายการคำขอจดทะเบียนสีม่วงอ่อน ระบบจะแสดงรายการคำขอเปลี่ยนแปลงในตาราง และคลิกบันทึกสีม่วงเข้ม
4.4 เข้าเมนู RCP010200 : จดทะเบียนเปลี่ยนแปลงรายการจดทะเบียน เพื่อแก้ไขคำขอเปลี่ยนแปลงครั้งที่ 2 (ที่ตั้งสำนักงานแห่งใหญ่)
(วิธีเดียวกับที่ทำเปลี่ยนแปลงครั้งที่ 1)

| DDD             | S:U            | บจัดเก็บและบริกาธ    | ข้อมูลทะเบียนพาณิชย <sup>์</sup>   |                         |            | ผู้ใช้งาน : VIMOL<br>หน่วยงาน : ทดสะ | .RATP (วิมลรัตน์ เพ็ญตระกูล)<br>วบ |  |  |
|-----------------|----------------|----------------------|------------------------------------|-------------------------|------------|--------------------------------------|------------------------------------|--|--|
| L'OU            | nsl            | พัฒนาธุรทิจการค้า    | กระทรวงพาณิชย์                     |                         |            |                                      |                                    |  |  |
| RCP010200 : 300 | ะเบียนเปลี่ยนแ | ปลงรายการจดหะเบีย    | น                                  |                         |            |                                      | เมนูหลัก ออกจากระบบ                |  |  |
|                 | สำนัก          | งานจดหาะเบียน        | ดทะเบียน 99998 🔍 ส่วนกลางทดสอบระบบ |                         |            |                                      |                                    |  |  |
|                 | จังหวัด        | a ŝ                  | ทดสอบ 🍟                            |                         |            |                                      |                                    |  |  |
|                 | ทะเบีย         | บนเลขที่             |                                    | เลขที่คำขอจัดตั้ง       |            |                                      |                                    |  |  |
|                 | ชื่อพา         | ณิชยกิจภาษาไทย       |                                    | 2                       |            |                                      |                                    |  |  |
|                 | ທັ້ນແຫ່        | เลขที่คำขอ           |                                    | ถึงเลขที่               |            |                                      |                                    |  |  |
|                 | ຕັ້ນແຫ່        | วันที่รับจดทะเบียน * | 12/12/2555                         | ถึงวันที่รับจด *        | 12/12/2555 |                                      |                                    |  |  |
|                 | ประเภ          | ททะเบียน             | 🔘 ทะเบียนพาณิชย์                   | 🔿 พาณิชย์อิเล็กทรอนิกส์ | 💿 ทั้งหมด  |                                      |                                    |  |  |
|                 |                | ດັບເຮ                | , miu                              | เริ่มใหม่ กลับเบบ       |            |                                      |                                    |  |  |
|                 |                |                      |                                    |                         |            |                                      |                                    |  |  |
| ลำตับ 🔍 ท       | ะเบียนเลขที่   | 🗘 เลขที่คำขอจัดตั้ง  | 6<br>9                             | ชื่อพาณิชยกิจ           |            | เลขที่คำขอ                           | วันที่รับจด                        |  |  |
| 1 310           | 0203346100     | 1200655000003        | อร่อยริมทางบางบัวทอง               |                         |            | 1200655000003                        | 12/12/2555                         |  |  |
|                 |                |                      | <b>K</b> • 1 / 1                   | (1 record) 🔹 州          |            |                                      |                                    |  |  |

## 4.5 แก้ไขที่ตั้งสำนักงานแห่งใหญ่ และทำการบันทึกสีม่วงเข้มตามปกติ

| 000                                 | ระบบจัดเก็บและบริการข้อ | มูลทะเบียนพาณิชย <sup>์</sup> |            | ผู้ใช้งา<br>หน่วยง | น : VIMOLRATP (วิ<br>ภาน : ทดสอบ | มลรัตน์ เพื่           |
|-------------------------------------|-------------------------|-------------------------------|------------|--------------------|----------------------------------|------------------------|
|                                     | กรมพัฒนาธุรทิจการค้า กร | ะทธองพาณิชย์                  |            |                    |                                  |                        |
| 010200 : จดหะเบียนเปลี              | ยนแปลงรายการจดทะเบียน   |                               |            |                    | սոր                              | เลัก ออกจ              |
| = ที่ตั้งสำนักงานแห่งใหญ่           |                         |                               |            |                    |                                  |                        |
|                                     |                         |                               |            | 🔲 ที่อยู่เข้       | ดียวกับผู้ประกอบพา:              | ณ <mark>ีช</mark> ยกิจ |
| ที่อยู่ เลขที่ *                    | 19                      | หมู่ที่                       | 10         | เลขประจำบ้าน       |                                  |                        |
| อาคาร                               |                         | ชั้นที่                       | เลขที่ห้อง | หมู่บ้าน           |                                  |                        |
| ตรอก                                |                         | "ชอย                          |            | ถนน                |                                  |                        |
| จังหวัด *                           | นนทบุรี                 | 🔽 อำเภอ/เขต *                 | บางบัวทอง  | ຕຳບລ/ແขวง<br>*     | บางบัวทอง                        | *                      |
|                                     |                         |                               |            |                    |                                  |                        |
| ที่อยู่ในต่างประเทศ                 |                         |                               |            | ประเทศ             | ไทย                              | *                      |
| ที่อยู่ในต่างประเทศ<br>รหัสไปรษณีย์ |                         | โทรศัพท์                      |            | ประเทศ<br>โทรสาร   | ไทย                              | ~                      |

ตามวิธีการนี้ข้อมูลการจดทะเบียนคำขอต่างๆ ก่อนปีปัจจุบัน (2557) ของผู้ประกอบการรายนี้ ก็จะเชื่อมโยงกัน

## <u>การแจ้งไม่มีการยื่นขอจดทะเบียน และการตรวจสอบสำนักงานทะเบียนพาณิชย์ที่ไม่มีการยื่นจดทะเบียน</u>

### <u>การแจ้งไม่มีการยื่นขอจดทะเบียนพาณิชย์</u>

สำนักงานทะเบียนพาณิชย์ กรณีกรุงเทพมหานคร จะต้องรายงานสถิติและข้อมูลทะเบียนพาณิชย์ในแต่ละเดือนให้ กรมพัฒนาธุรกิจการค้า กรณีต่างจังหวัด จะต้องรายงานสถิติและข้อมูลทะเบียนพาณิชย์ในแต่ละเดือนให้ สพค. จังหวัด ทั้งหมดนี้ให้รายงานทาง e-mail address ภายในวันที่ 15 ของเดือนถัดไป ยกเว้น สำนักงานทะเบียนพาณิชย์ที่ได้เข้าบันทึกข้อมูลการจดทะเบียนพาณิชย์ในระบบจัดเก็บและบันทึกข้อมูลทะเบียนพาณิชย์ทางระบบอินเทอร์เน็ตแล้วไม่ต้องรายงานอีก สำหรับในกรณีที่ไม่มีการจดทะเบียนในเดือนนั้นๆ ให้รายงานว่าไม่มีการจดทะเบียน โดยสามารถบันทึกในระบบจัดเก็บและบันทึกข้อมูลทะเบียนพาณิชย์ผ่านทาง อินเทอร์เน็ต (<u>http://regcom.dbd.go.th</u>) ในเมนู RCP060100 : สำนักงานทะเบียนพาณิชย์แจ้งไม่มีการยื่นคำขอจดทะเบียนพาณิชย์

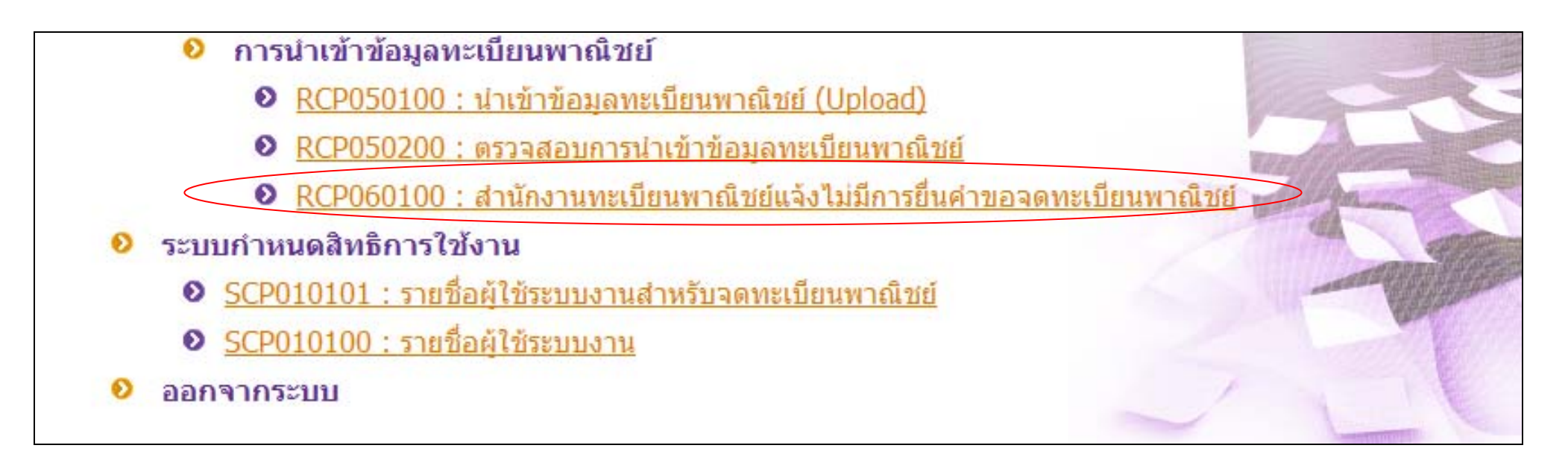
#### 99998 สำนักงานจดทะเบียน \* ส่วนกลางทดสอบระบบ จังหวัด (สนง.) อำเภอ (สนง.) เมืองทดสอบ ทดสอบ วันที่แจ้ง เดือน/ปี(พ.ศ.) \* 02 2557 21/03/2557 รายละเอียดเพิ่มเติม ไม่มีการจดทะเบียน 1. ระบุเดือน/ปี พ.ศ. ที่ไม่มีการจดทะเบียนที่ต้องการบันทึก 2. กรอกรายละเอียดเพิ่มเติม เช่น ไม่มีการจดทะเบียน

ให้ระบุเดือนและรายละเอียดเพิ่มเติมที่ต้องการรายกานว่าไม่มีการจดทะเบียน แล้วกดบันทึก

และคลิกบันทึกสีม่วงเข้ม

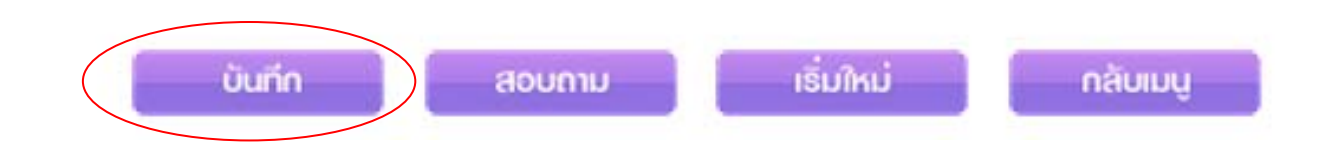

#### <u>การตรวจสอบคำขอทะเบียนพาณิชย์</u>

### สำหรับตรวจสอบคำขอที่ได้รับจดทะเบียนพาณิชย์ ทั้งจัดตั้ง เปลี่ยนแปลง เลิก <u>ขั้นตอนการจดทะเบียน</u>

- 1. เข้าเมนู RCI030100 : ตรวจสอบคำขอจดทะเบียนพาณิชย์
- 👂 สอบถาม
  - <u>RCI030100 : ตรวจสอบคำขอจดทะเบียนพาณิชย์</u>
    - RCI030200 : ตรวจสอบข้อมูลทะเบียนพาณิชย์
    - RCI030300 : สอบถามข้อมูลสถิติการจดทะเบียนพาณิชย์ (ผู้ประกอบพาณิชยกิจ)
    - RCI030400 : สอบถามข้อมูลสถิติการจดทะเบียนพาณิชย์ (ที่ตั้งสำนักงาน)
    - RCI030500 : สอบถามข้อมูลสถิติการจดทะเบียนพาณิชย์อิเล็กทรอนิกส์และจำนวนเว็บไซต์
    - RCI030600 : สอบถามข้อมูลสถิติการจดทะเบียนพาณิชย์ตามอันดับสูงสุด (ชนิดพาณิชยกิจ/ทุนจดทะเบียน)
    - RCI030700 : สอบถามจำนวนเพิกถอนการจดทะเบียน
    - RCI060200 : ตรวจสอบจำนวนสำนักงานและผู้ใช้งานที่เข้าใช้ระบบ

 กรอกข้อมูลคำขอที่จะค้นหา เช่น จังหวัด ทะเบียนเลขที่ ชื่อผู้ประกอบการ ชื่อร้าน/กิจการ เลขคำขอจัดตั้ง และระบุช่องวันที่ที่ต้องการค้นหา เมื่อระบุข้อมูลที่มีทั้งหมดแล้วทำการคลิกปุ่มค้นหาสีม่วงเข้ม

| สำนักงานจดทะเบียน           |                                                    |
|-----------------------------|----------------------------------------------------|
| จังหวัด                     | กระบี 💌                                            |
| ทะเบียนเลขที่               | เลขที่คำขอจัดตั้ง                                  |
| ชื่อผู้ประกอบพาณิชยกิจ      |                                                    |
| ชื่อพาณิชยกิจภาษาไทย        |                                                    |
| ตั้งแต่เลขที่คำขอ           | ถึงเลขที่                                          |
| ดั้งแต่วันที่รับจดทะเบียน * | 17/06/2000 ถึงวันที่รับ * 17/06/2557               |
| ประเภทคำขอจดทะเบียน         | ไม่ระบุ                                            |
| ประเภททะเบียน               | 🔘 ทะเบียนพาณิชย์ 🔍 พาณิชย์อิเล็กทรอนิกส์ 🛛 ทั้งหมด |
|                             | กันหา เริ่มใหม่ กลับเมนู                           |

 ระบบจะแสดงข้อมูลคำขอทะเบียนพาณิชย์ที่ได้ทำการจดผ่านระบบแสดงเป็นตารางรายการจดทะเบียนพาณิชย์ ให้ทำการคลิกเลือกคำขอที่ต้องการดู รายละเอียดขึ้นมา

| ล่าดับ | ทะเบียนเลขที่ | เลขที่คำขอจัดตั้ง | ชื่อพาณิชยกิจภาษาไทย | เลขที่คำขอ    | วันที่รับจดทะเบียน |
|--------|---------------|-------------------|----------------------|---------------|--------------------|
| 21     | 3950100558441 | 8101456000001     | ครัวดาวทะเล          | 8101456000001 | 07/01/2556         |
| 22     | 3810400061608 | 8104256000001     | อารีย์การเกษตร       | 8104256000001 | 07/01/2556         |
| 23     | 3800101396420 | 8100256000006     | สันดิดาวเทียม        | 8100256000006 | 08/01/2556         |
| 24     | 3819900002781 | 8100256000007     | สวนพฤกษา             | 8100256000007 | 08/01/2556         |
| 25     | 3819900001793 | 8102856000002     | ท้างทองทรัพย์แสงทอง  | 8102856000002 | 08/01/2556         |
| 26     | 1800300040327 | 8100456000002     | สำราญการยาง          | 8100456000002 | 08/01/2556         |
| 27     | 3900700250723 | 8100456000003     | เจ แอนด์ เจ ช็อป     | 8100456000003 | 08/01/2556         |
| 28     | 3810400430115 | 8106056000001     | กุลชญาน้ำยางสด       | 8106056000001 | 09/01/2556         |
| 29     | 3810100636010 | 8102556000001     | จุ๊บแจง อินเตอร์เน็ต | 8102556000001 | 09/01/2556         |
| 30     | 1800700034758 | 8101156000001     | ร้านเล็กสแตนเลส      | 8101156000001 | 09/01/2556         |
|        |               |                   | 1404 (4040 record) 1 |               |                    |

 ระบบจะทำการเปิดคำขอดังกล่าวขึ้นมาแสดงประวัติการจดทะเบียน และรายละเอียดข้อมูลการจดทะเบียนของผู้ประกอบการเป็นช่องสีเทา เพื่อป้องกัน การแก้ไขข้อมูล

| # | เลขที่คำขอ    | วันที่ยื่นคำขอ | วันที่รับจด | ประเภทคำขอ  | นายทะเบียนรับจด       | เอกสารแน |
|---|---------------|----------------|-------------|-------------|-----------------------|----------|
| 1 | 8102856000002 | 08/01/2556     | 08/01/2556  | จัดตั้งใหม่ | นายสุรส์ท ์ศรีเพชรทอง |          |

# ชื่อผู้ประกอบพาณิชยกิจ

| มมูลหลัก รายละเอียดเ     | ว็บไซต์ | รับโอนพาณิชยกิจ | ที่ตั้งสำนักงานสาขา | ผู้เป็นหุ้นส่วนเงินลงทุน | อื่นๆ | เอกสารแนบ    |             |   |
|--------------------------|---------|-----------------|---------------------|--------------------------|-------|--------------|-------------|---|
| 🔲 ชื่อผู้ประกอบพาณิชยกิจ | 0       |                 |                     |                          |       |              |             |   |
|                          |         |                 |                     |                          |       |              |             |   |
| ผู้ประกอบพาณิชยกิจ       | (       | บุคคลธรรมดา (   | 🖯 นิดิบุคคล 🛛 อื่นง | 1                        |       |              |             |   |
| เลขประจำตัวประชาชน       | 3819    | 900001793       | เกิดวันที่          | 0                        | บี    | สัญชาติ      | ไทย         | + |
| ดำนำหน้าชื่อ             | นางสา   | n 💌             | ชื่อ - สกุล         | รัชนี ศิริสงคราม         |       |              |             |   |
| คำหน้าชื่อ(EN)           |         |                 | ชื่อ - สกุล(EN)     |                          |       |              |             |   |
| ที่อยู่ เลขที่           | 99/22   | 2               | หมู่ที              |                          |       | เลขประจำบ้าน | 81990137806 |   |
| อาคาร                    |         |                 | ชั้นที่             | เลขที่ห้อง               |       | หมู่บ้าน     |             |   |
| ตรอก                     |         |                 | ชอย                 |                          |       | ถนน          | เจริญสุข    |   |
| จังหวัด                  | กระบี่  |                 | อำเภอ/เขต           | เมืองกระบี่              | -     | ตำบล/แขวง    | ปากน้ำ      | - |
| ที่อยู่ในต่างประเทศ      |         |                 |                     |                          |       | ประเทศ       | ไทย         | - |
|                          |         |                 |                     |                          |       | F            |             |   |

# - ชื่อที่ใช้ในการประกอบพาณิชยกิจ

| — ชื่อที่ใช้ในการประกอบพาณิ: | ชยกิจ               |                   |            | <br> |
|------------------------------|---------------------|-------------------|------------|------|
| ชื่อพาณิชยกิจภาษาไทย         | ห้างทองทรัพย์แสงทอง |                   |            |      |
| ชื่อพาณิชยกิจอักษรโรมัน      |                     |                   |            |      |
| วันที่เริ่มประกอบกิจการ      | 08/01/2556          | วันที่ขอจดทะเบียน | 08/01/2556 |      |
| จำนวนเงินทุนที่นำมาใช้       | 2,000,000.          | 00 บาท            |            |      |

- ชนิดแห่งพาณิชยกิจ

| จำนวนวัตถุประสงค์                                                     | 1 ข้อ                  | 🦳 พาณิชย์อิเล็กทรอนิก                                       | เส้                                            |             |
|-----------------------------------------------------------------------|------------------------|-------------------------------------------------------------|------------------------------------------------|-------------|
| ลำดับ รหัสหลัก                                                        | รายละเอียดวัดถุประสงค์ |                                                             |                                                |             |
|                                                                       | การขายทอง นาก เงิน เ   | พชร พลอย และอัญมณิอื่น                                      |                                                |             |
| 1 47732                                                               |                        |                                                             |                                                |             |
|                                                                       |                        |                                                             |                                                |             |
|                                                                       |                        |                                                             |                                                |             |
|                                                                       |                        |                                                             |                                                |             |
|                                                                       |                        |                                                             |                                                |             |
|                                                                       |                        |                                                             |                                                |             |
|                                                                       |                        |                                                             |                                                |             |
| = ที่ตั้งสำนักงานแห่งใหญ่                                             |                        |                                                             |                                                |             |
| — ที่ตั้งสำนักงานแห่งใหญ่<br>ที่อย่ เลขที่                            | 78/1                   | หม่ที่ 1                                                    | เลขประจำบ้าน                                   | 81020059133 |
| — ที่ตั้งสำนักงานแห่งใหญ่<br>ที่อยู่ เลขที่                           | 78/1                   | หมู่ที่ 1                                                   | เลขประจำบ้าน                                   | 81020059133 |
| — ที่ตั้งสำนักงานแห่งใหญ่<br>ที่อยู่ เลขที่<br>อาคาร                  | 78/1                   | หมู่ที่ 1<br>ชั้นที่ เลขที่ห้อง                             | เลขประจำบ้าน<br>หมู่บ้าน                       | 81020059133 |
| = ที่ตั้งสำนักงานแห่งใหญ่<br>ที่อยู่ เลขที่<br>อาคาร<br>ตรอก          | 78/1                   | หมู่ที่ 1<br>ชั้นที่ เลขที่ห้อง<br>ชอย                      | เลขประจำบ้าน<br>หมู่บ้าน<br>ถนน                | 81020059133 |
| ที่ตั้งสำนักงานแห่งใหญ่<br>ที่อยู่ เลขที่<br>อาคาร<br>ตรอก<br>จังหวัด | 78/1                   | หมู่ที่ 1<br>ชั้นที่ เลขที่ห้อง<br>ชอย<br>∎อำเภอ/เขต เขาพนม | เลขประจำบ้าน<br>หมู่บ้าน<br>ถนน<br>♥ ดำบล/แขวง | 81020059133 |

# - ชื่อผู้จัดการ

| เลขประจำตัวประชาชน  | 3819900001793 | เกิดวันที่    | 0                | ปี สัญชาติ   | ไทย    | * |
|---------------------|---------------|---------------|------------------|--------------|--------|---|
| คำนำหน้าชื่อ        | นางสาว 🔻      | 🗌 ชื่อ - สกุล | รัชนี ศิริสงคราม |              |        |   |
| คำหน้าชื่อ(EN)      |               | ชื่อ-สกุล(EN) | Ĩ                |              |        |   |
| ที่อยู่ เลขที่      |               | หมู่ที่       |                  | เลขประจำบ้าน |        |   |
| อาคาร               |               | ชั้นที่       | เลขที่ห้อง       | หมู่บ้าน     |        | ] |
| ตรอก                |               | ซอย           |                  | ถนน          |        |   |
| จังหวัด             | กระบี         | 💌 อำเภอ/เขต   | เมืองกระบี่      | 💌 ตำบล/แขวง  | ปากน้ำ | • |
| ที่อยู่ในต่างประเทศ |               |               |                  | ประเทศ       | ไทย    | • |
| รหัสไปรษณีย์        |               | โทรศัพท์      |                  | โทรสาร       |        |   |

# <u>รายงานการยื่นคำขอทะเบียนพาณิชย์</u>

สำหรับแสดงรายงานการยื่นคำขอจดทะเบียนพาณิชย์ โดยรายงานจะแสดงข้อมูลการจดทะเบียนพาณิชย์ที่ได้จดผ่านระบบ

# <u>ขั้นตอนการจดทะเบียน</u>

1. เข้าเมนู RCR030100 : รายงานการยื่นคำขอจดทะเบียนพาณิชย์

#### 👂 รายงาน

- RCR030100 : รายงานการยื่นคำขอจดทะเบียนพาณิชย์
- RCR030200 : รายงานการยื่นคำขอจดทะเบียนพาณิชย์ (แสดงชนิดพาณิชยกิจ/ที่ตั้งสำนักงาน)
- RCR030300 : รายงานสถิติการจดทะเบียนพาณิชย์ (ผู้ประกอบกิจการ)
- RCR030400 : รายงานสถิติการจดทะเบียนพาณิชย์ (ที่ตั้งสำนักงาน)
- RCR030500 : รายงานสถิติการจดทะเบียนพาณิชย์ตามอันดับสูงสุด (ชนิดพาณิชยกิจ/ทุนจดทะเบียน)
- RCR030600 : รายงานจำนวนการจดทะเบียนพาณิชย์อิเล็กทรอนิกส์และจำนวนเว็บไซต์
- RCR030700 : รายงานการจดทะเบียนพาณิชย์เลิก (สาเหตุเลิกกิจการ)
- RCR030800 : รายงานจำนวนการเพิกถอนการจดทะเบียนพาณิชย์
- RCR030900 : รายงานสรุปผลการปฏิบัติงานทะเบียนพาณิชย์ (ค่าธรรมเนียม)
- RCR031000 : รายงานสรุปผลการปฏิบัติงานของเจ้าหน้าที่
- RCR031200 : รายงานการยื่นคำขอจดทะเบียนพาณิชย์ แยกตามจังหวัด/สำนักงาน
- RCR031400 : รายงานจำนวนและร้อยละของสำนักงานและผู้ใช้งานที่ป้อนรายการคำขอจดทะเบียน
- RCR032100 : รายงานการยื่นคำขอจดทะเบียนพาณิชย์อิเล็กทรอนิกส์

### กรอกข้อมูลสำนักงานจดทะเบียน จังหวัด และช่วงวันที่รับจดทะเบียน ที่ต้องการให้ระบบ พร้อมทั้งคลิกเลือกประเภทรายงาน กรณีให้ระบบรายงานสรุปเป็นตัวเลขการยื่นคำขอจดทะเบียนให้คลิกเลือก สรุปรายงาน

| ส่านักงาน               | เจดทะเบียน<br>(    |                              |                |          |            |  |
|-------------------------|--------------------|------------------------------|----------------|----------|------------|--|
| จังหวัด                 |                    | กระบี                        | •              |          |            |  |
| <mark>ตั้งแต่วัน</mark> | ที่รับจุดทะเบียน * | 19/06/2556                   | ถึงวันที่รับจด | a*       | 19/06/2557 |  |
| ประเภทร                 | ายงาน              | <ul><li>สรุปรายงาน</li></ul> | 🔘 รายละเอียด   |          |            |  |
|                         | พันพั              | Wran                         | រន័ររាសរ       | กลับเมนู |            |  |

3. คลิกปุ่มพิมพ์สีม่วงเข้ม ระบบจะแสดงรายงานสรุปการจดทะเบียนพาณิชย์

| วันที่ : 19/06/2557<br>วลา : 9:21:41 | สำนักงานจดทะเบียนพาณิชย <sup>์</sup><br>รายงานสรุปการยื่นกำขอจดทะเบียนพาณิชย <sup>์</sup><br>ตั้งแต่วันที่รับจดทะเบียน 19 มิถุนายน 2556 ถึงวันที่ 19 มิถุนายน 2557 | หน้าที่ 1/1<br>[RCR030100] |
|--------------------------------------|----------------------------------------------------------------------------------------------------|----------------------------|
| ถ้ำดับที่                            | รายการจดทะเบียนพาณิชย์                                                                                                    | <mark>จำ</mark> นวนคำขอ    |
| 1                                    | จัดตั้งทะเบียนพาณิชย์                                                                                                    | 1,796                      |
| 2                                    | เปลี่ยนแปลงทะเบียนพาณิชย <i>์</i>                                                                                                    | 263                        |
| 3                                    | เลิกทะเบียนพาณิชย์                                                                                                    | 222                        |
| 4                                    | แก้ไขอื่นๆ ไม่ต้องจดทะเบียน                                                                                                    | 76                         |
| 5                                    | เพิกถอนทะเบียนพาณิชย์                                                                                                    | 6                          |
| 5                                    | ามทั้งหมด                                                                                                    | 2,363                      |

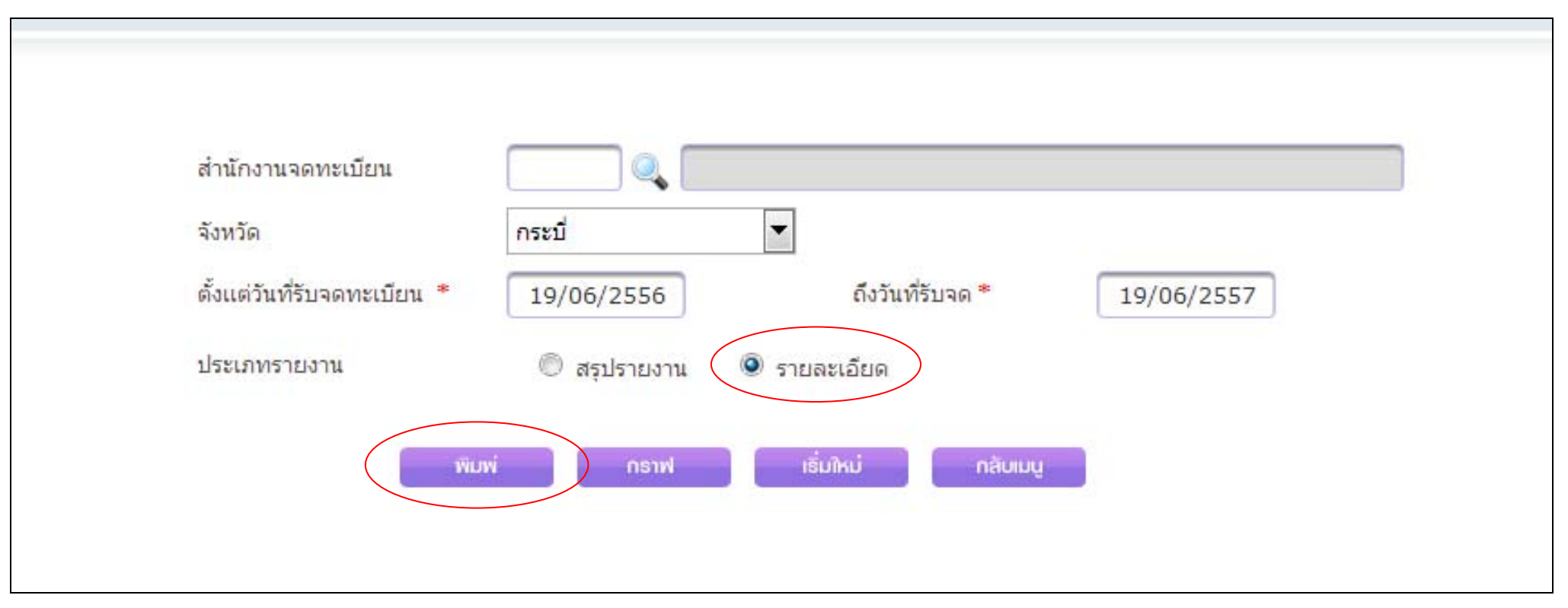

### 4. กรณีให้ระบบรายงานเป็นรายละเอียดการยื่นคำขอจดทะเบียนให้คลิกเลือก รายละเอียด

5. คลิกปุ่มพิมพ์สีม่วงเข้ม ระบบจะแสดงรายงานรายละเอียดการจดทะเบียนพาณิชย์

วันที่ : 19/06/2557

สำนักงานจดทะเบียนพาณิชย<sup>์</sup> รายละเอียดการยื่นคำขอจดทะเบียนพาณิชย<sup>์</sup>

หน้าที่ 14/291

[RCR030100\_1]

13a1:9:22:16

#### ดั้งแต่วันที่รับจดทะเบียน 19 มิถุนายน 2556 ถึงวันที่ 19 มิถุนายน 2557

| ลำดับที่ | เอขที่คำขอ<br>วันที่รับจด | ทะเบียนเลขที่<br>เอขที่คำขอจัดตั้ง | ชื่อที่ใช้ในการประกอบพานิชยกิจ<br>ชื่อผู้ประกอบพาณิชยกิจ | ชนิดแห่งพาณิชยกิจ                                       | จำนวนเงินทุน<br>(บาท) | วันที่เริ่มกิจการ<br>วันที่เลิก | ประเภทคำขอ                 |
|----------|---------------------------|------------------------------------|----------------------------------------------------------|---------------------------------------------------------|-----------------------|---------------------------------|----------------------------|
| 89       | 8100256000203             | 3800500180498                      | เพลินใจคาราโอเกะ                                         | การให้บริการพึงเพลงและร้องเพลงโดยการาโอเ                | 12,000.00             | 24/07/2556                      | จัดตั้ <mark>งให</mark> ม่ |
|          | 24/07/2556                | 8100256000203                      | นาง สุภาพร เพชรประพันธ์                                  | ກະ                                                      |                       |                                 |                            |
|          |                           |                                    |                                                          | จำหน่ายเครื่องดื่ม                                      |                       |                                 |                            |
| 90       | 8100256000204             | 3940300288481                      | โก <b>้ คอมพิวเตอร</b> ์                                 | <b>ง</b> ำหน่ายเครื่องมือและอุปกรณ์ไฟฟ้าทุกชนิด         | 50,000.00             | 24/07/2556                      | จัดตั้งใหม่                |
|          | 24/07/2556                | 8100256000204                      | นาย วิรุพพ์ สุวรรณากร                                    | การให้บริการเครื่องคอมพิวเตอร์เพื่อใช้อินเทอร์          |                       |                                 |                            |
|          |                           |                                    |                                                          | เน็ต                                                    |                       |                                 |                            |
|          |                           |                                    |                                                          | <mark>จำหน่ายเครื่องคอมพิวเตอร์และอุปกรณ์คอมพิวเ</mark> |                       |                                 |                            |
|          |                           |                                    |                                                          | ดอร์                                                    |                       |                                 |                            |
| 91       | 8100256000205             | 3600400580739                      | เพลินใจการาโอเกะ                                         | การให้บริการพังเพลงและร้องเพลงโดยการาโอเ                | 100,000.00            | 01/02/2556                      | តេិក                       |
|          | 25/07/2556                | 810025000034                       | นาย พงษกร หนูแก้ว                                        | ກະ                                                      |                       |                                 |                            |
|          |                           |                                    |                                                          | <u>จำหน่า</u> ขอาหารตามสั่งและเครื่องดื่ม               |                       |                                 |                            |
|          |                           |                                    |                                                          | หน่ายขายบุหรื่                                          |                       |                                 |                            |
| 92       | 8100256000206             | 3600400580739                      | เพลินใจการาโอเกะ                                         | จำหน่ายบุหรื่                                           | 50,000.00             | 01/02/2556                      | តើក                        |
|          | 25/07/2556                | 8100256000034                      | นาย พงษกร หนูแก้ว                                        | ประกอบกิจการ                                            |                       |                                 |                            |
|          |                           |                                    |                                                          | การให้บริการพังเพลงและร้องเพลงโดยการาโอเ                |                       |                                 |                            |
|          |                           |                                    |                                                          | ກະ                                                      |                       |                                 |                            |
|          |                           |                                    |                                                          | <mark>จำหน่</mark> าขอาหารตามสั่งและเครื่องดื่มทุกชนิด  |                       |                                 |                            |
| 93       | 8100256000207             | 0817114705517                      | ร้านดอกไม้คุณอ้อย                                        | จำหน่ายดอกไม้สด,แห้ง ทั้งปลีกและส่ง                     | 100,000.00            | 15/07/2547                      | เปลี่ยนแปลง                |
|          | 25/07/2556                | 551/2547                           | น.ส. อ้อยใจ จิตต์ชื่น                                    | รับจัดดอกไม้ทุกชนิด                                     |                       |                                 |                            |
| 94       | 8100256000208             | 3819900031790                      | สนิท @ 369                                               | จำหน่าขสินค้าเบ็ดเตล็ดอื่น ๆ                            | 50,000.00             | 26/07/2556                      | จัดตั้งใหม่                |
|          | 26/07/2556                | 8100256000208                      | น.ส. จริยวรรณ วงศ์เกียรดิ์สุภาพ                          | จำหน่ายเครื่องคื่ม                                      | 1999 - Anna (1999)    |                                 |                            |

## รหัสแสดงข้อผิดพลาดของระบบ สาเหตุข้อผิดพลาดและวิธีแก้ไข

1. Code : EP024 กรุณาตรวจสอบชื่อผู้จัดการเลขประจำตัวประชาชนซ้ำ

<u>สาเหตุ</u> :

- บันทึ่กชื่อผู้จัดการซ้ำกับรายชื่อที่ได้บันทึกไปแล้ว

- กรณีแก้ไขชื่อ-สกุลผู้จัดการ โดยการบันทึกรายชื่อผู้จัดการที่เป็น ชื่อ-สกุลใหม่ แต่เลขบัตรประชาชนเป็นเลขเดิม
<u>วิธีแก้ไข</u>:

- ตรวจสอบรายชื่อผู้จัดการที่จะบันทึก ในหัวข้อชื่อผู้จัดการก่อน

 - กรณีแก้ไขชื่อ-สกุล<sup>ั</sup>ผู้จัดการ ให้ตรวจสอบเลขบัตรป<sup>ุ</sup>ระชาชนผู้จัดการที่บันทึกไว้เดิมก่อนว่าเลขซ้ำกันหรือไม่ ถ้ามีเลขซ้ำให้คลิกที่ชื่อ-สกุลผู้จัดการเดิมในแถบสีม่วง ทำการแก้ไขเปลี่ยน ชื่อ-สกุลใหม่ และคลิกแก้ไขรายชื่อผู้จัดการ

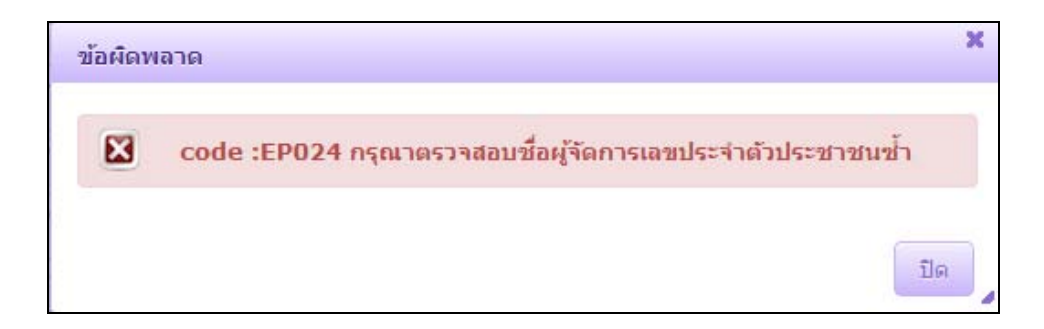

2. Code : EP025 กรุณาบันทึกข้อมูลรายชื่อผู้จัดการ

<u>สาเหตุ</u> :

เกิดจ<sup>า</sup>กการบันทึกซ้อนระหว่างปุ่มบันทึกสีม่วงเข้มซึ่งเป็นบันทึกเสร็จสิ้น กับปุ่มบันทึกรายชื่อผู้จัดการที่ขั้นตอนการทำงานของการบันทึกข้อมูลผู้จัดการที่ปุ่มนี้ยังไม่เสร็จสิ้นเพราะ ความเร็วอินเทอร์เน็ตไม่เร็วพอ จึงทำให้เกิดข้อผิดพลาดนี้

<u>วิธีแก้ไข</u> :

- เว้นระยะเวลาระหว่างการบันทึกรายชื่อผู้จัดการ กับบันทึกสีม่วงเข้ม ห่างกันประมาณ 2 นาทีขึ้นไป
- ล้างข้อมูลการท่องเว็บเป็นประจำ เพื่อแก้ไขปัญหาความเร็วของอินเทอร์เน็ต

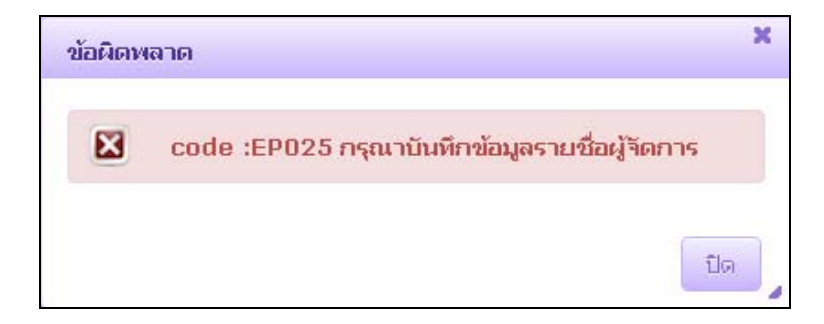

3. Code : EP026 กรุณาเติมชื่อเว็บไซต์

<u>สาเหตุ</u> :

- ลืมระบุชื่อเว็บไซต์

- การเลือกรหัสธุรกิจพาณิชย์อิเล็กทรอนิกส์ ทั้งที่กิจการจริงไม่ได้ประกอบกิจการประเภทพาณิชย์อิเล็กทรอนิกส์
<u>วิธีแก้ไข</u>:

- ให้ตรวจสอบกิจการว่าเป็นประเภททั่วไป หรือประเภทพาณิชย์อิเล็กทรอนิกส์ และเลือกรหัสธุรกิจให้ตรงตามประเภทกิจการให้ถูกต้อง

- กรณีเป็นประเภทพาณิชย์อิเล็กทรอนิกส์อย่าลืมกรอกชื่อเว็บไซต์ ในแถบรายละเอียดเว็บไซต์

| ข้อผิดท | เลาด                              | × |
|---------|-----------------------------------|---|
|         | code :EP026 กรุณาเดิมชื่อเว็บไซด์ |   |
|         | ĨJø                               |   |

4. Code : ES002 พบข้อผิดพลาดในการจัดการข้อมูล

<u>สาเหตุ</u> :

 เกิดจากการซ้ำของข้อมูล เช่น เลขคำขอซ้ำในผู้ประกอบการรายเดียวกัน รวมถึงการรายงาน เทศบาล/อบต.ที่ไม่มีการยื่นคำขอซ้ำในเมนู "RCP060100 : สำนักงานทะเบียนพาณิชย์ แจ้งไม่มีการยื่นคำขอจดทะเบียนพาณิชย์" กรณีที่ สพค.บันทึกรายงานให้

เกิดจากการระบุชื่ออีเมล์ในแถบรายละเอียดเว็บไซต์ของผู้ประกอบการประเภทพาณิชย์อิเล็กทรอนิกส์มีความยาวเกิน 25 ตัวอักษร

<u>วิธีแก้ไข</u> :

- ให้ตรวจสอบเลขคำขอ ในคำขอที่จะบันทึกว่าซ้ำกับเลขคำขอของคำขอก่อนหน้าหรือไม่ ให้ตรวจสอบคำขอ และเลขคำขอให้ถูกต้อง

- ให้ สพค.ตรวจสอบ เทศบาล/อบต.ที่ไม่มีการยื่นคำขอก่อน ในเมนู "RCI060400 : ตรวจสอบสำนักงานทะเบียนพาณิชย์ที่ป้อนรายการคำขอจดทะเบียน" ว่าได้มีเทศบาล/อบต. ดังกล่าว รายงานในเมนู RCI060400 แล้วหรือยัง ก่อน สพค.จะรายงานให้แทน

ควรใช้ชื่ออีเมล์ที่มีความยาวไม่เกิน 25 ตัวอักษร

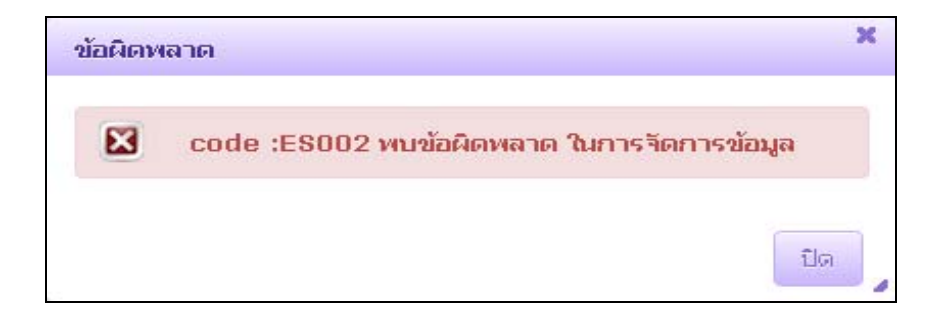

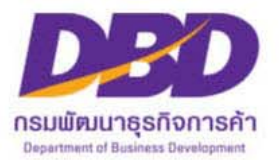

# regcom.dbd.go.th

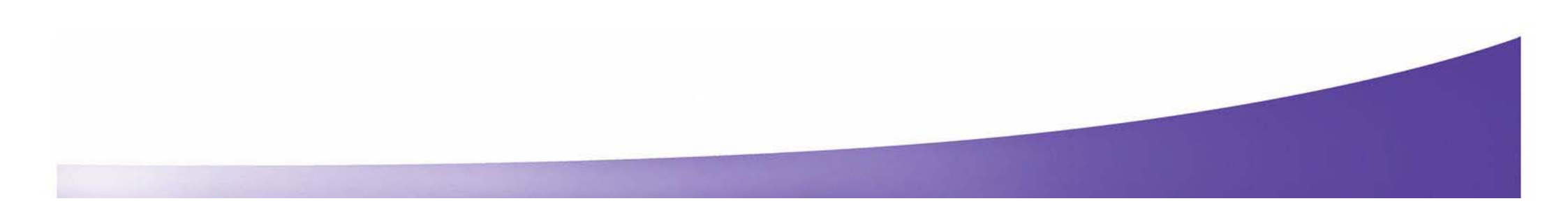